# TOMORROW starts here.

11 11 11 CISCO

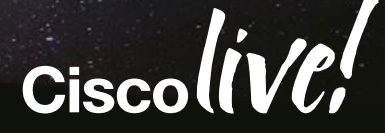

# Managing the BYOD Evolution

#### BRKEWN-2020

Scott Lee-Guard Systems Engineer

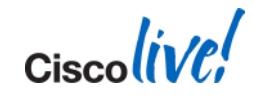

#### Agenda Managing the BYOD Evolution

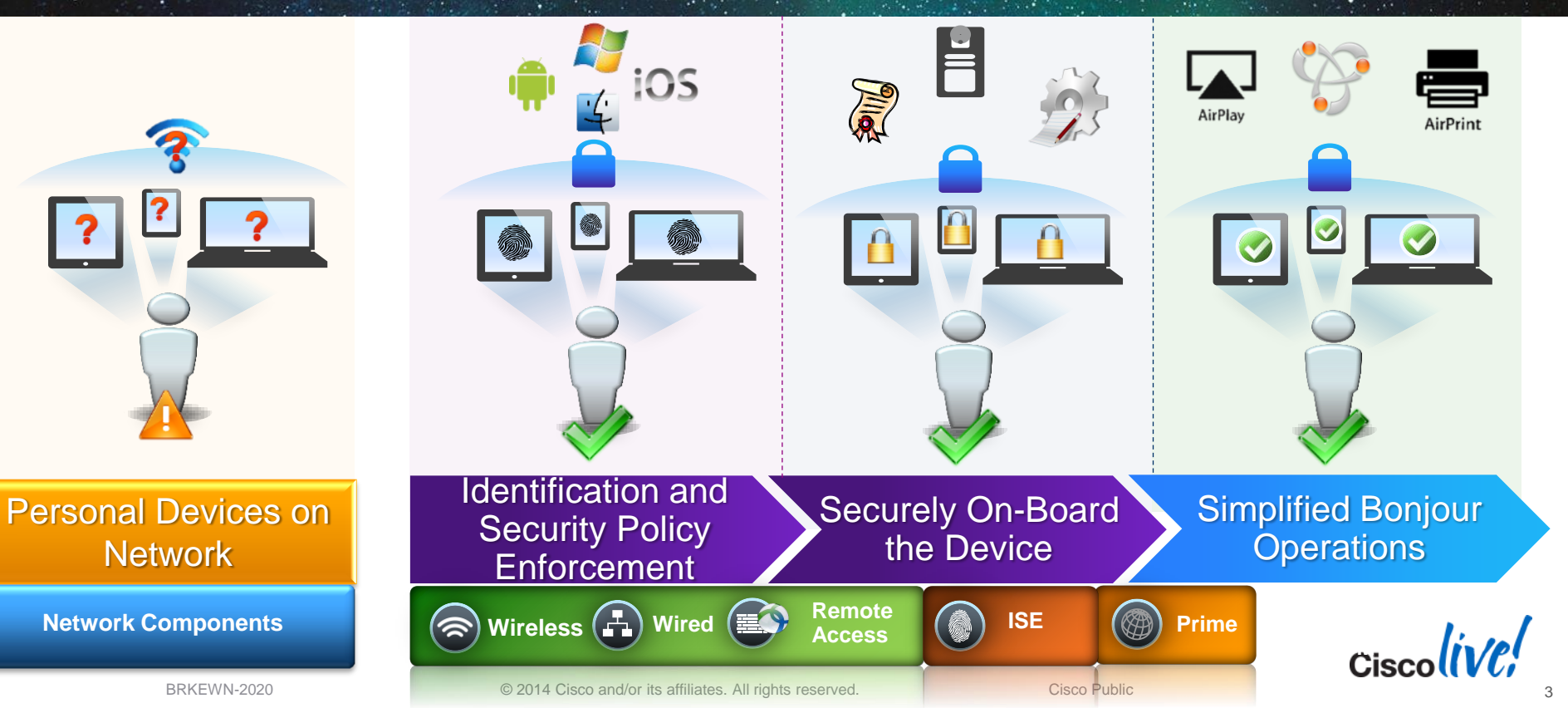

# **Wireless BYOD**

**Drivers and Assumptions** 

#### Drivers

- Majority of new network devices have no wired port
- Users will change devices more frequently than in the past
- Mobile devices have become an extension of our personality
- Guest / Contractor access and accountability has become a mandatory business need

#### Assumptions

- Guest and Contractors must be isolated and accounted for.
- Users will have 1 wired and 2+ wireless devices moving forward
- The wireless network must be secure and as predictable as the wired network

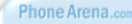

| How often do you change your phon | ie?                        |
|-----------------------------------|----------------------------|
| Less than a year                  | 23.4%<br>439 votes         |
| Every year                        | 31.77%<br>596 votes        |
| Every two years                   | 32.04%<br>601 votes        |
| More than two years               | <b>12.79%</b><br>240 votes |
| 1876 votes                        |                            |
|                                   |                            |

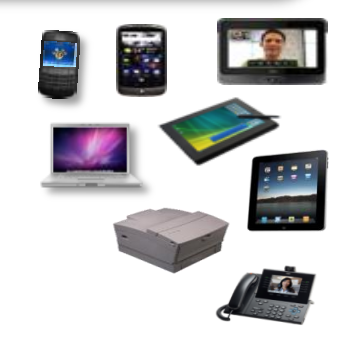

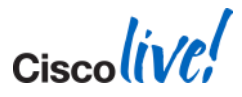

BRKEWN-2020

© 2014 Cisco and/or its affiliates. All rights reserved.

#### Cisco Unique BYOD Value Proposition Enable Any Device, Any Access, Any Policy Through One Network

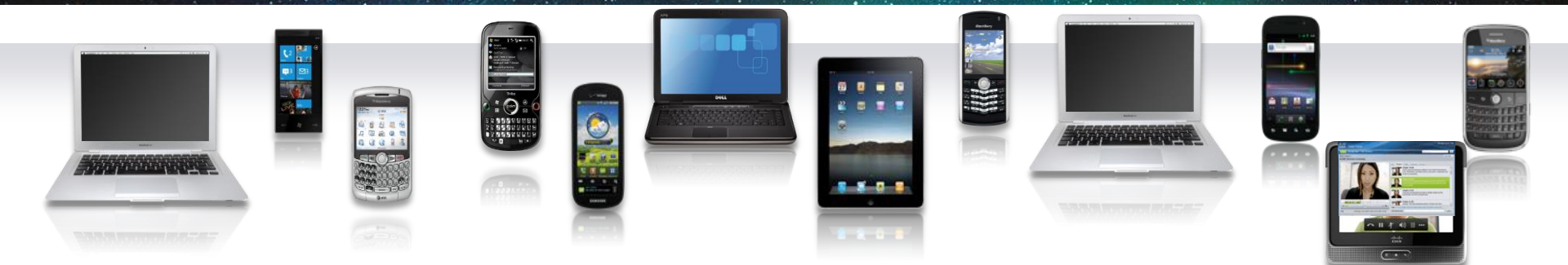

| More Than Just Personal<br>Devices | Device ownership is irrelevant: corporate, personal, guest, etc                                                   |
|------------------------------------|----------------------------------------------------------------------------------------------------|
| More Than Just Wireless<br>Access  | BYO devices need wired, wireless, remote and mobile access                                                        |
| More Than Just iPads               | BYO devices can be any device: Windows PCs, Mac OS devices, any tablet, any smartphone, gaming consoles, printers |
|                                    | Cisco                                                                                                    |

© 2014 Cisco and/or its affiliates. All rights reserved.

#### **Spectrum of BYOD Strategies**

Different Deployment Requirements for Different Environments

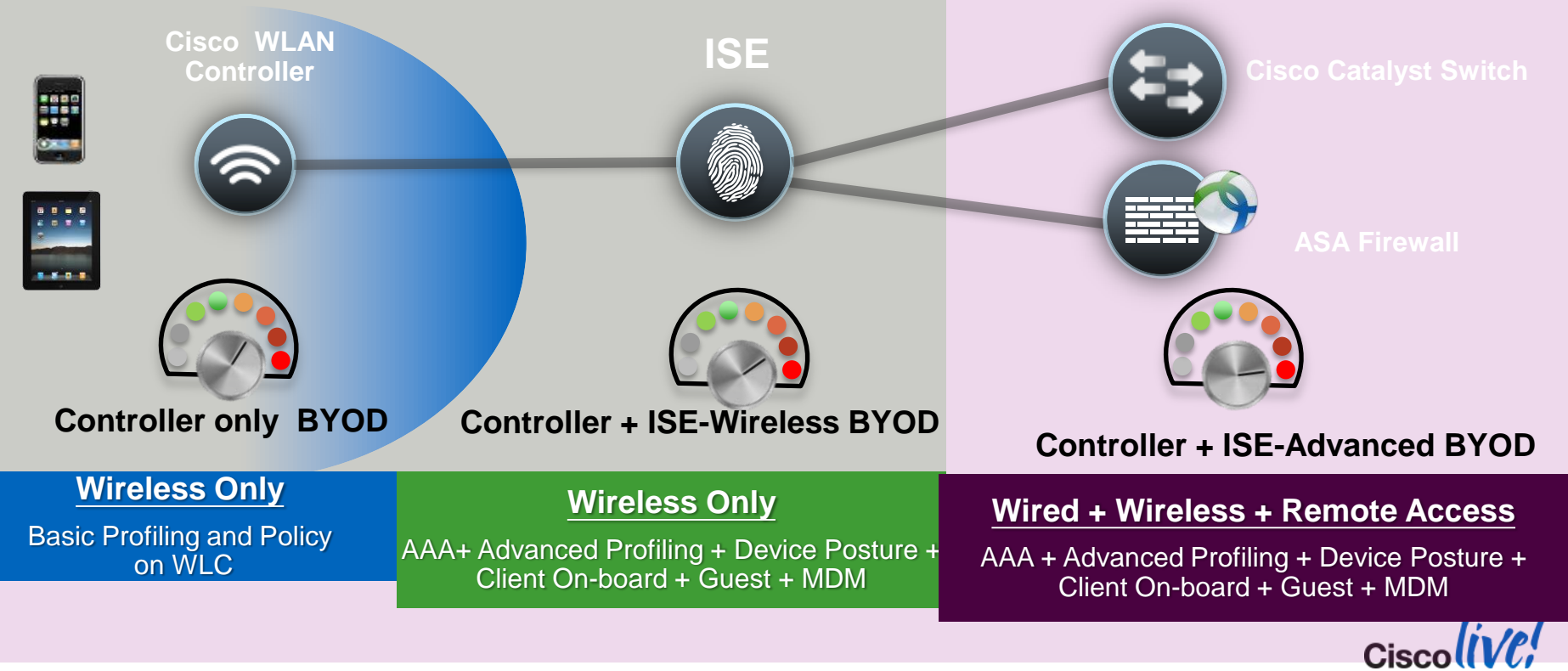

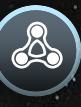

#### **Contextual Policy for BYOD Deployments**

Control and Enforcement

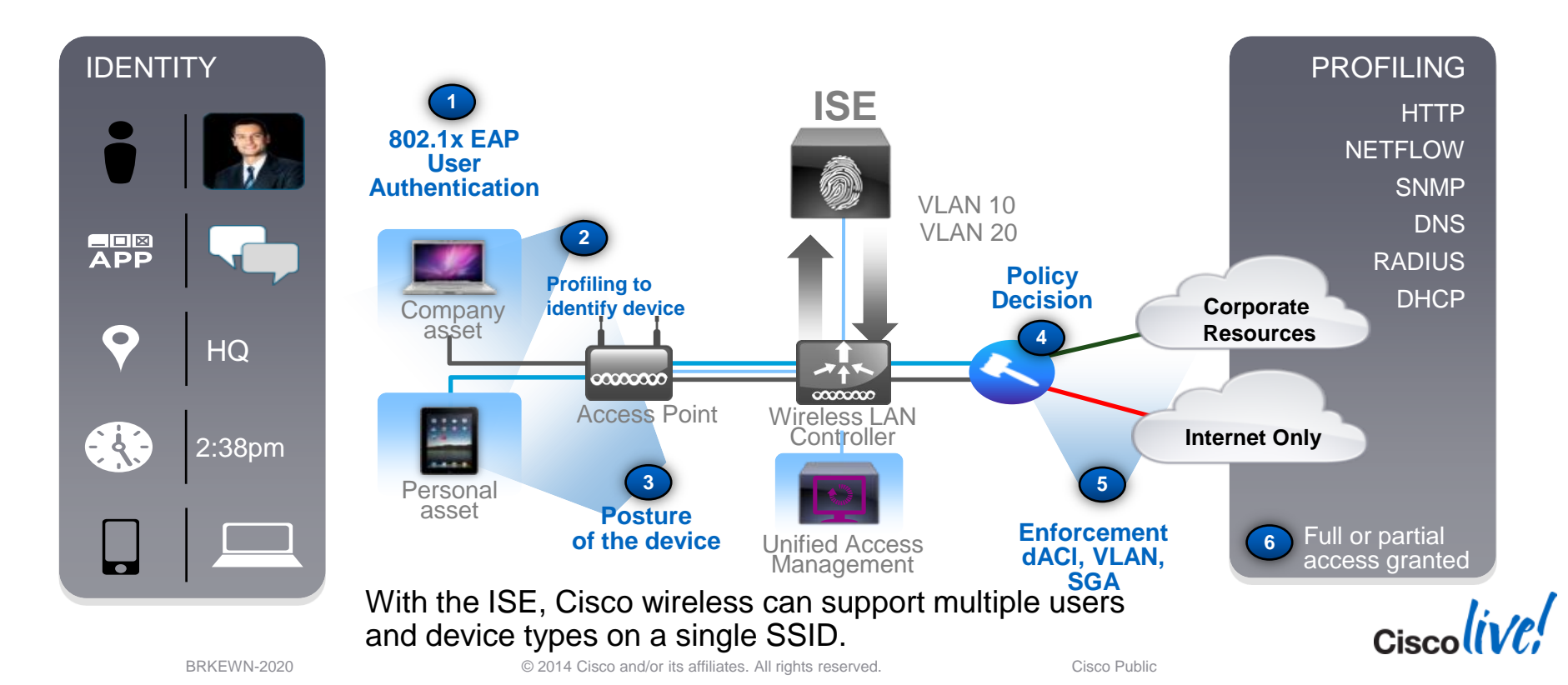

#### **Required Network Components and Versions**

**Cisco Wireless LAN and Identity Services Engine** 

- Cisco Wireless LAN Controller
  - Version 7.0.116 or greater (440X, WiSM1, Flex 7500, 210X or later)
    - Central Switching supported for device profiling and posture assessment.
    - 802.1x WLANs only supported for CoA.
  - Version 7.2.X or greater (5508, WiSM2, Flex 7500, 8500 (7.3), 250X or later)
    - Central and FlexConnect switching supported for device profiling and posture assessment.
    - 802.1x and Open (L3 Web authentication) supported for CoA.
  - Version 7.5.X or greater (5508, WiSM2, Flex 7500, 8500 (7.3), 250X or later)
    - Central and Flexconnect Switching for Controller only Profiling and Policy enforcement
- Cisco Identity Services Engine
  - Version 1.1.1 or later
  - Advanced Package License for Profiling and Posture

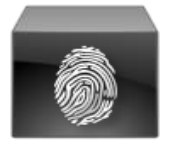

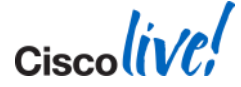

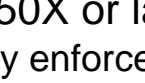

### **Cisco BYOD Policy Steps**

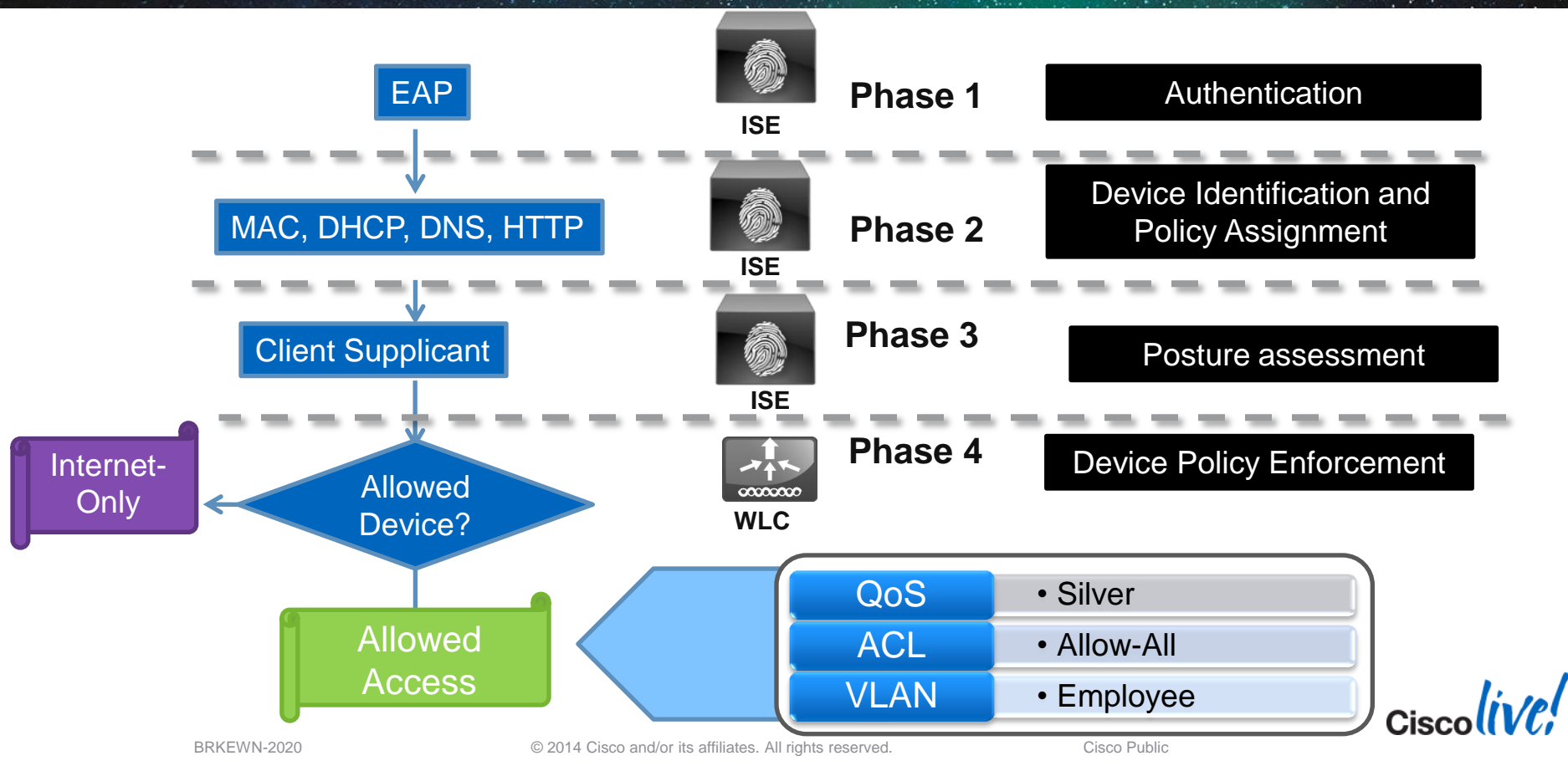

Ciscolive,

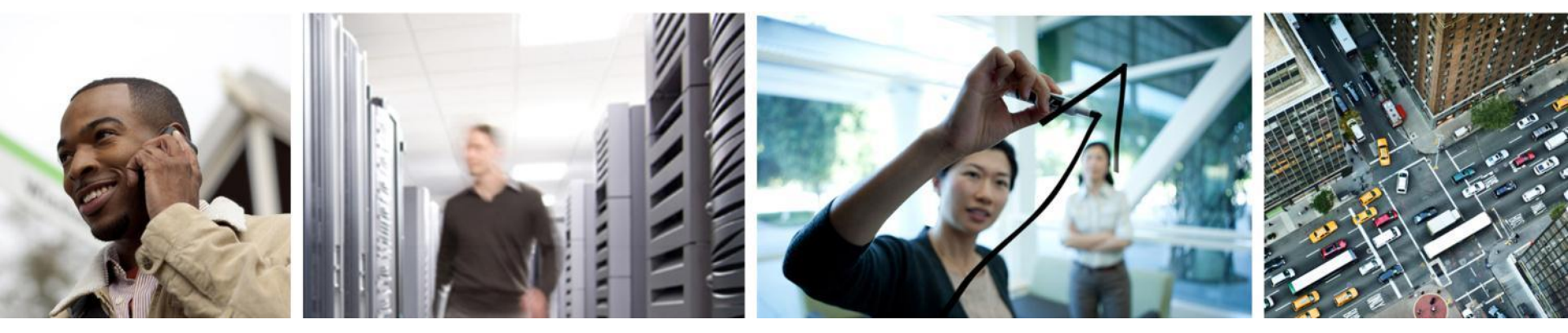

#### BYOD Policy Building Blocks: Tools of the Trade

#### **Build BYOD Policy: Flexible Options**

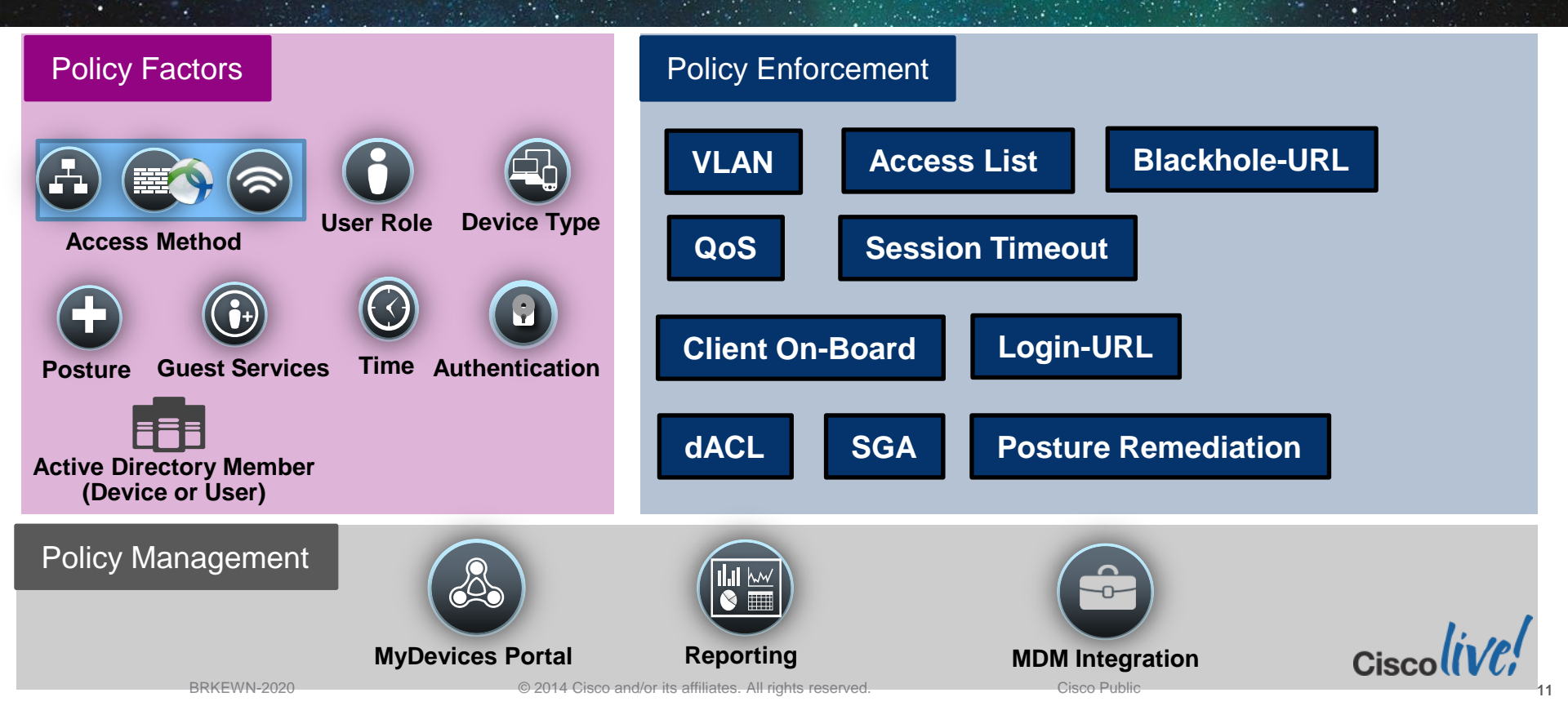

#### Extensible Authentication Protocol (EAP) – Protocol Flow

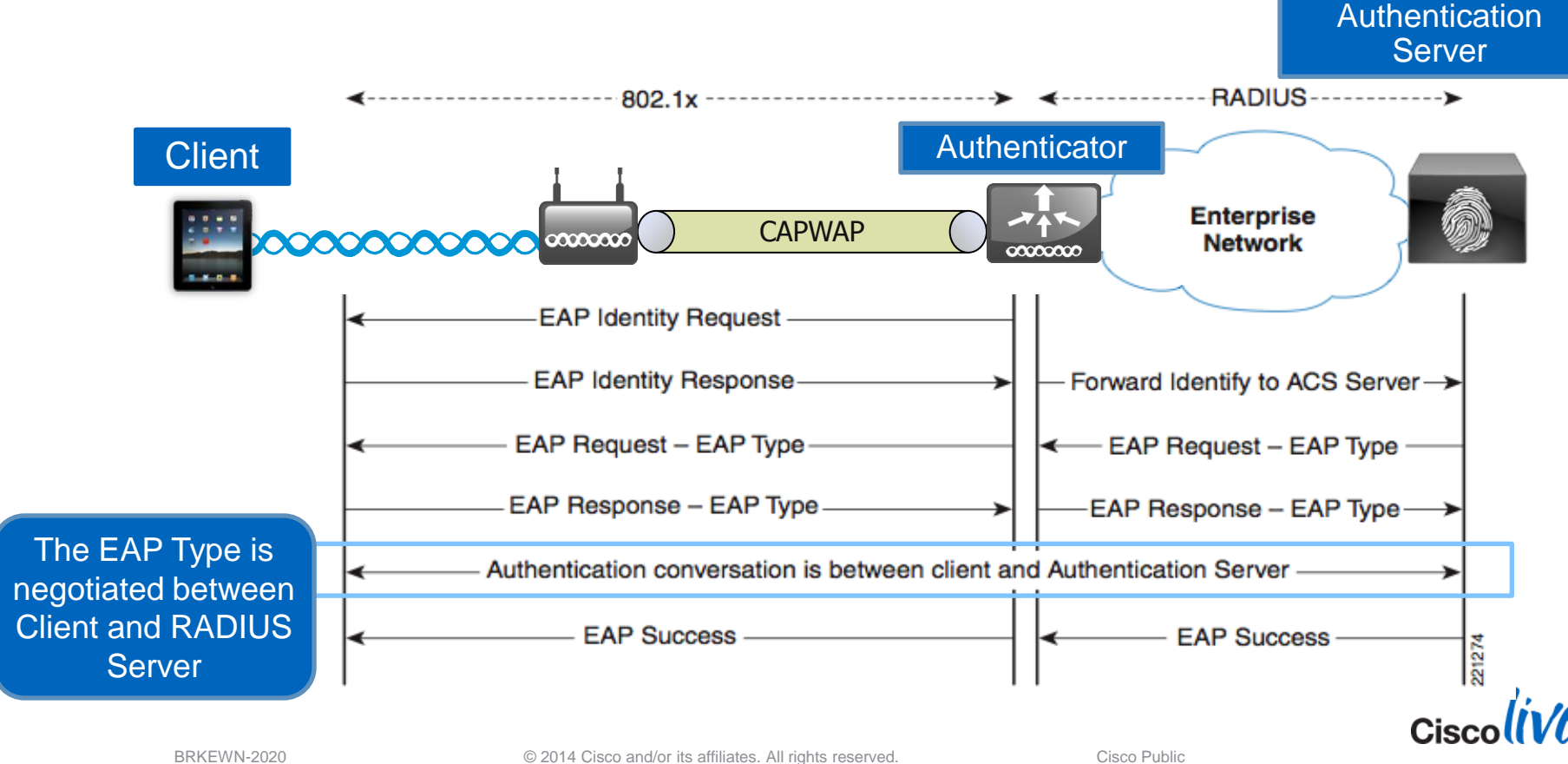

### **EAP** Authentication Types

Different Authentication Options Leveraging Different Credentials

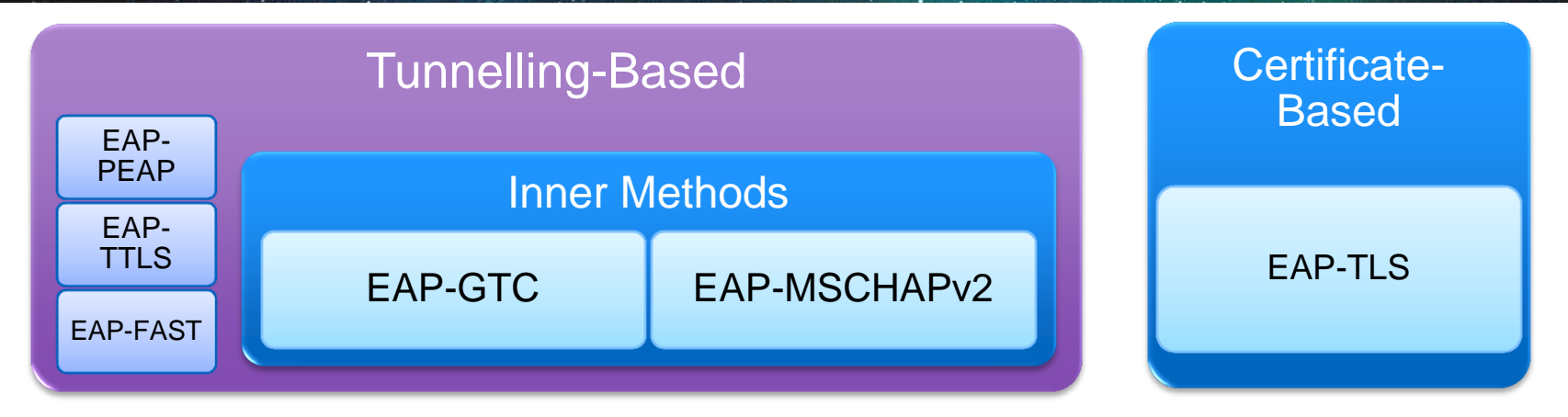

- Tunnel-based Common deployments use a tunnelling protocol combined with an inner EAP type.
  - Provides security for the inner EAP type which may be vulnerable by itself.
- Certificate-based Mutual authentication of both the server and client.

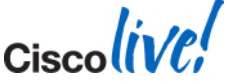

#### Factors in Choosing an EAP Method The Most Common EAP Types are PEAP and EAP-TLS

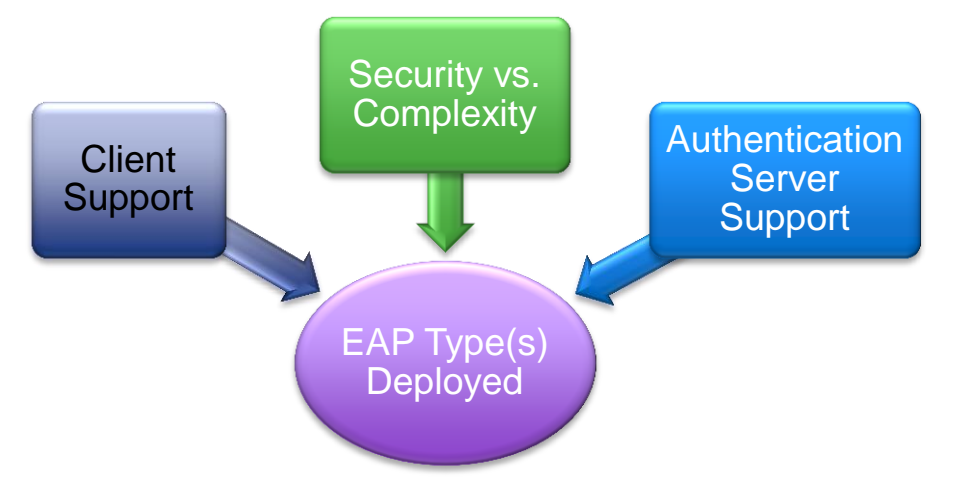

- Most clients support EAP-TLS, PEAP (MS-CHAPv2).
  - Additional supplicants can add more EAP types (Cisco AnyConnect).
- Certain EAP types can be more difficult to deploy.
- Cisco ISE Supplicant Provisioning can aid deployment.

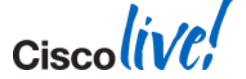

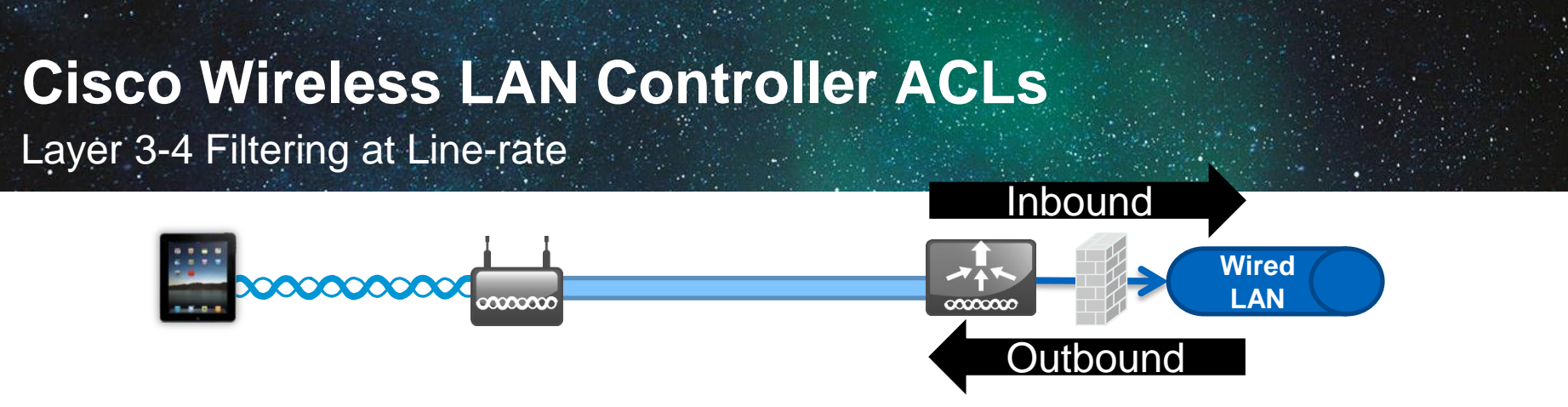

- ACLs provide L3-L4 policy and can be applied per interface or per user.
- Cisco 2500, 5508 and WiSM2 implement hardware, line-rate ACLs.
- Up to 64 rules can be configured per ACL.

| Action | Source IP/Mask                   | Destination<br>IP/Mask           | Protocol | Source Port | Dest Port | DSCP | Direction |
|--------|----------------------------------|----------------------------------|----------|-------------|-----------|------|-----------|
| Permit | 0.0.0.0 /                        | 10.10.10.10 /<br>255.255.255.255 | Any      | Any         | Any       | Any  | Inbound   |
| Permit | 10.10.10.10 /<br>255.255.255.255 | 0.0.0.0 /<br>0.0.0.0             | Any      | Any         | Any       | Any  | Outbound  |
|        |                                  | mplicit D                        | eny A    | ll at the   | End       |      |           |

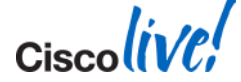

© 2014 Cisco and/or its affiliates. All rights reserved.

### **URL** Redirection

Example: TCP Traffic Flow for Login Page

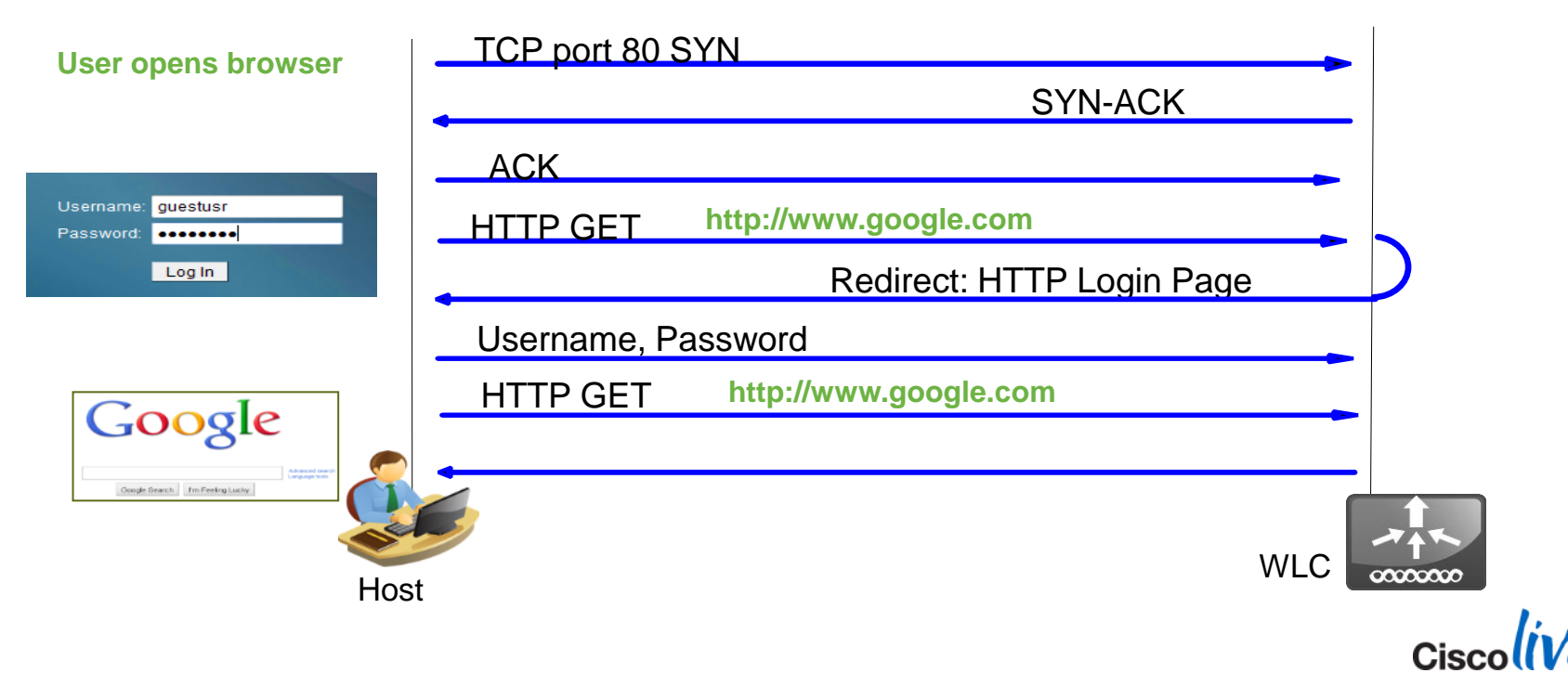

#### **Cisco Wireless User-Based QoS Capabilities**

Allowing Per-User and Per-Devices Limiting of the Maximum QoS Level

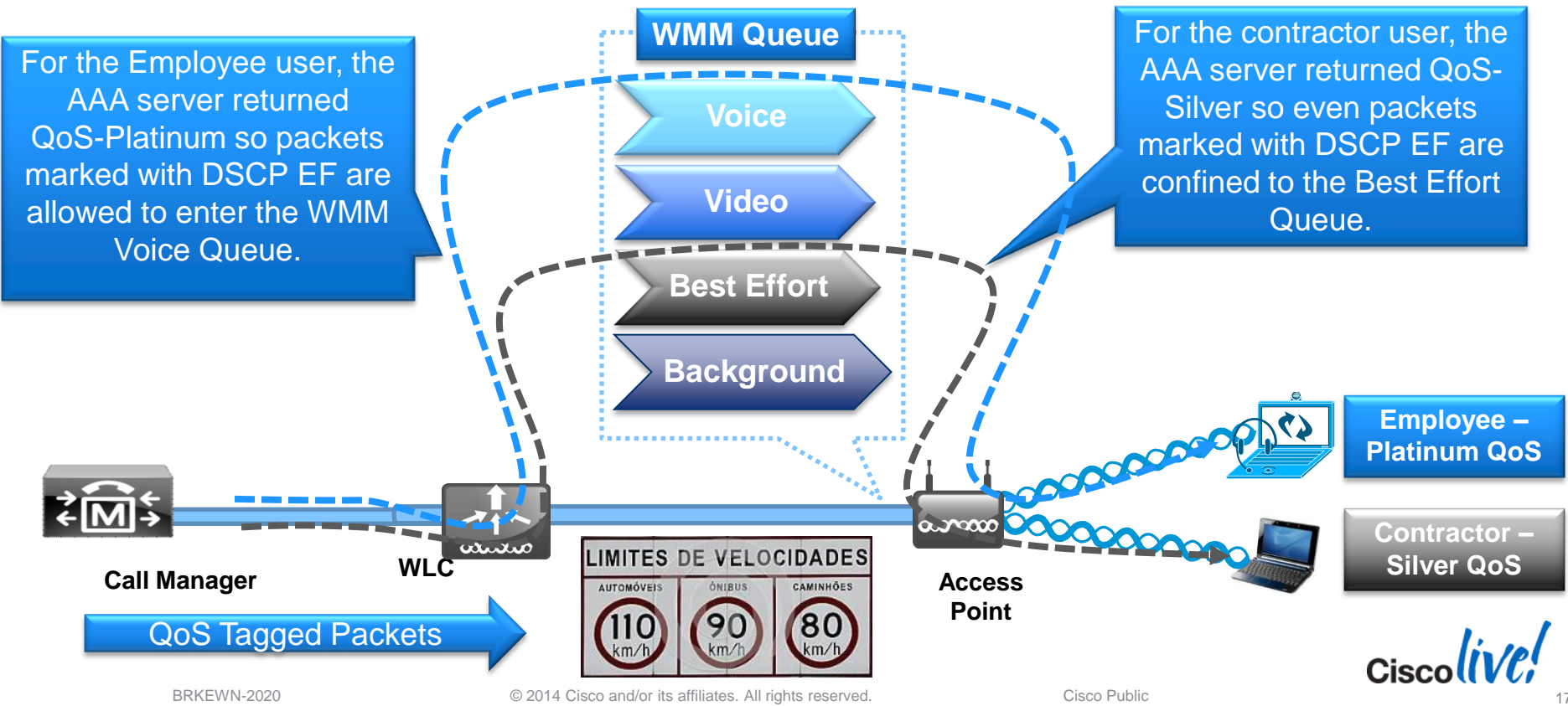

### **Change of Authorisation (CoA)**

Changing Connection Policy Attributes Dynamically

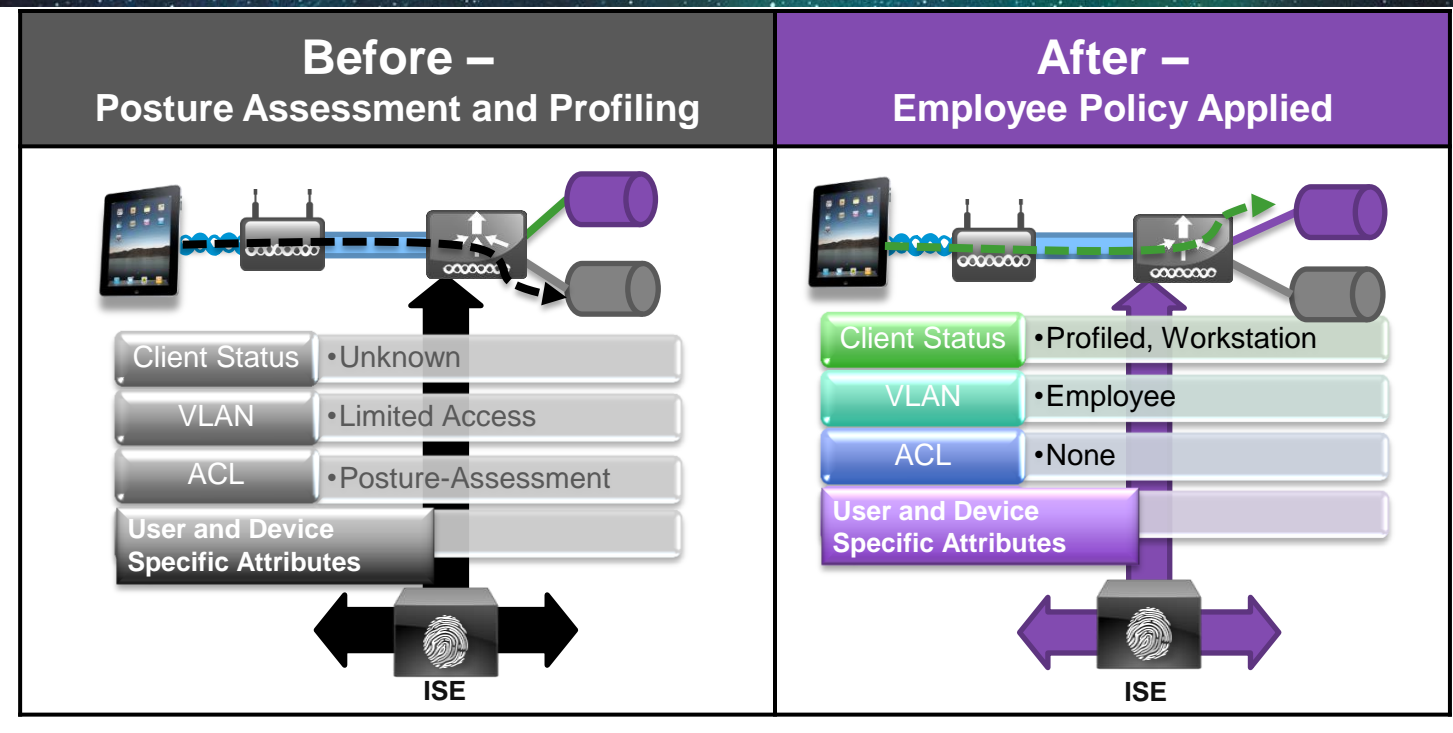

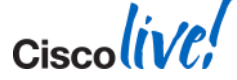

Cisco Public

Ciscolive!

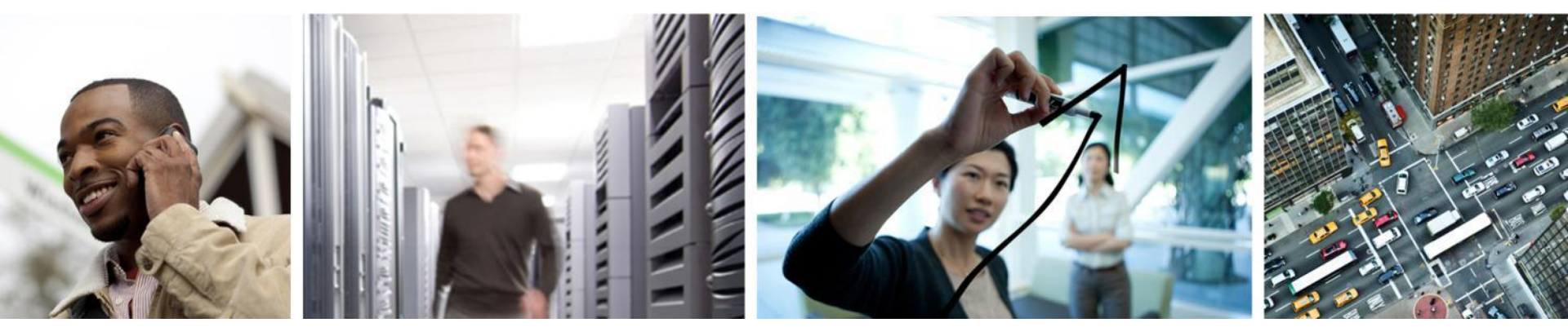

# Profiling with ISE

#### Client Attributes Used for ISE Profiling How RADIUS, HTTP, DNS and DHCP (and Others) Are Used to Identify Clients.

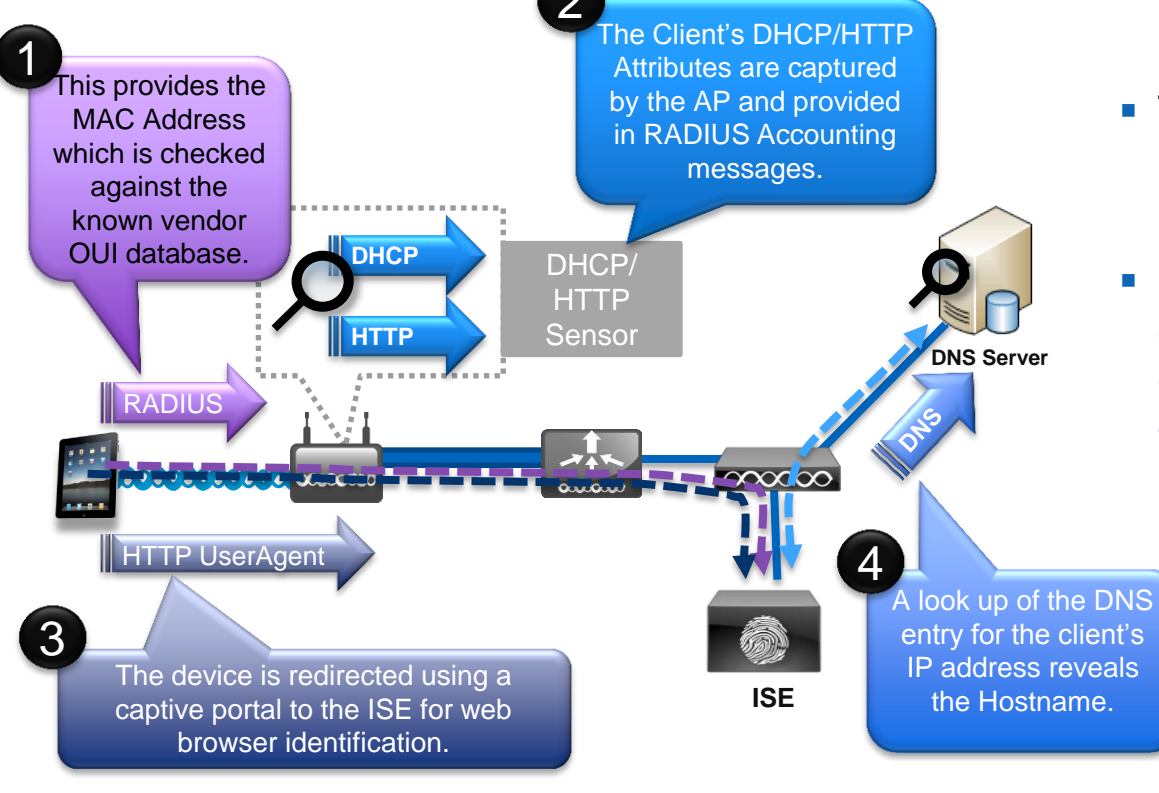

- The ISE uses multiple attributes to build a complete picture of the end client's device profile.
- Information is collected from sensors which capture different attributes
  - The ISE can even kick off an NMAP scan of the host IP to determine more details.

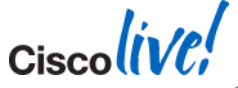

BRKEWN-2020

### **ISE Device Profiling Example - iPad**

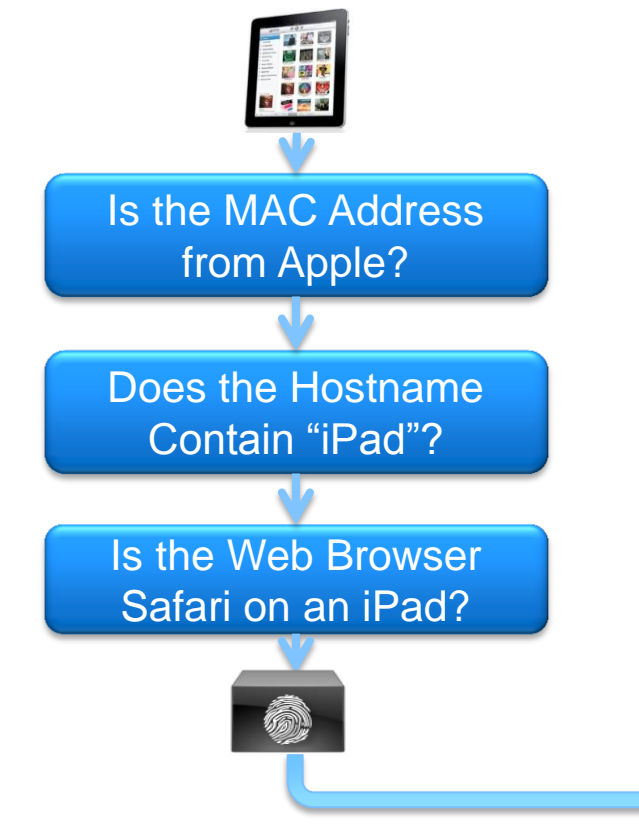

 Once the device is profiled, it is stored within the ISE for future associations:

| Endpoints         ✓ Edit            Create          × Delete          v          import                                                                                                    |
|----------------------------------------------------------------------------------------------------|
| Import       Import       Import |
| Endpoint Profile       MAC Address         Apple-iPad       D8:A2:5E:32:9D:4         Microsoft-Workstation       00:21:6A:5A:85:3                                                                                                    |
| Apple-iPad     D8:A2:5E:32:9D:     Microsoft-Workstation     00:21:6A:5A:85:3                                                                                                    |
| Microsoft-Workstation 00:21:6A:5A:85:3                                                                                                    |
|                                                                                                    |
| Microsoft-Workstation 00:24:E8:E7:7B:9                                                                                                    |
| Microsoft-Workstation 00:21:6A:5A:86:7                                                                                                    |
| Windows7-Workstation 00:23:5E:9D:BC:                                                                                                    |

# **ISE Device Profiling Capabilities**

Over 200 Built-in Device Policies, Defined Hierarchically by Vendor

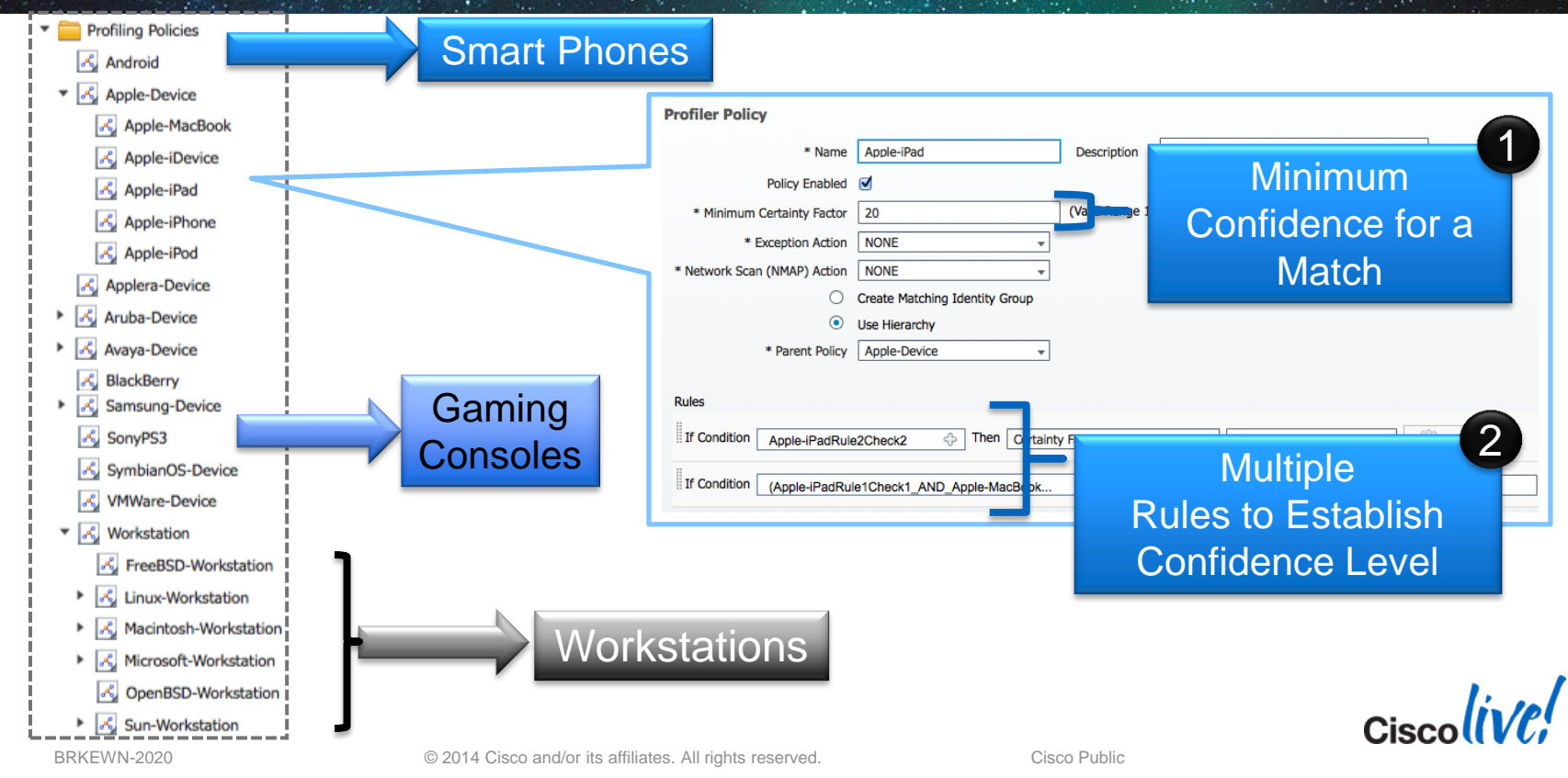

Cisco live;

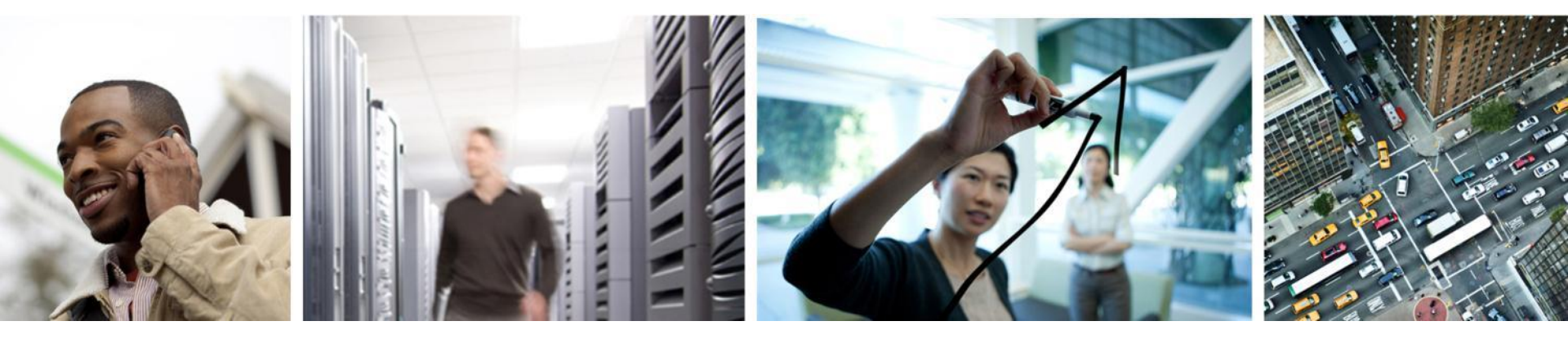

### Defining a Security Policy Within ISE

### **Steps for Configuring ISE Policies**

#### 1. Authentication Rules

- Define what identity stores to reference.
  - Example Active Directory, CA Server or Internal DB.

#### 2. Authorisation Rules

- Define what users and devices get access to resources.
  - Example All Employees, with Windows Laptops have full access.

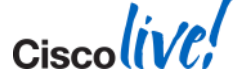

### **ISE Authentication Sources**

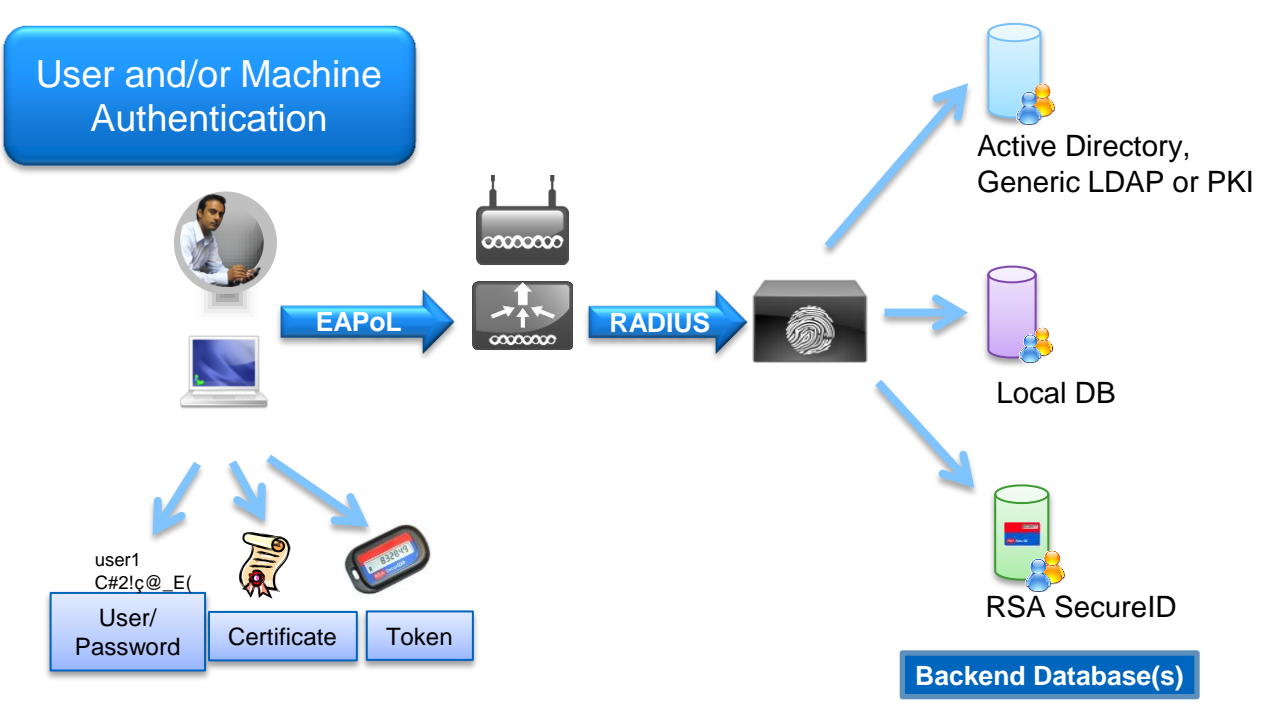

- Cisco ISE can reference variety of backend identity stores including Active Directory, PKI, LDAP and RSA SecureID.
- The local database can also be used on the ISE itself for small deployments.

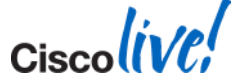

# **Authentication Rules**

#### Example for PEAP and EAP-TLS

| Identity Services Engine         Identity Services Engine         Identity Services Enging         Identity | Certificate Authentication Profile    Active Directory   LDAP   RADIUS Token   RSA SecurID                                                                          | * Domain Name corpdemo.net     * Identity Store Name ActiveDirectory One or more nodes may be selected for Jacob exercision     Ore or more nodes may be selected for Jacob exercision     One or more nodes may be selected for Jacob exercision     One or more nodes exercision     One or more nodes exercision     One or more node e |
|----------------------------------------------------------------------------------------------------|----------------------------------------------------------------------------------------------------|----------------------------------------------------------------------------------------------------|
| Policy Type Simple Rule-Based                                                                                                    | Wireless_802.1X<br>Wireless_802.1X<br>if Network Access:EapTunnel EQUAL<br>use ActiveDirect<br>if Network Access:EapAuthenticati                                    | ise     ise     ise     ise     identify the second second   |
|                                                                                                    | Certificate Authentication Profiles List > Cert_Auth Certificate Authentication Profile  * Name Cert_Auth Description Principal Username X509 Attribute Common Name | Ciscolive                                                                                                    |

© 2014 Cisco and/or its affiliates. All rights reserved.

# **Authorisation Rules Configuration**

#### Flexible Conditions Connecting Both User and Device

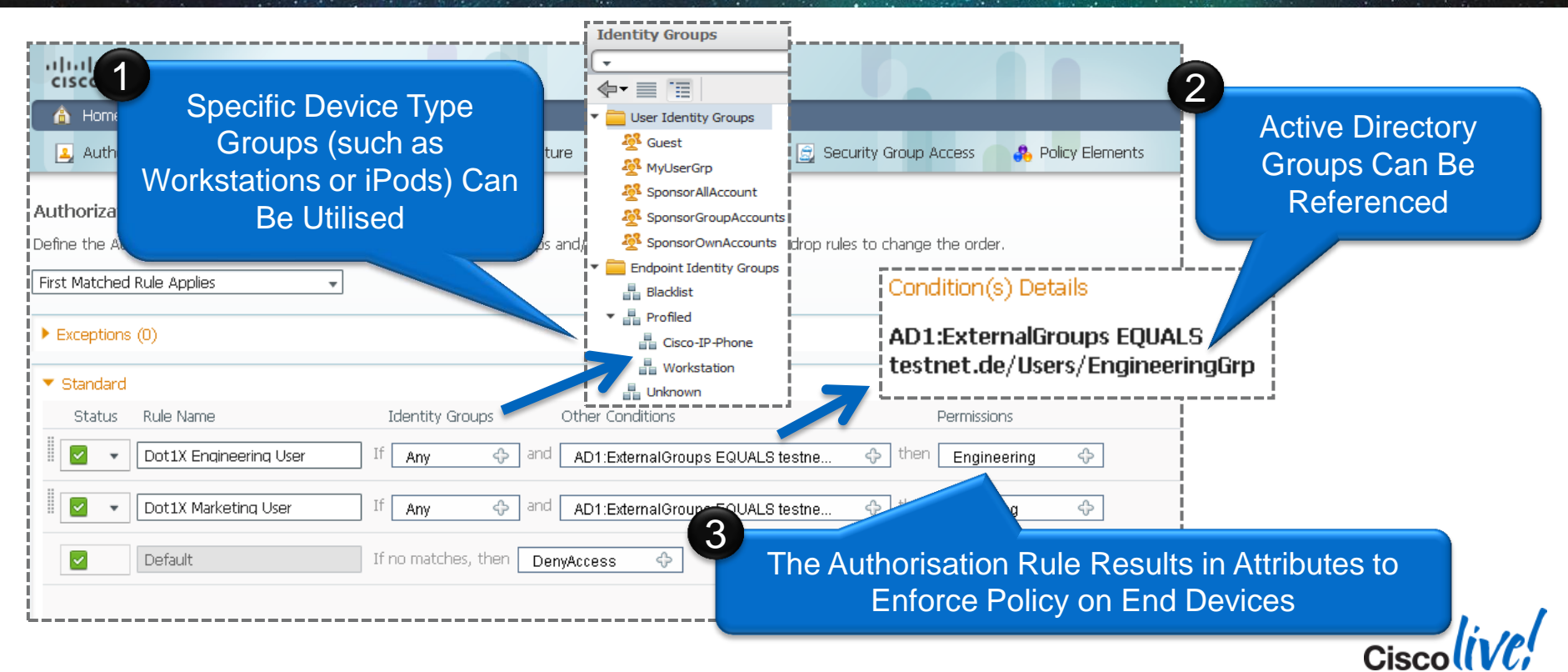

### **Authorisation Rule "Results"**

#### The Actual Permissions Referenced by the Authorisation Rules

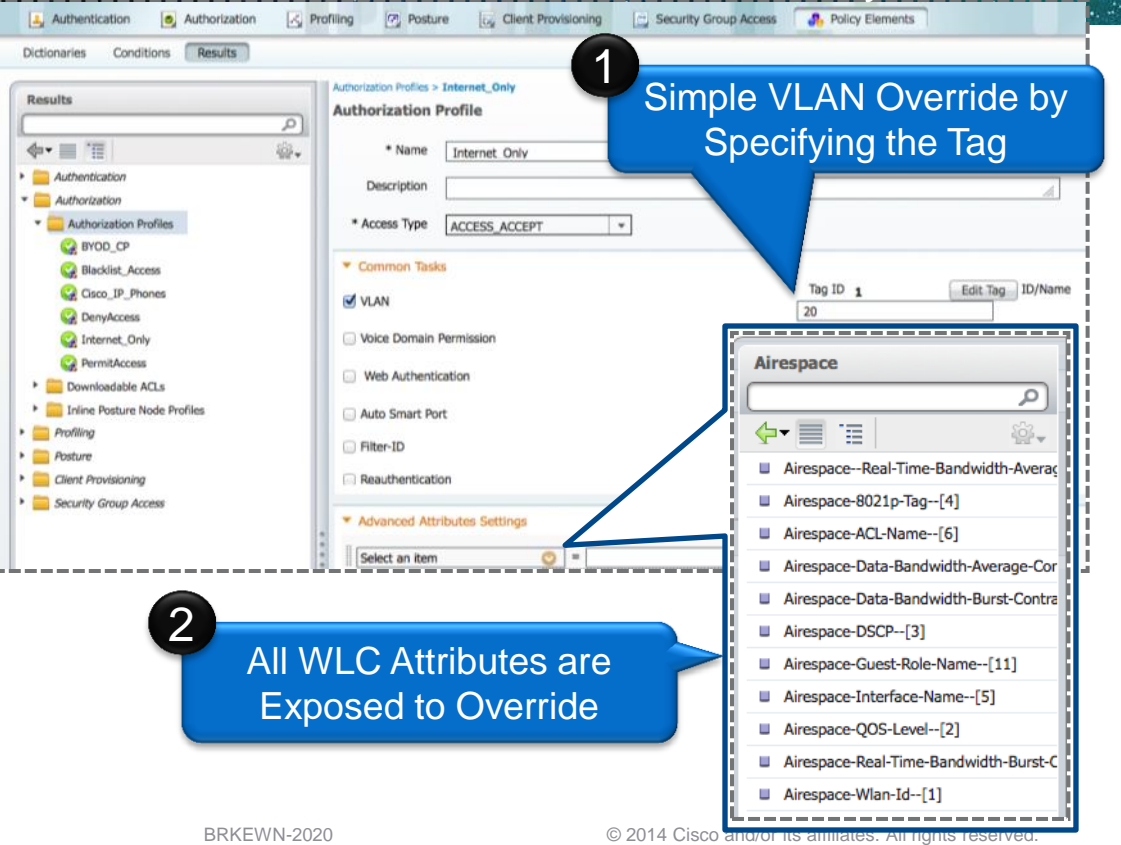

- The authorisation rules provide a set of conditions to select an authorisation profile.
- The profile contains all of the connection attributes including VLAN, ACL and QoS.
- These attributes are sent to the controller for enforcement, and they can be changed at a later time using CoA (Change of Authorisation).

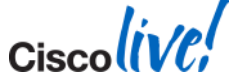

Cisco Public

#### Agenda Managing the BYOD Evolution

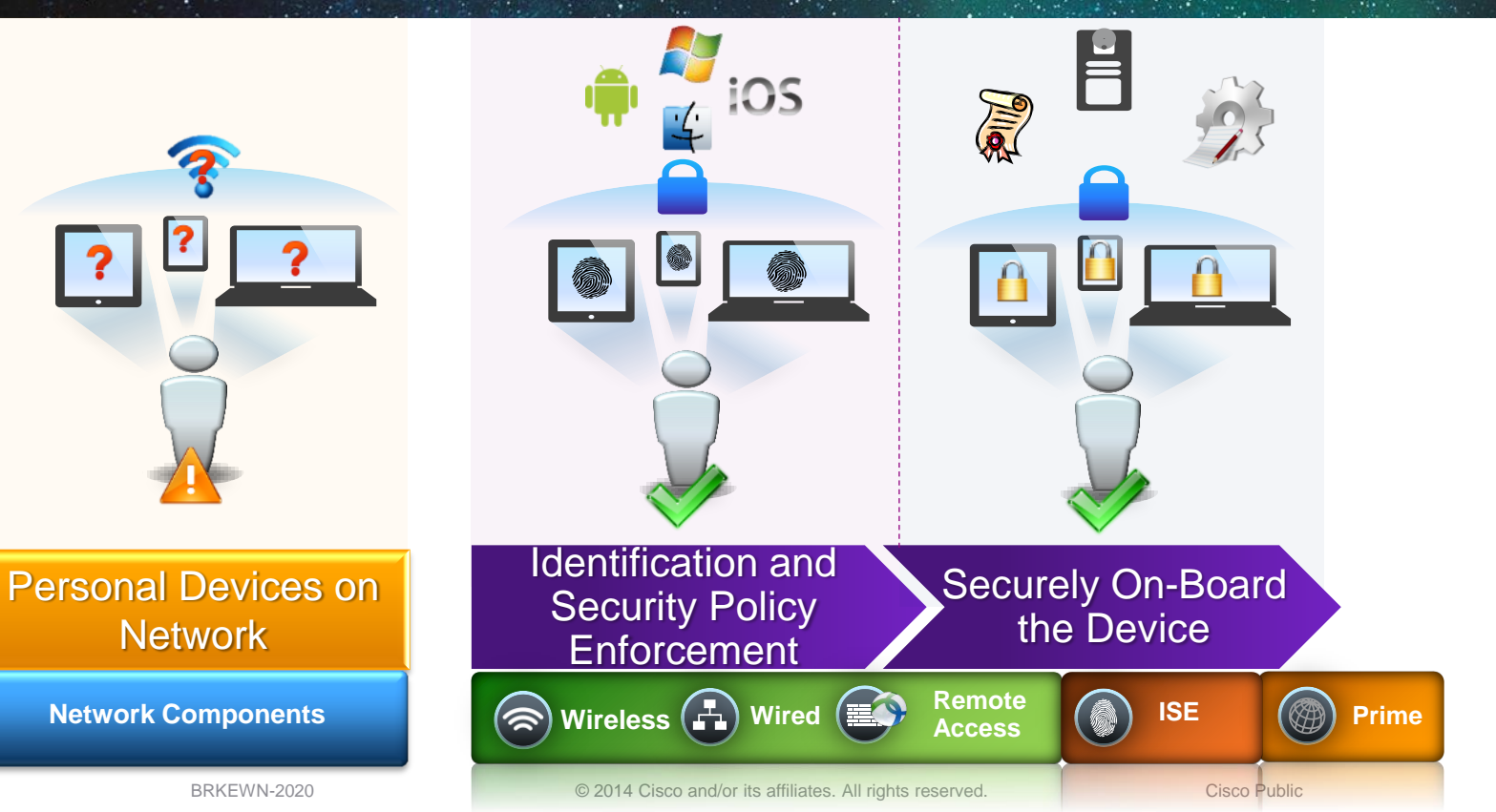

Ciscoliv

Ciscolive!

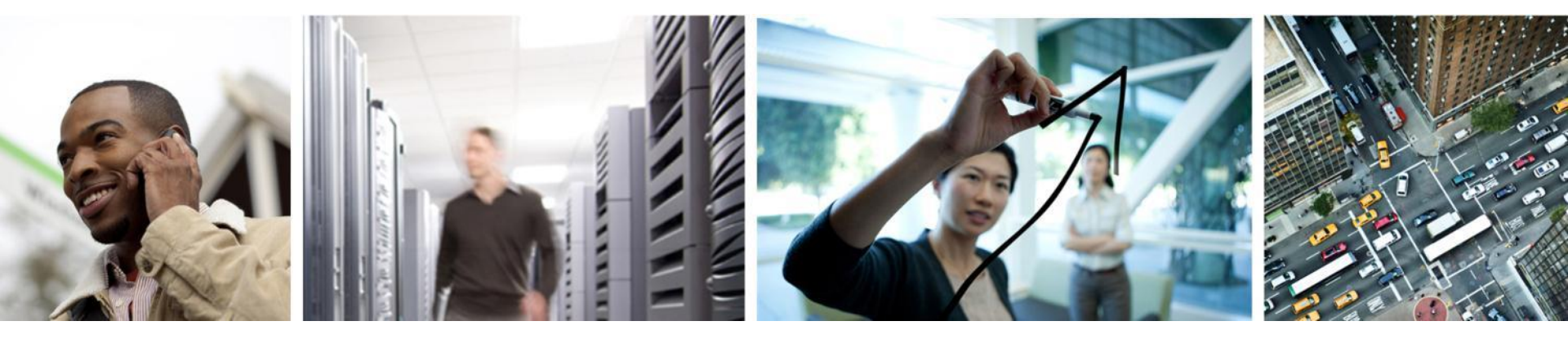

#### **BYOD Device Provisioning**

### **ISE BYOD Release**

Identity Services Engine 1.1.1

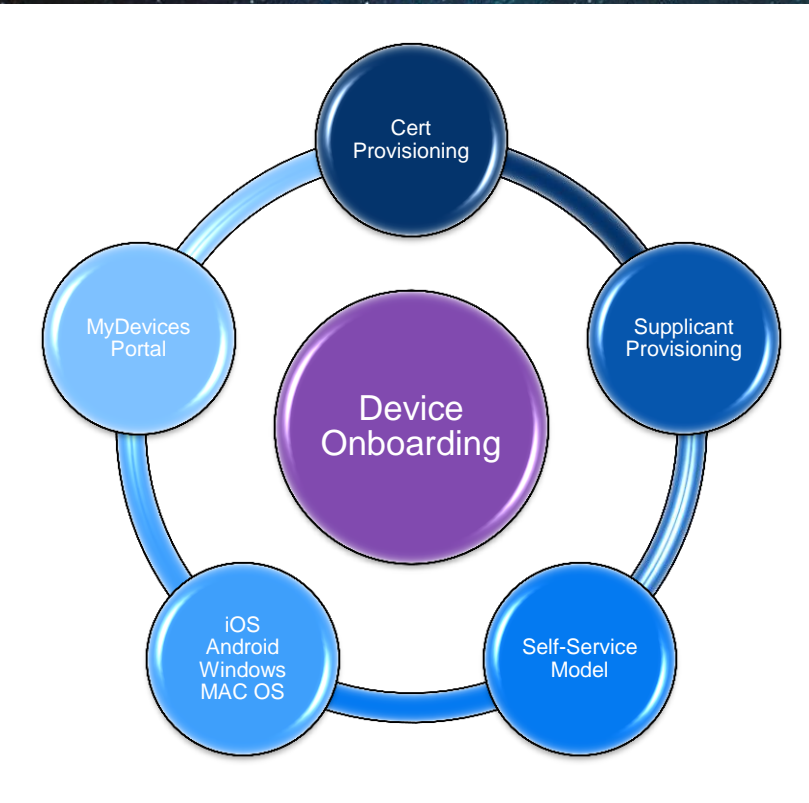

- Provision a Certificate for the device.
  - Based on Employee-ID & Device-ID.
- Provision the Native Supplicant for the Device:
  - iOS, Android, Win & Mac OS X
  - Use EAP-TLS or PEAP
- Employees get Self-Service Portal
  - Lost Devices are Blacklisted
- Self-Service Model
  - IT does not need to be in the middle.

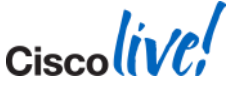

#### **Apple iOS Device Provisioning**

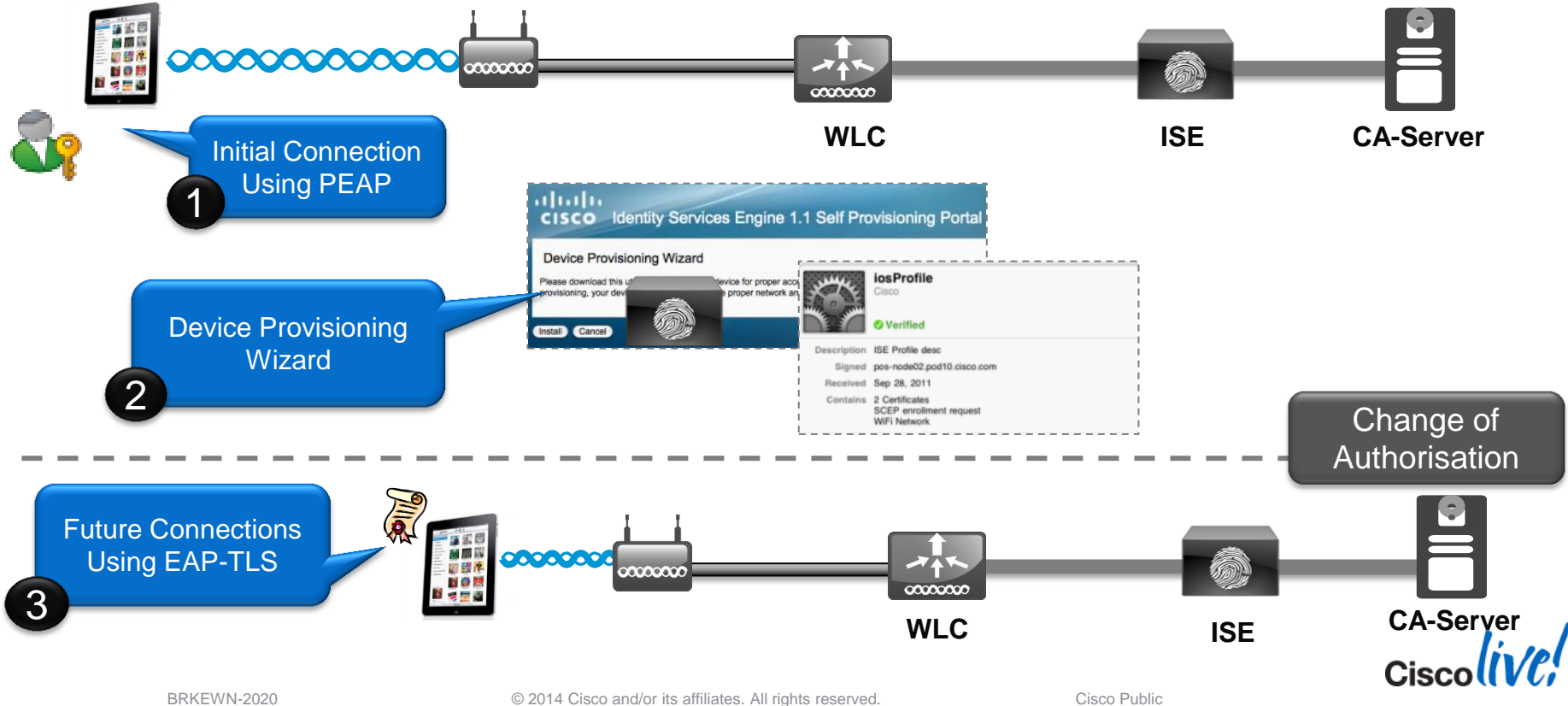

### Apple Captive Network Assistant (CNA)

- Prior to iOS7, Apple iOS and current Mac OS X attempt to discover public Internet access using a crafted URL:
  - <u>http://www.apple.com/library/test/success.html</u>
- Captive Portal Bypass feature added in WLC 7.2
  - config network web-auth captive-bypass enable
- Starting in iOS7, multiple domains are tested to verify Internet access
- Solution:
  - ISE 1.2 Patch 2
  - WLC 7.4.121.0 or 7.6.100.0

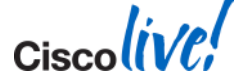

#### **Android Device Provisioning**

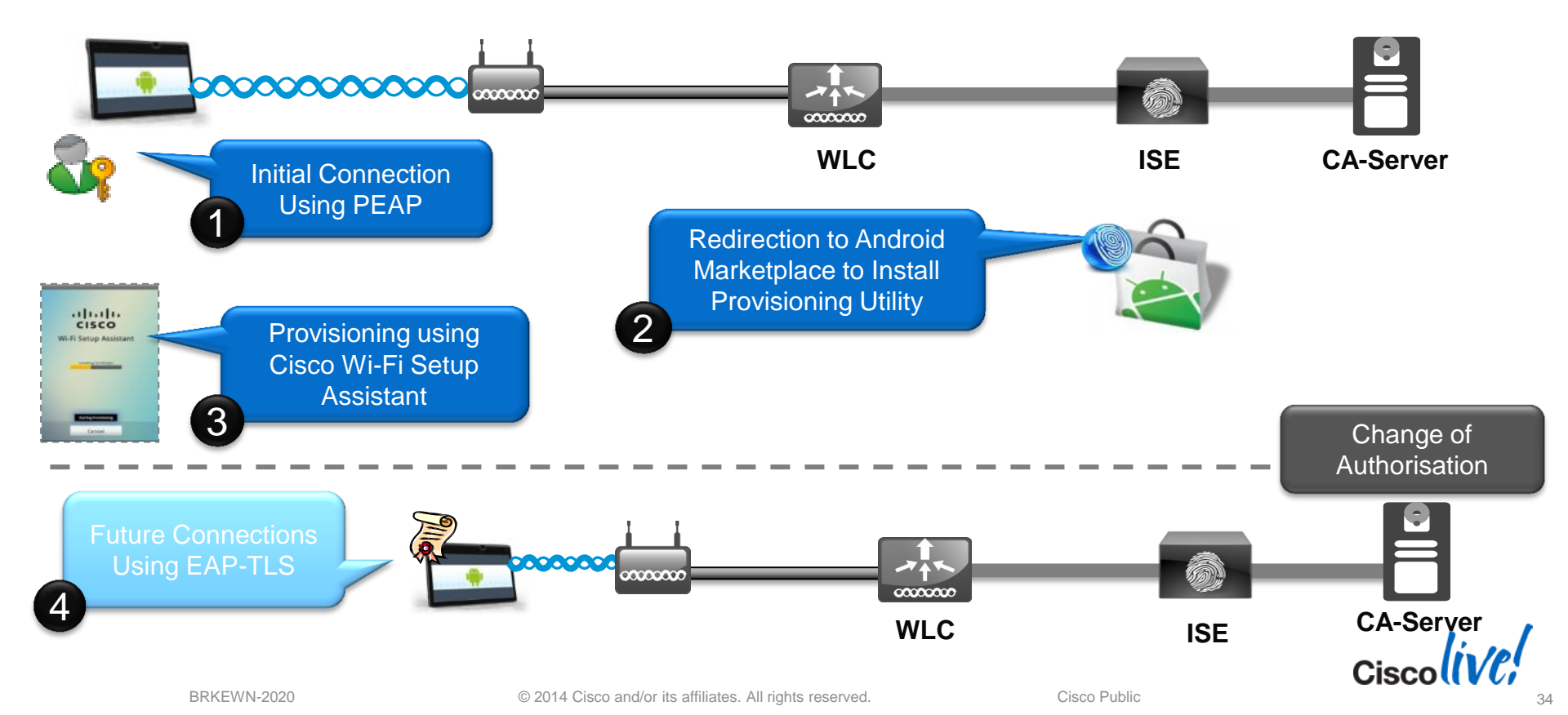

### **DNS-based ACLs**

- For BYOD onboarding use cases, you can set pre-authentication ACLs to determine what sites devices have the permission to visit
- Prior to WLC 7.6, ACLs are IP-based
- With WLC 7.6, ISE can return a URL ACL (url-redirect-acl), with DNS names – e.g. play.google.com
- ACL is applied to the client at the AP level
- Works for AP in Local or FlexConnect mode
  - AP1130 / AP1240 do not support this feature

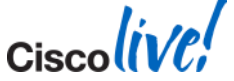

#### **MyDevices Portal**

#### Self-Registration and Self-Blacklisting of BYOD Devices

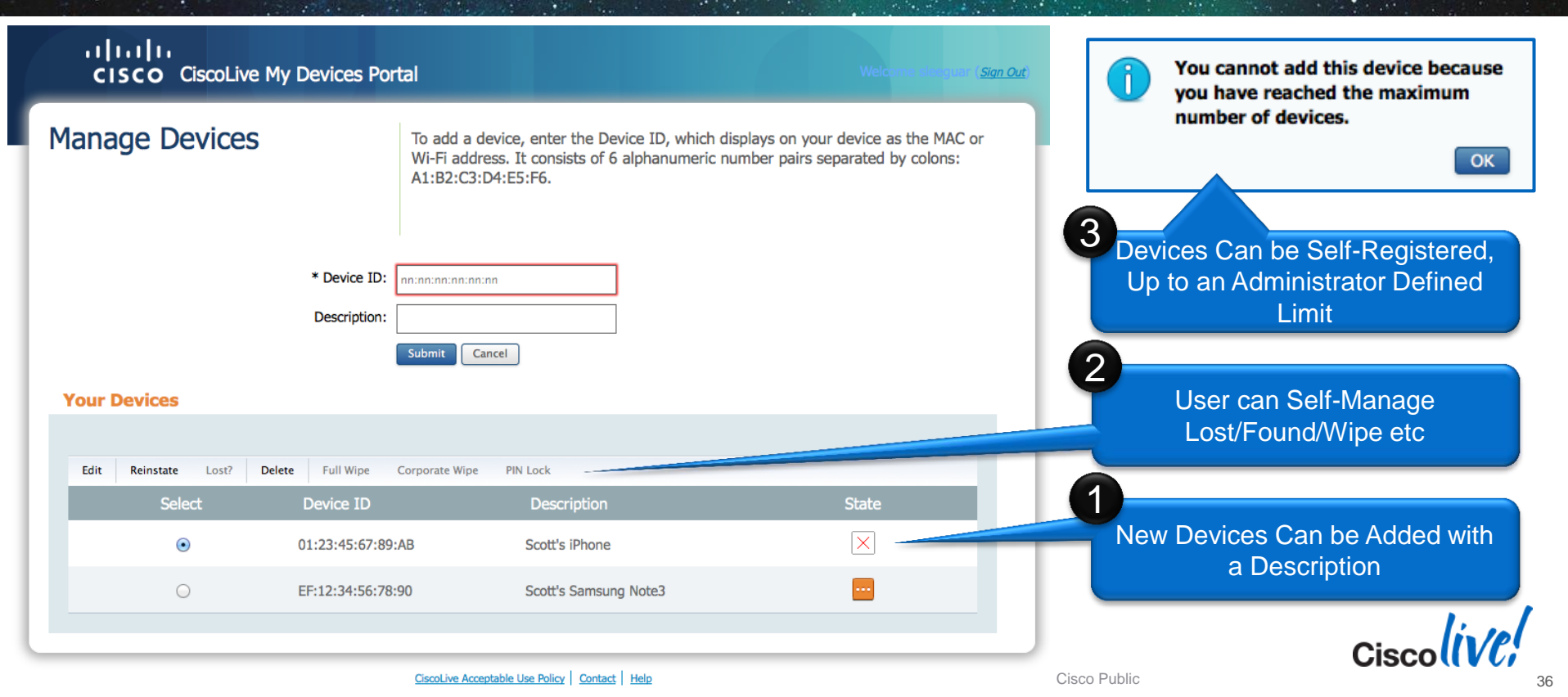
Ciscolive!

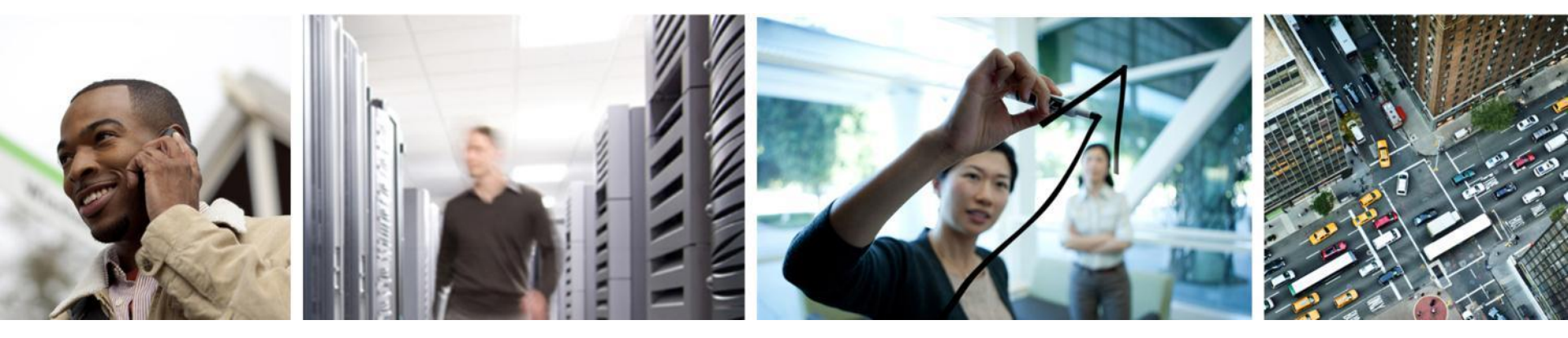

#### Native Profiling and Policy on WLC

#### **Build BYOD Policy: Flexible Options**

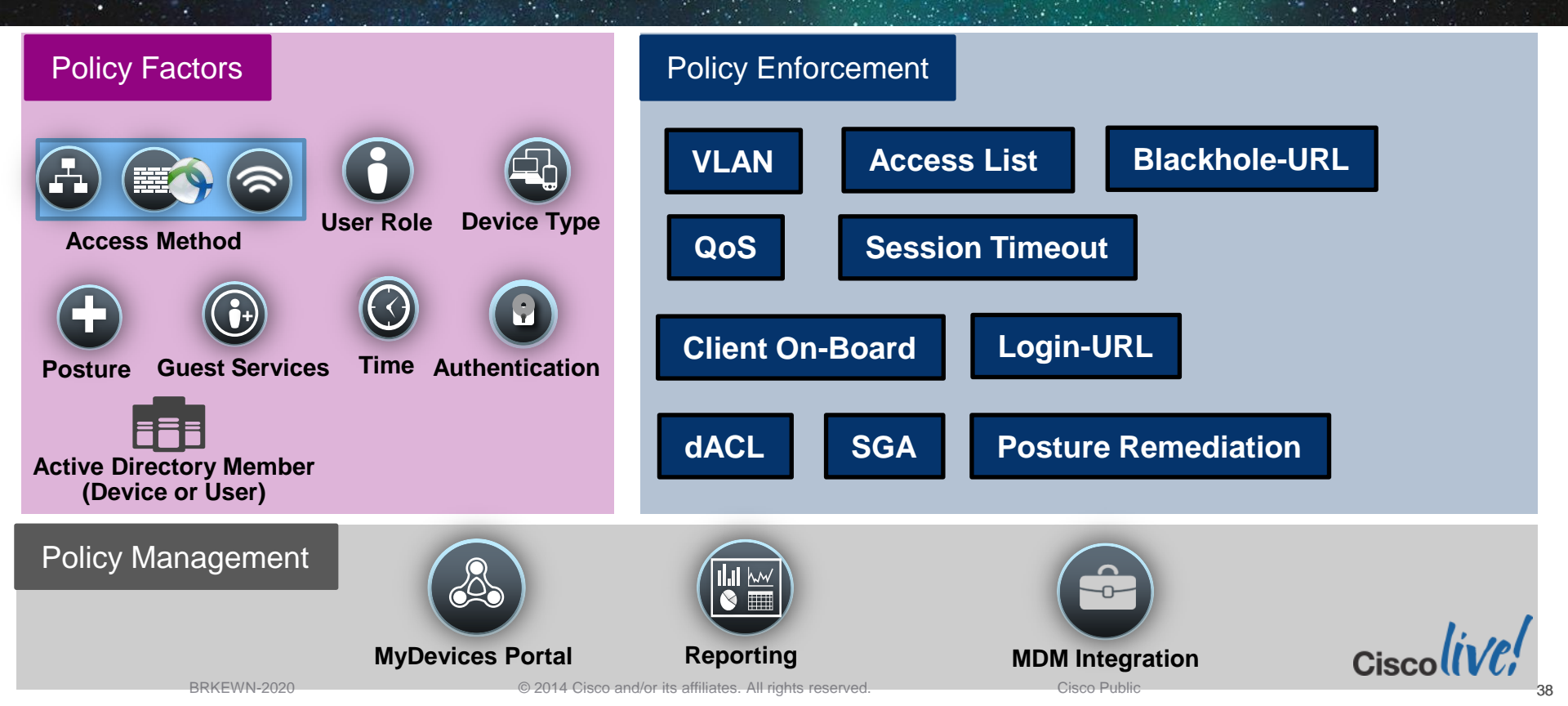

#### **Build BYOD Policy: Flexible Options**

Native Profiling & Policy on WLC

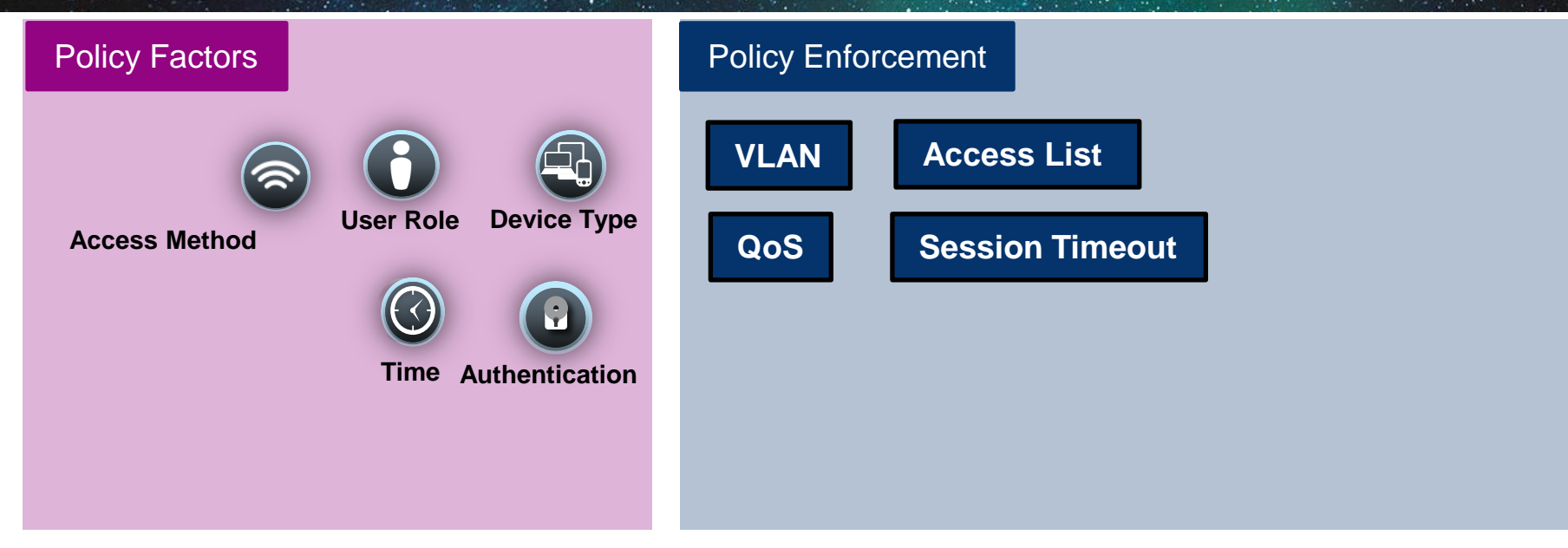

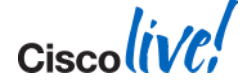

## **Build BYOD Policy: Flexible Options**

Native Profiling & Policy on WLC

**Network Components** 

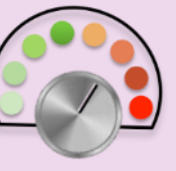

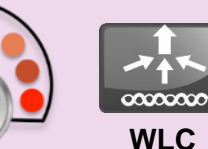

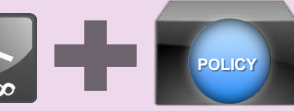

Radius Server (eg. ISE Base, ACS)

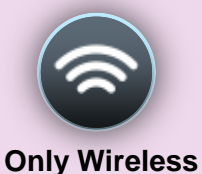

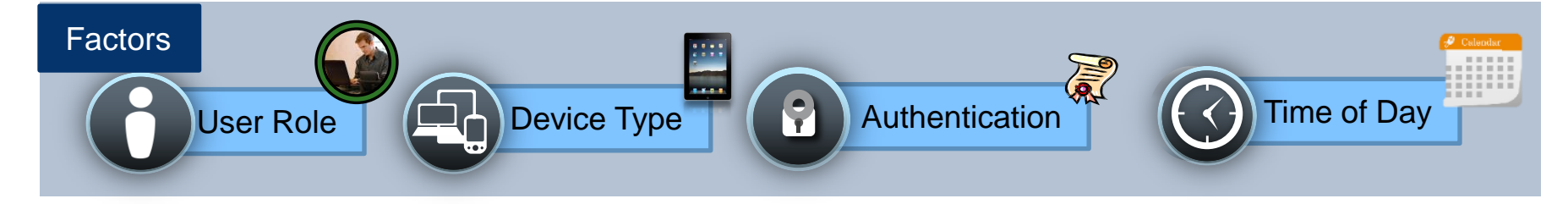

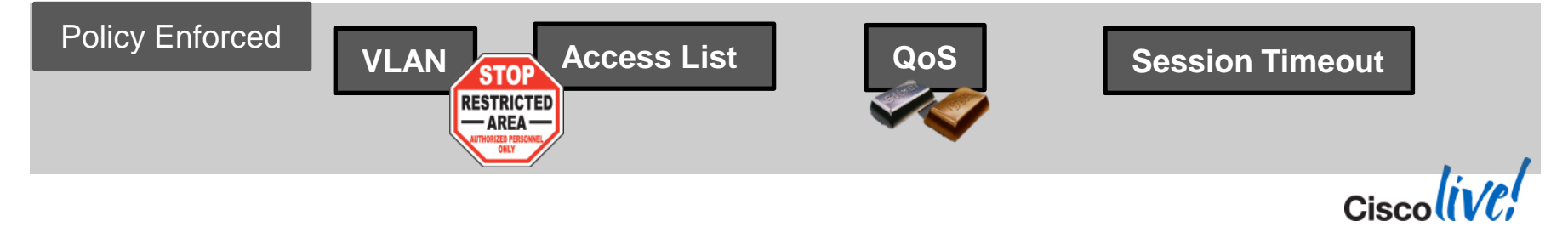

## **Configuring User-Role**

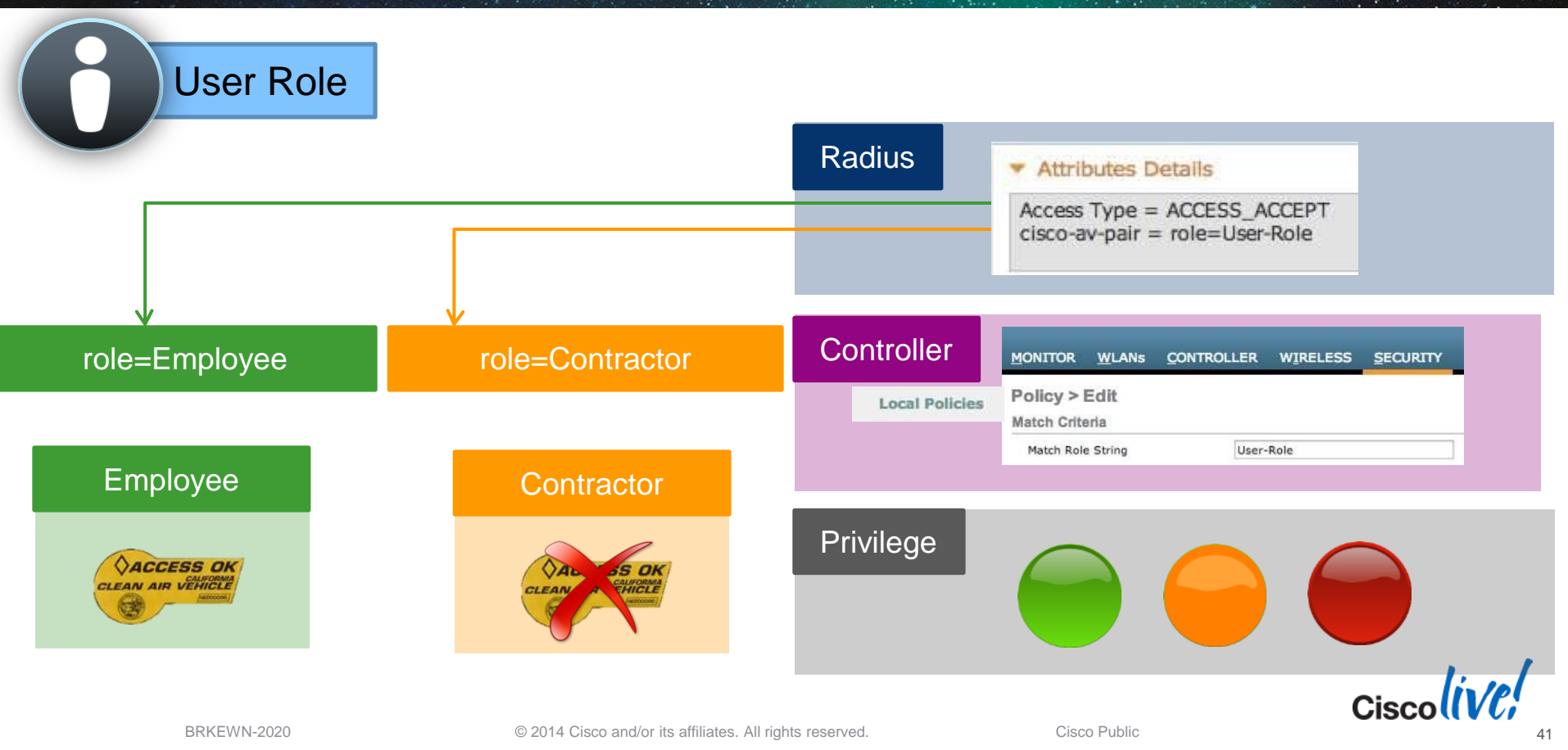

## **Native Device Profiling on WLC**

Advanced

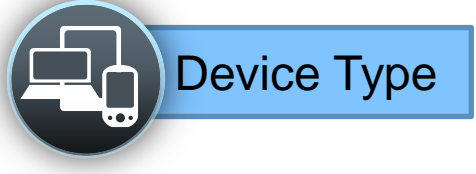

#### Step 1

D

#### Cisco WLC configuration

WLANs > Edit 'AppTest-Cisco'

General Security QoS Policy-Mapping

Local Client Profiling
DHCP Profiling
HTTP Profiling
Ø

| нср                   |            |
|-----------------------|------------|
| DHCP Server           | Override   |
| DHCP Addr. Assignment | 🗹 Required |

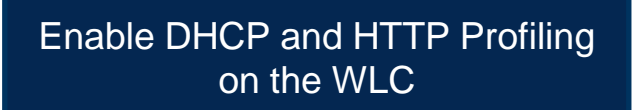

| Step 2 | Create                                             | Device Profiling Po                     | olicy    |
|--------|----------------------------------------------------|-----------------------------------------|----------|
|        | MONITOR WLANS                                      | CONTROLLER WIRELESS                     | SECURITY |
|        | Policy > Edit                                      |                                         |          |
|        | Match Criteria                                     |                                         |          |
|        | Match Role String<br>Match EAP Type<br>Device Type | Employee<br>none ‡<br>Apple-iPad<br>Add | •        |

| Step 3 |                   | 88 Pre  | -Defined De              | evice Signa   | atur | е                  |   |
|--------|-------------------|---------|--------------------------|---------------|------|--------------------|---|
|        | Clients           |         |                          |               |      | Entries 1 - 3 of 3 | ) |
|        | Current Filter    | None [] | Change Filter] [Clear Fi | lter]         | 1    | C.                 |   |
|        | Client MAC Addr   | AP Name | WLAN Profile             | WLAN SSID     | WGB  | Device Type        |   |
|        | 00:27:10:d3:a3:c0 | AP2600  | Demo-Employee            | Demo-Employee | No   | Windows7-Works     |   |
|        | 40:fc:89:75:64:43 | AP2600  | Demo-Employee            | Demo-Employee | No   | Android            |   |
|        | 70:de:e2:0e:ce:05 | AP2600  | Demo-Employee            | Demo-Employee | No   | Apple-iPad         |   |

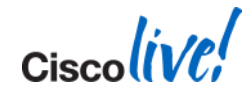

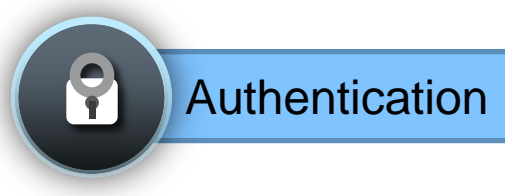

| Wireless Clie                       | ent Authentication EAP Typ | e | LEAP     |
|-------------------------------------|----------------------------|---|----------|
| Match Criteria<br>Match Role String | Employee                   |   | EAP-FAST |
| Match EAP Type<br>Device Type       | none +<br>Apple-iPad +     |   | EAP-TLS  |
|                                     | Add                        |   | PEAP     |

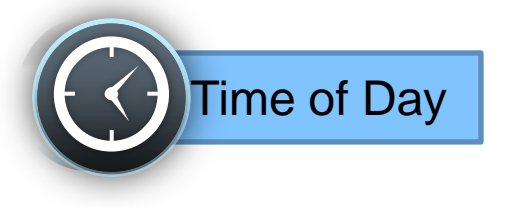

| Active h                      | ours for Policy  |      |     |                  |
|-------------------------------|------------------|------|-----|------------------|
| Active Hours                  |                  |      |     |                  |
| Day<br>Start Time<br>End Time | Mon  Hours Hours | Mins |     | Time based polic |
|                               | Add              |      | ) — |                  |

#### **Enforce Policy on the WLC**

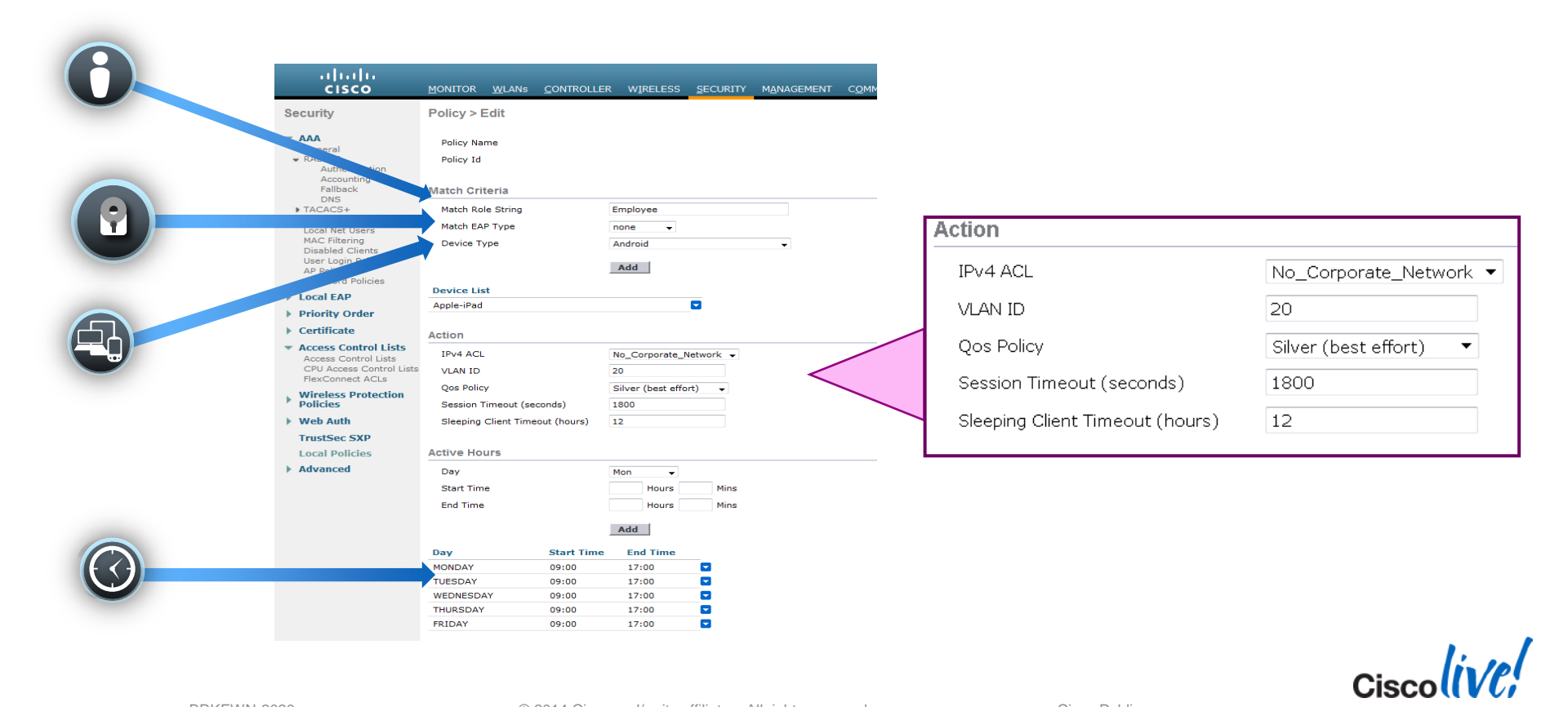

## **Apply Policy per WLAN / AP Group**

#### Native Profiling per WLAN

| WLANs > Edit 'AppTe                   | st-Cisco'                   |  |
|---------------------------------------|-----------------------------|--|
| General Security                      | QoS Policy-Mapping Advanced |  |
| Priority Index (1-16)<br>Local Policy | Local_Policy                |  |
| Priority Index                        | Local Policy Name           |  |
| 1                                     | iPad-Policy                 |  |
| 2                                     | iPhone-Policy               |  |
| 3                                     | Android-Policy              |  |
| 4                                     | MacBook-Policy              |  |
| 5                                     | Windows-Policy              |  |

#### Native Profiling per AP Group Ap Groups > Edit 'Conference-Room-1 WLANs **RF Profile** AP<sub>5</sub> 802.11u General Add New WLAN ID WLAN SSID<sup>2</sup> Interface/Interface Group(G) SNMP NAC State AppTest-Cisco management Disabled NAC Enable AP Group > Policy Mappings Remove Policy-Mapping AP Group Name Conference-Room-1 WLAN ID Priority Index (1-16) Local Policy Local\_Policy Add **Priority Index** Local Policy Name iPad-Policy Android-Policy iPhone-Policy --MacBook-Policy

**Restriction: First Matched Rule Applies** 

Maximum 16 polices can be created per WLAN / AP Groups and 64 globally

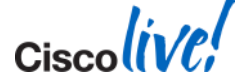

BRKEWN-2020

#### Agenda Managing the BYOD Evolution

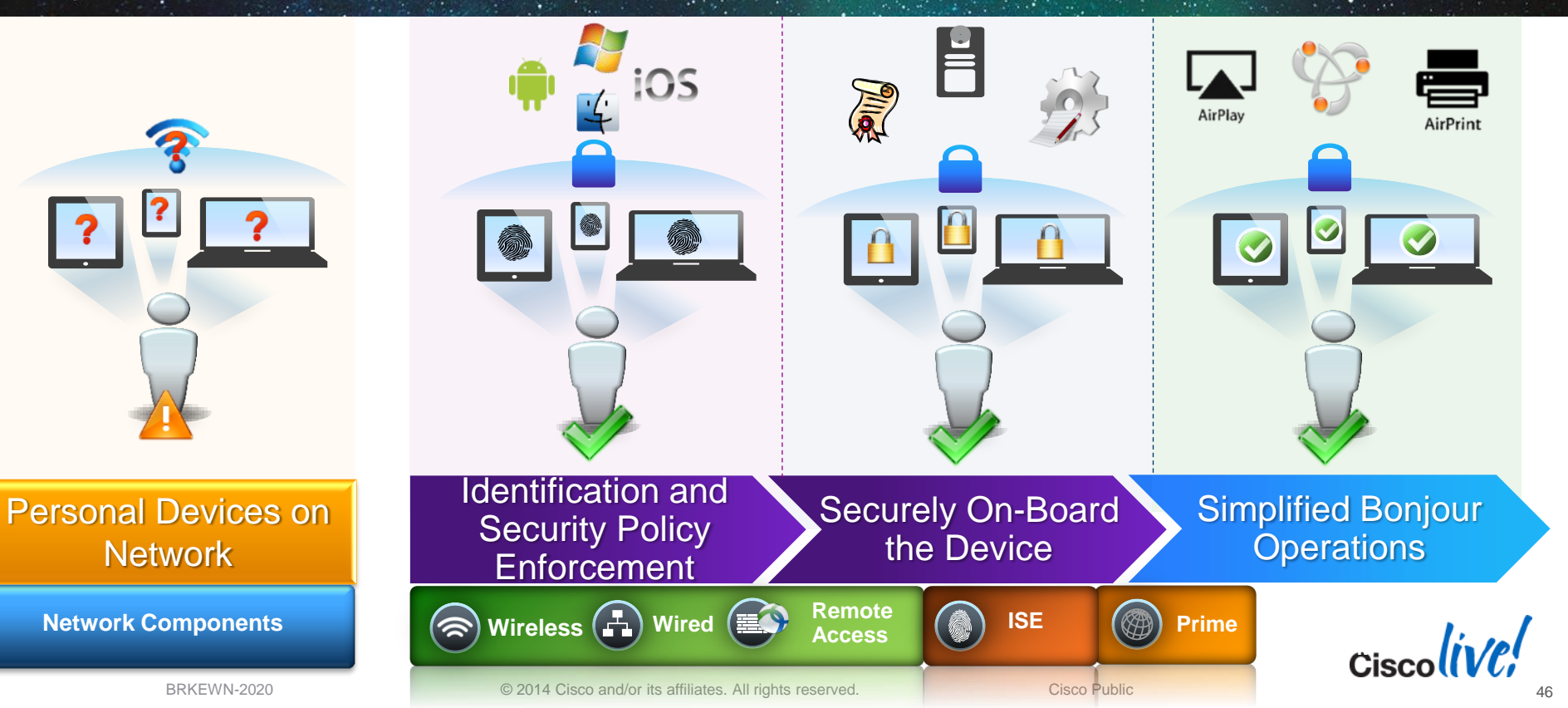

Ciscolive!

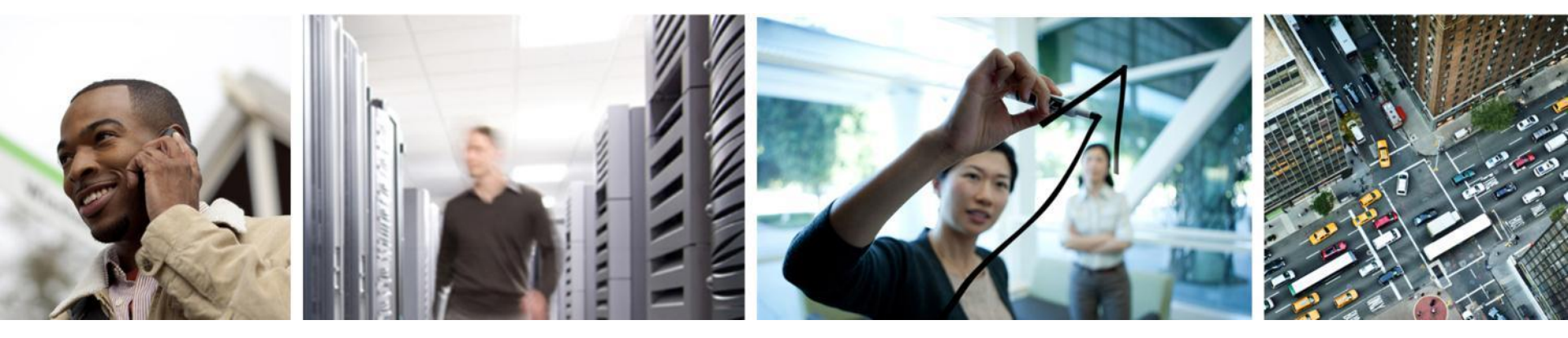

## **Bonjour Gateway on Cisco Wireless**

#### **Bonjour Protocol**

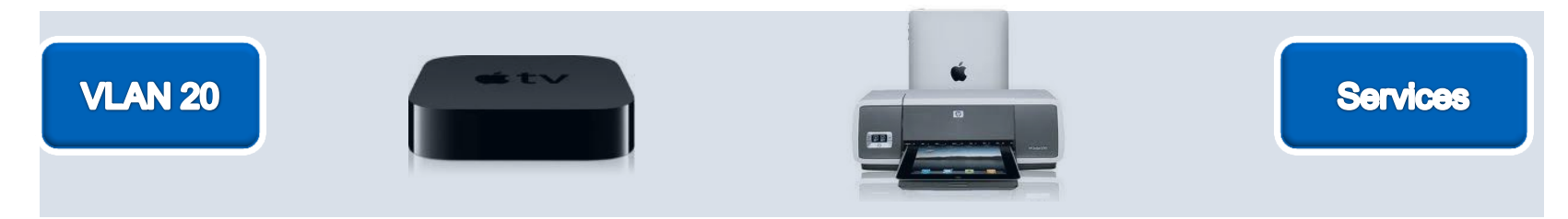

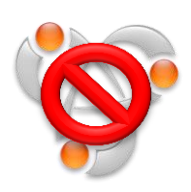

- Bonjour Protocol helps apple devices discover services
- Uses mDNS protocol to advertise and discover services
- Link Local: Does not cross subnets

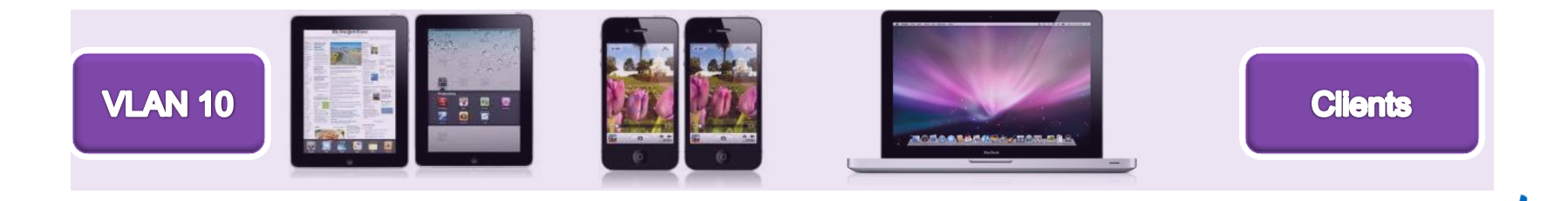

Cisco

#### **Bonjour Challenges across VLAN's**

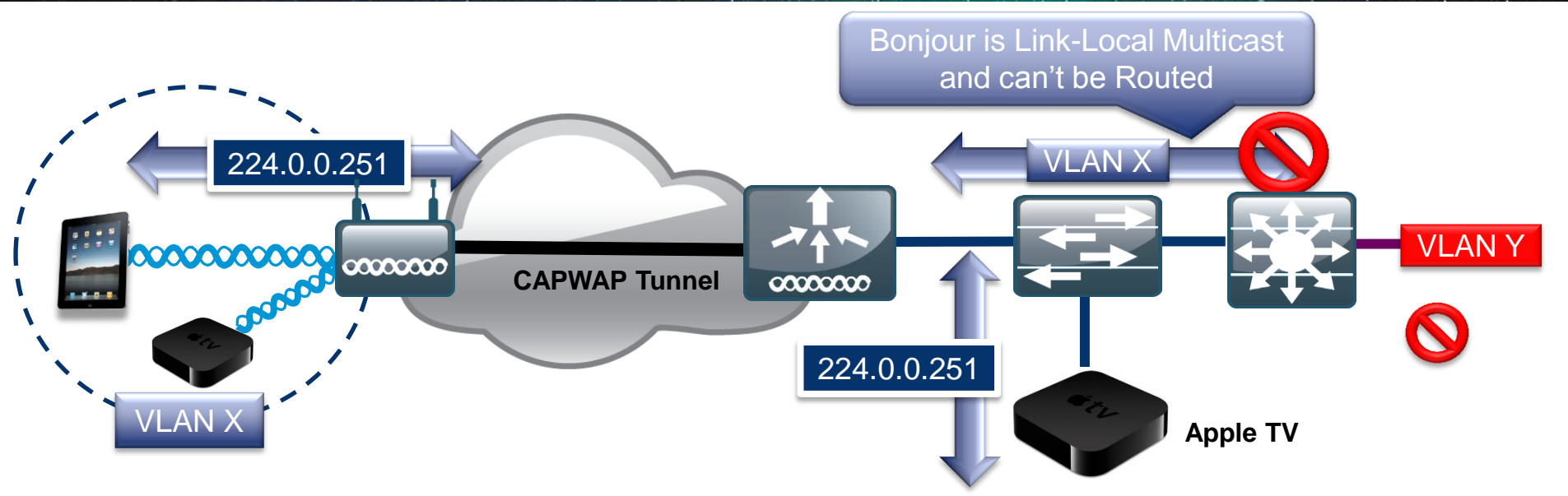

- Bonjour is link local multicast and thus forwarded on Local L2 domain
- mDNS operates at UDP port 5353 and sent to the reserved group addresses:

IPv4 Group Address – 224.0.0.251

IPv6 Group Address – FF02::FB

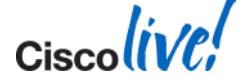

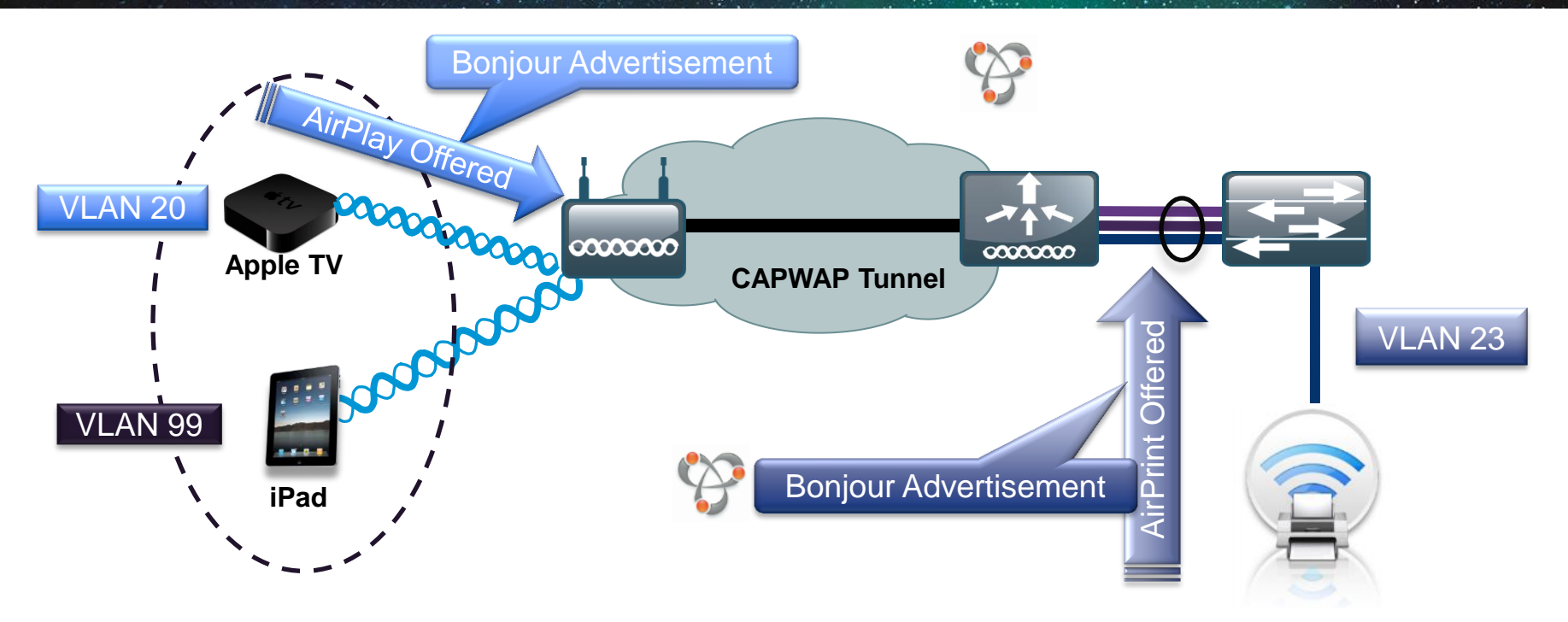

Step 1 – Listen for Bonjour Services

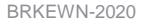

© 2014 Cisco and/or its affiliates. All rights reserved.

Ciscolive

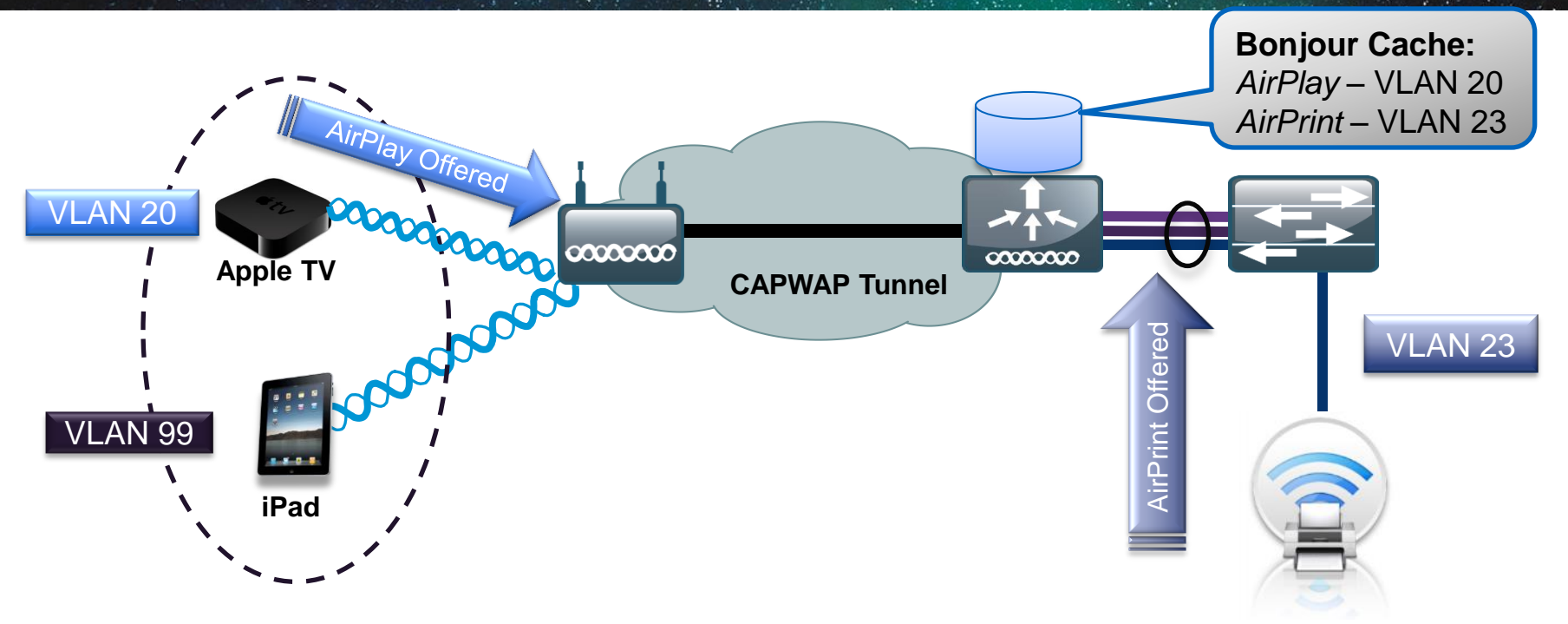

Step 2 –Bonjour Services cached on the controller

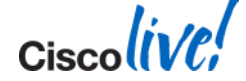

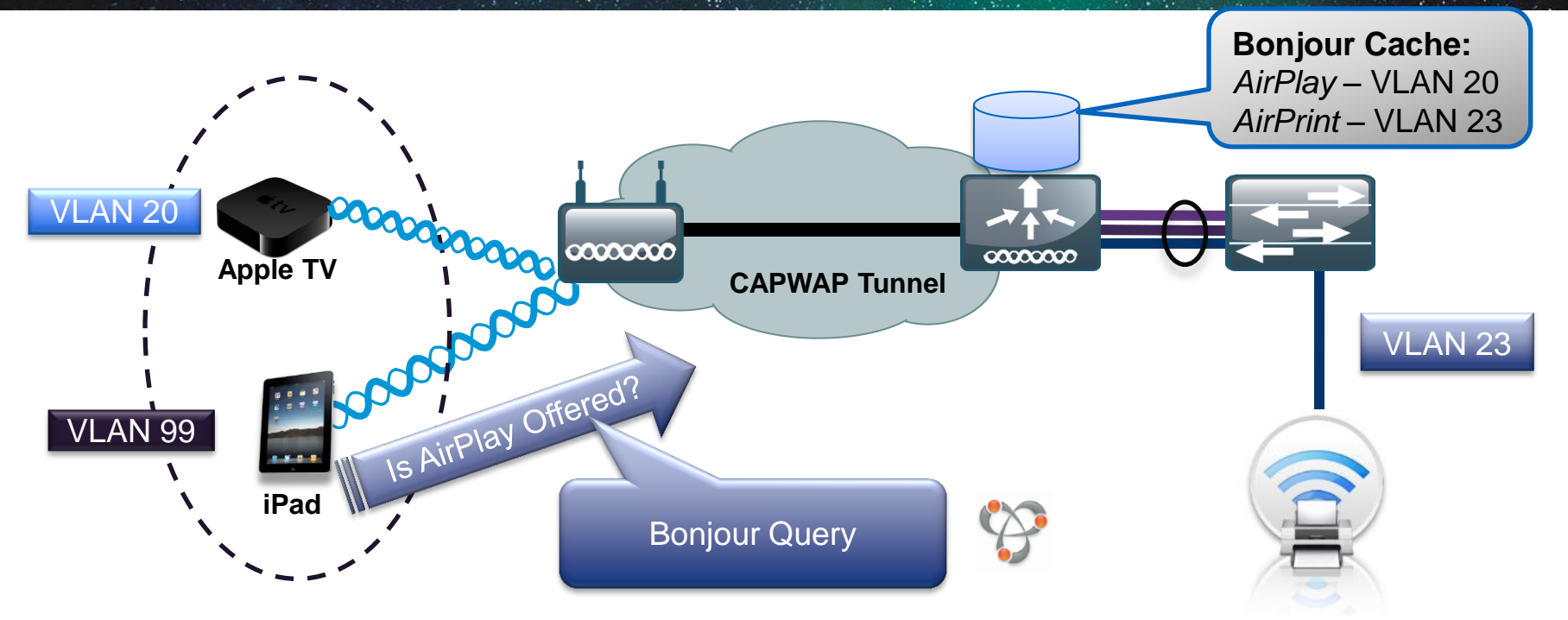

Step 3 –Listen for Client Service Queries for Services

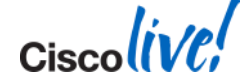

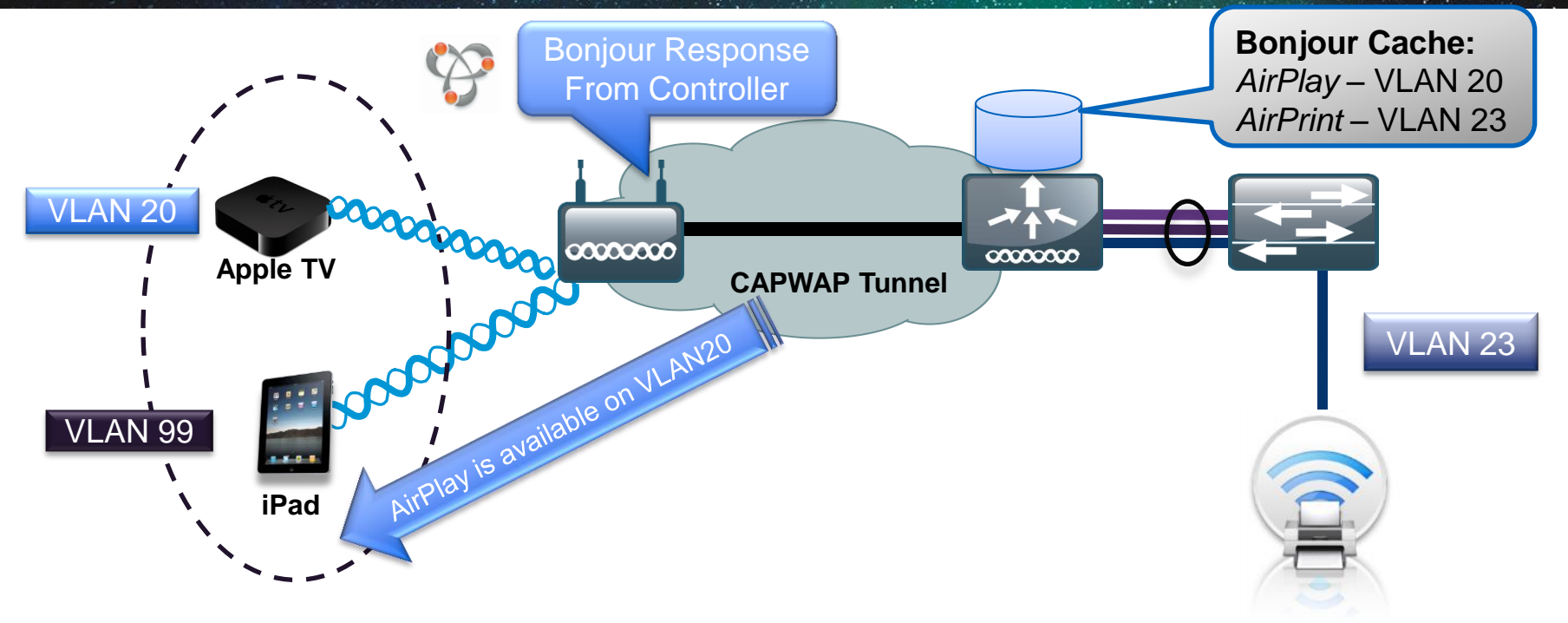

Step 4 – Respond to Client Queries (unicast) for Bonjour Services

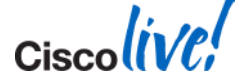

#### **Bonjour Traffic Optimisation**

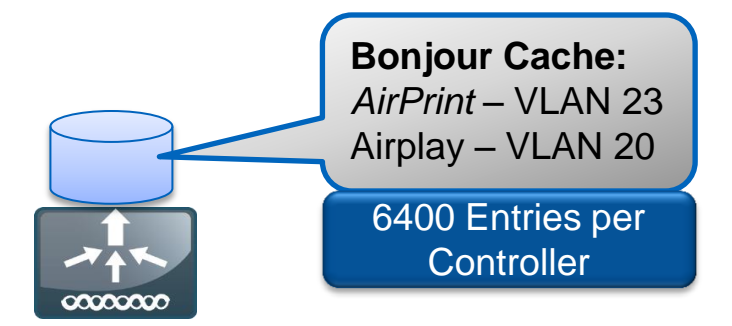

#### Reason for Traffic optimisation

Bonjour Service query is cached on Controller

Not forwarded

**Bonjour Client Query** 

- ✓ Unicast Response
- ✓ Not forwarded

#### 80% less Bonjour Traffic\*

\* For 4 Access Point Deployment

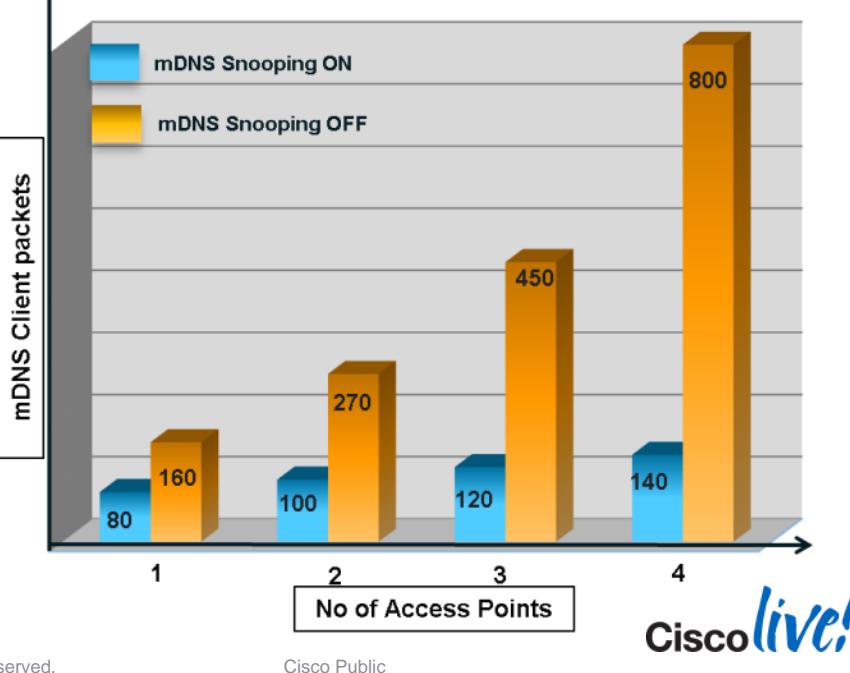

#### **Filter Services by User Group**

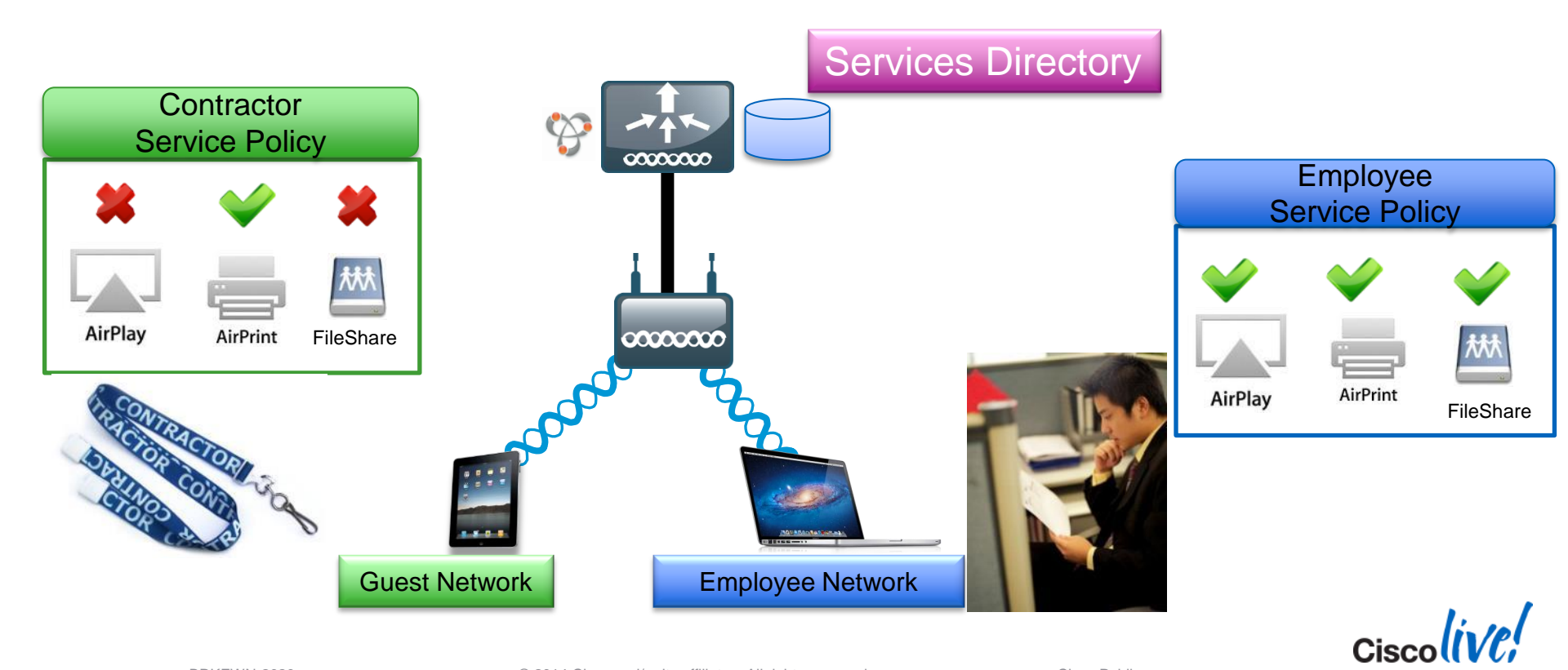

#### **Common Bonjour Services**

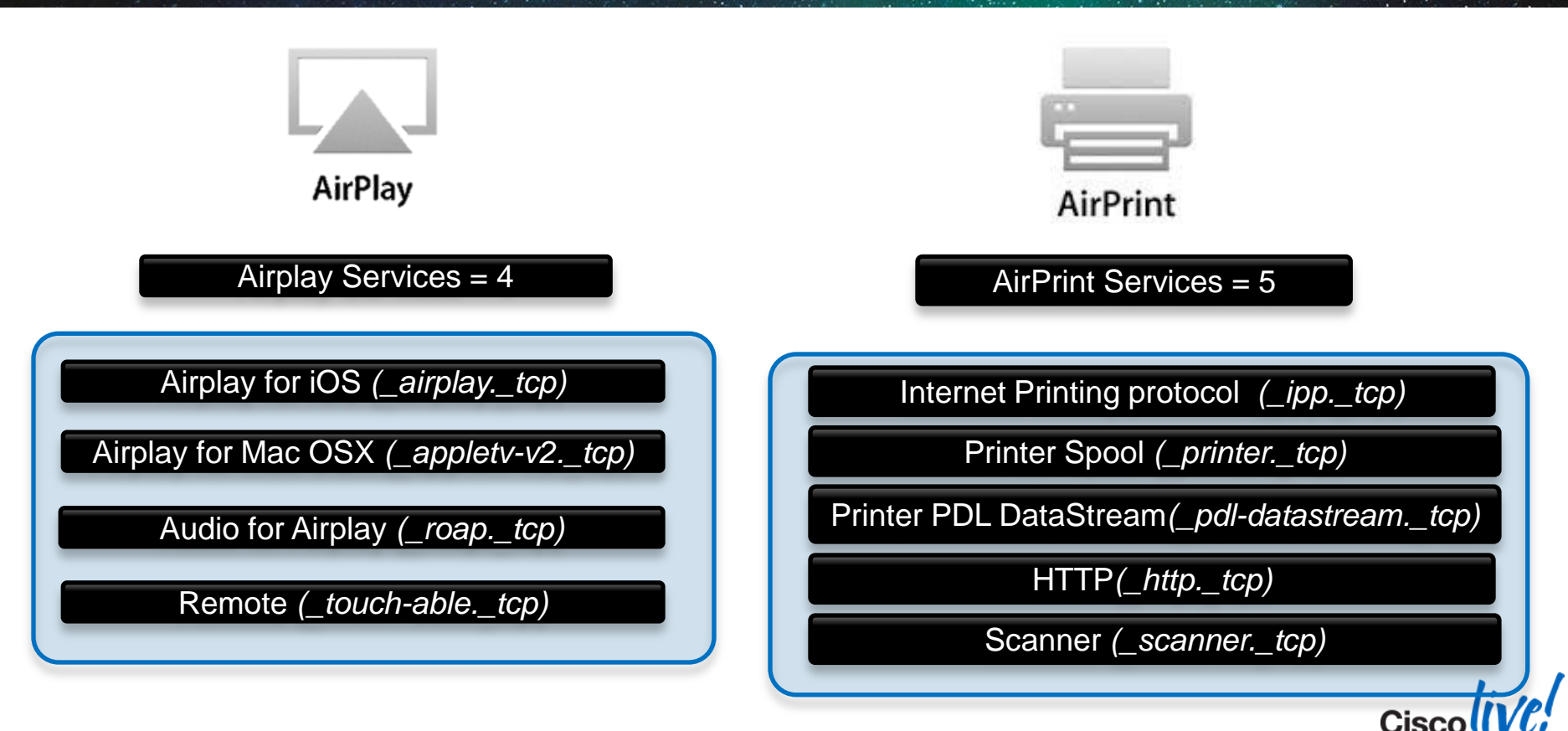

#### mDNS AP for a Non Layer 2 Adjacent Service

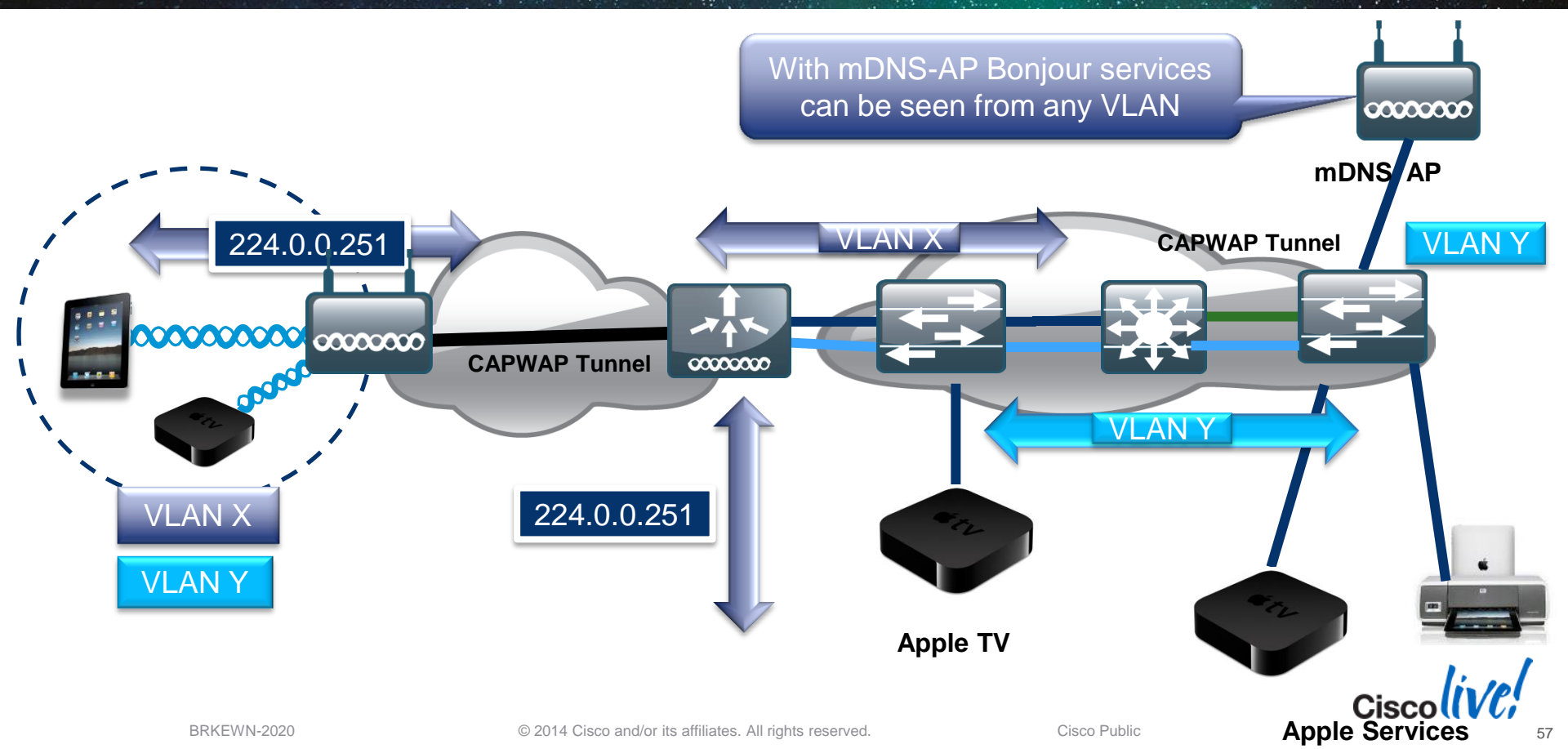

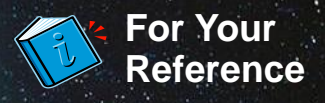

## Summary of Bonjour Enabled Devices

| ahaha                |                       |                            |                    |                 | Sa <u>v</u> e Configura | ation <u>P</u> ing Logout <u>R</u> efresh |
|----------------------|-----------------------|----------------------------|--------------------|-----------------|-------------------------|-------------------------------------------|
| CISCO                | MONITOR WLANS CO      | DNTROLLER WIRELESS SECORIT | MANAGEMENT COMMAND | 5 HELP FEEDBACK |                         |                                           |
| Controller           | mDNS Domain Name      | P > Summary                |                    |                 |                         |                                           |
| General<br>Inventory | Number of Domain Name | e-IP Entries 1             |                    |                 |                         |                                           |
| Interfaces           | Domain Name           | MAC Address                | IP Address         | Vlan Id         | Туре                    | TTL                                       |
| Interface Groups     | Apple-TV.local.       | 10:40:f3:e7:83:c4          | 10.10.20.101       | 20              | Wireless                | 4725                                      |
| Multicast            |                       |                            |                    |                 |                         |                                           |
| Network Routes       |                       |                            |                    |                 |                         |                                           |
| Internal DHCP Server |                       |                            |                    |                 |                         |                                           |
| Mobility Management  |                       |                            |                    |                 |                         |                                           |
| Ports                |                       |                            |                    |                 |                         |                                           |
| ▶ NTP                |                       |                            |                    |                 |                         |                                           |
| ▶ CDP                |                       |                            |                    |                 |                         |                                           |
| ▶ IPv6               |                       |                            |                    |                 |                         |                                           |
| ▼ mDNS               |                       |                            |                    |                 |                         |                                           |
| General<br>Profiles  |                       |                            |                    |                 |                         |                                           |
| Domain Names         |                       |                            |                    |                 |                         |                                           |
| Advanced             |                       |                            |                    |                 |                         |                                           |
|                      |                       |                            |                    |                 |                         |                                           |

| ahaha                  |                 |               |                      |                   |                  |                     |                   |               |                  | on   <u>P</u> ing   Lo | out   <u>R</u> efresh |
|------------------------|-----------------|---------------|----------------------|-------------------|------------------|---------------------|-------------------|---------------|------------------|------------------------|-----------------------|
| CISCO                  | <u>M</u> ONITOR | <u>W</u> LANs | <u>C</u> ONTROLLER   | W <u>I</u> RELESS | <u>S</u> ECURITY | M <u>A</u> NAGEMENT | C <u>O</u> MMANDS | HE <u>L</u> P | <u>F</u> EEDBACK |                        |                       |
| Controller             | mDNS Do         | omain Na      | ame IP > Sum         | mary              | 1                |                     |                   |               |                  |                        |                       |
| General                | Number o        | of Domain N   | Jame-IP Entries      | 3                 |                  |                     |                   |               |                  |                        | ,                     |
| Inventory              |                 |               |                      |                   |                  |                     |                   |               |                  |                        |                       |
| Interfaces             | Domain N        | ame           | M                    | AC Address        |                  | IP Address          |                   |               | ¥lan Id          | Туре                   |                       |
| Interface Groups       | Adler-Dell4     | 500.local.    | 00                   | :26:b9:cb:ee:f    | 2                | 10.50.10.19         | 1                 |               | 0                | Wired                  |                       |
| Multicast              | Dell-M2300      | -MA2.local.   | 00                   | :1c:23:36:3e:0    | 13               | 10.70.0.59          |                   |               | 0                | mDNS A                 | P                     |
| Network Routes         | Office-Appl     | e-TV.local.   | 70                   | :56:81:db:cd:a    | 1 <b>0</b>       | 10.70.0.206         |                   |               | 0                | mDNS A                 | P                     |
| Redundancy             |                 |               |                      |                   |                  |                     |                   |               |                  |                        |                       |
| 🕨 Internal DHCP Server | 1. Maxim        | um of 500 (   | entries will be disp | olayed.           |                  |                     |                   |               |                  |                        |                       |
| 🕨 Mobility Management  |                 |               |                      |                   |                  |                     |                   |               |                  |                        |                       |

#### **Location Specific Service for Bonjour**

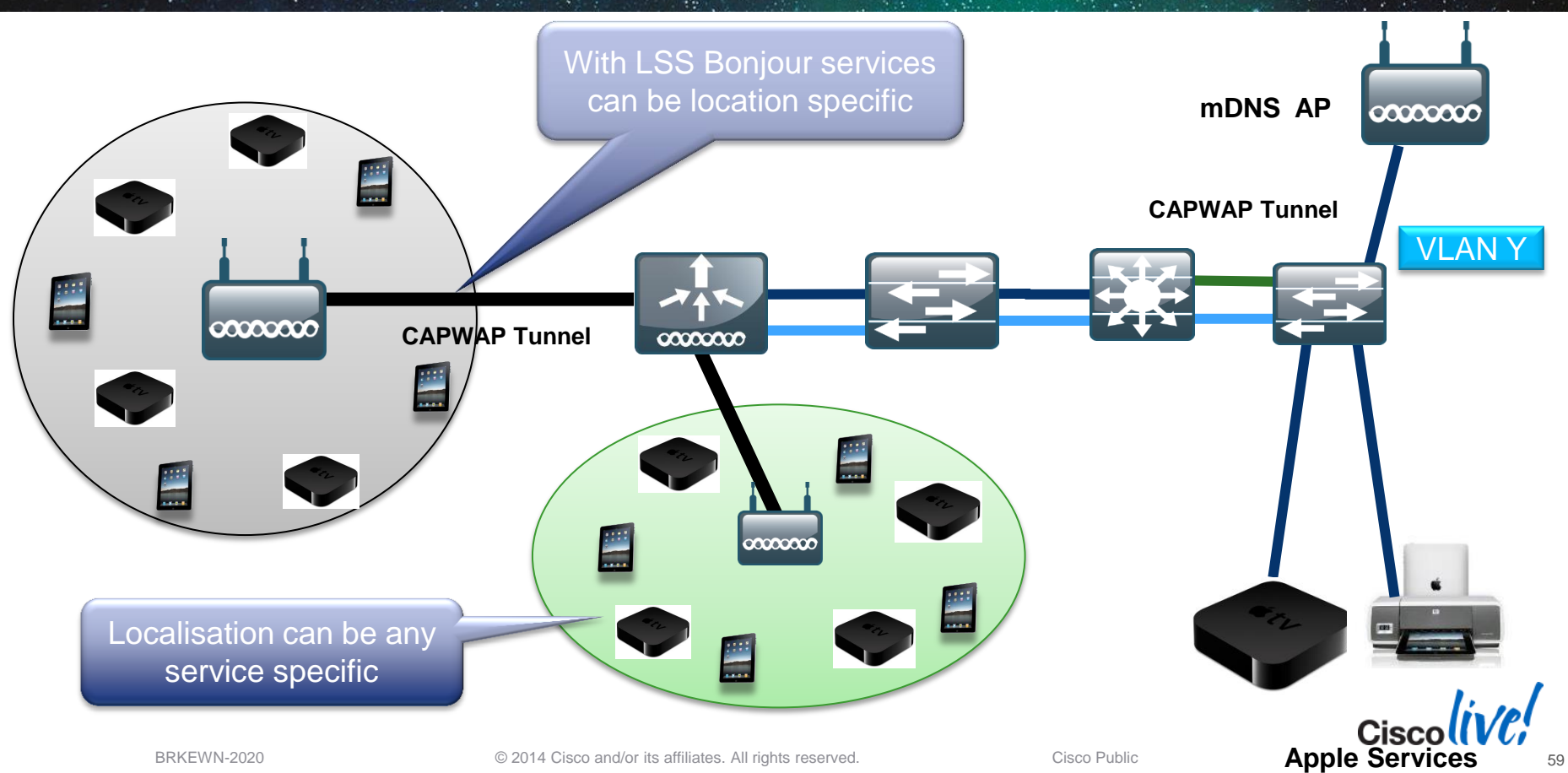

#### Summary Managing the BYOD Evolution

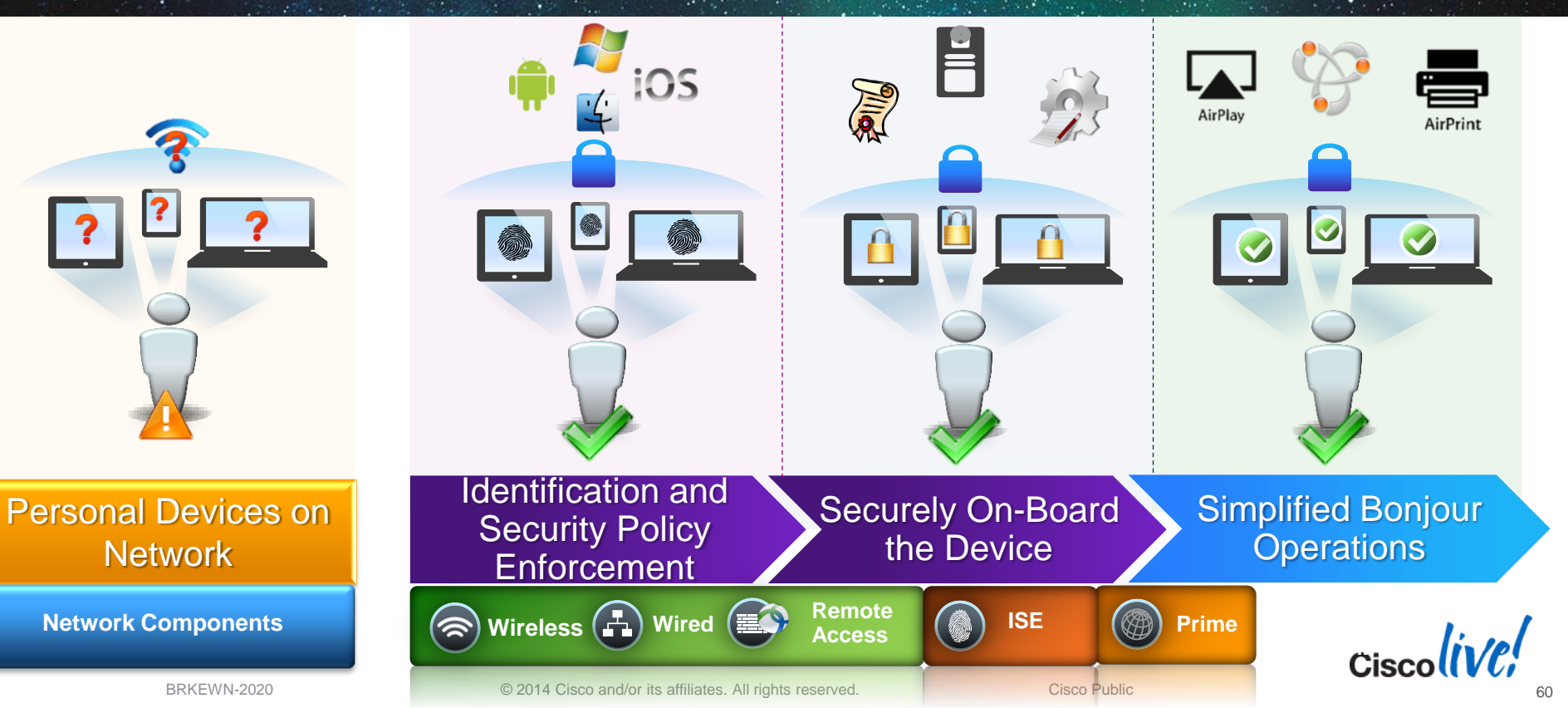

Ciscolive!

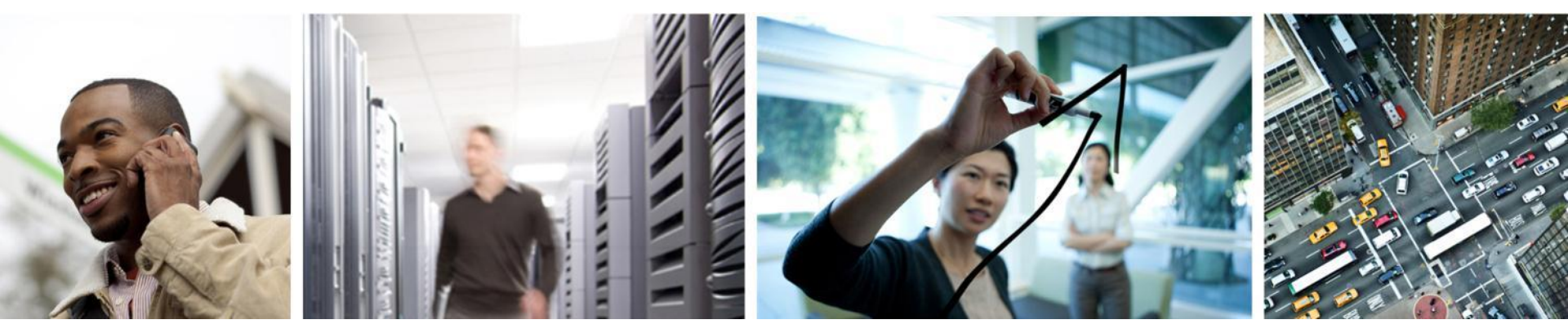

## Q & A

## **Complete Your Online Session Evaluation**

# Give us your feedback and receive a Cisco Live 2014 Polo Shirt!

Complete your Overall Event Survey and 5 Session Evaluations.

- Directly from your mobile device on the Cisco Live Mobile App
- By visiting the Cisco Live Mobile Site <u>www.ciscoliveaustralia.com/mobile</u>
- Visit any Cisco Live Internet Station located throughout the venue

Polo Shirts can be collected in the World of Solutions on Friday 21 March 12:00pm - 2:00pm

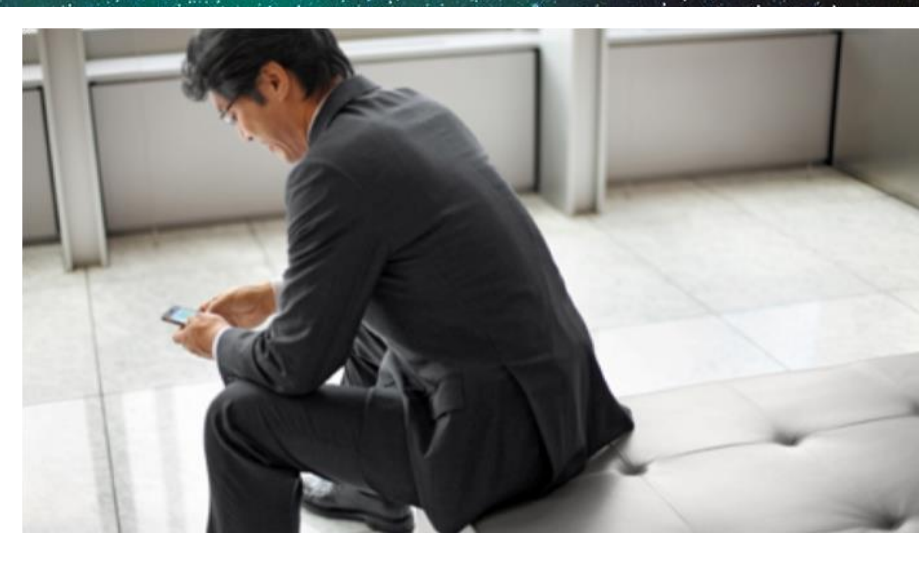

#### Learn online with Cisco Live!

Visit us online after the conference for full access to session videos and presentations. www.CiscoLiveAPAC.com

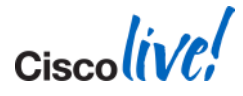

# 

Ciscolive!

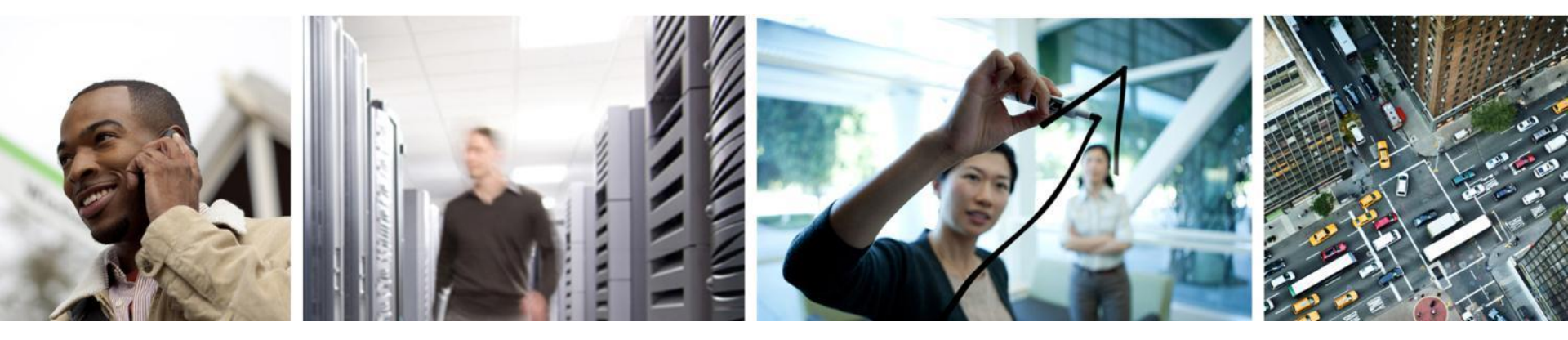

#### **Configurations for Your Reference**

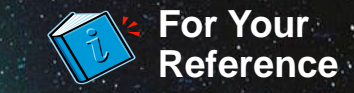

#### **FlexConnect and AAA Override**

Setting the VLAN for Locally Switched Clients

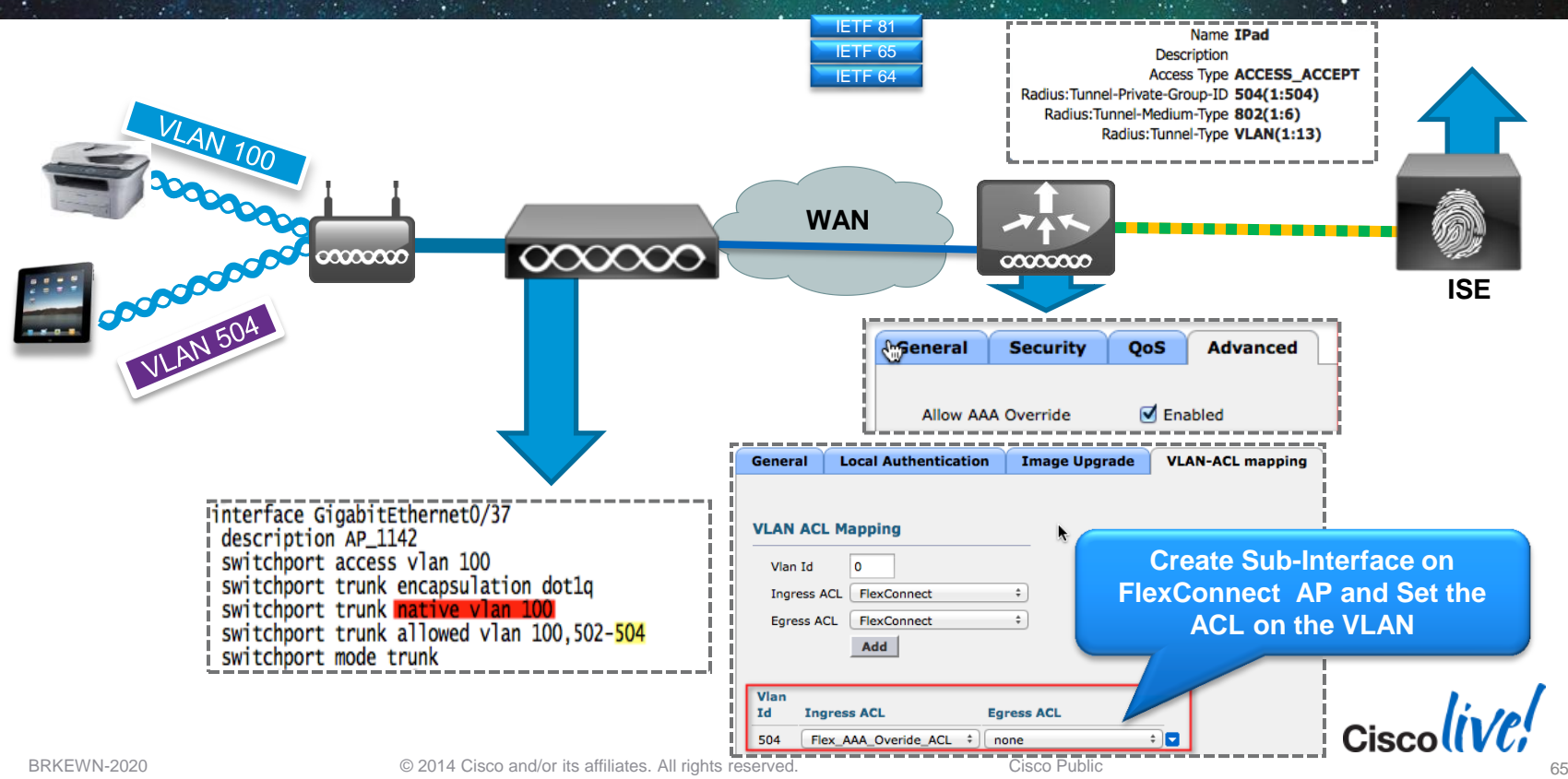

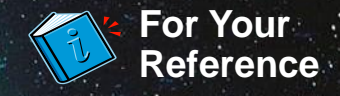

#### **Steps for Integrating the Controller and ISE**

#### 1. Configure WLAN for 802.1x Authentication

- Configure RADIUS Server on Controller
- Setup WLAN for AAA Override, Profiling and RADIUS NAC

#### 2. Configure ISE Profiling

Enable profiling sensors

#### 3. Setup Access Restrictions

• Configure ACLs to filter and control network access.

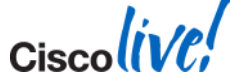

#### **Cisco Wireless Controller User-Based Policy AAA Override Attributes**

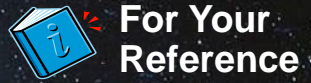

#### **Network Access**

- "Airespace-Interface-Name"
  - Sets the Interface to which the client is connected (VLAN).

#### **Network Restrictions**

- "Airespace-ACL-Name"
  - Sets the Access Control List used to filter traffic to/from the client.

#### Quality of Service

- "Airespace-QOS-Level"
  - Sets the maximum QoS queue level available for use by the client (Bronze, Silver, Gold or Platinum).
- "Airespace-802.1p-Tag" and/or "Airespace-DSCP-Tag"
  - Sets the maximum QoS tagging level available for use by the client.

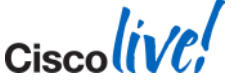

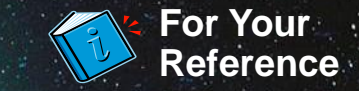

#### **URL** Redirection

Central Web Auth, Client Provisioning, Posture

.

 Redirect URL: For CWA, Client Provisioning, and Posture, URL value returned as a Cisco AV-pair RADIUS attribute.

Ex: cisco:cisco-av-pair=url-redirect= https://ip:8443/guestportal/gateway?sessionId=SessionIdValue&action=cwa

 Redirect ACL: Access devices must be locally configured with ACL that specifies traffic to be permitted (= redirected) or denied (= bypass redirection)

ACL value returned as a named ACL on NAD Ex: cisco:cisco-av-pair=url-redirect-acl=ACL-POSTURE-REDIRECT ACL entries define traffic subject to redirection (permit) and traffic to bypass redirection (deny)

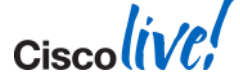

#### Configuring ISE as the Authentication Server « and Accounting Server

| Security                                                                                                    | RADIUS Auther                                                                                                    | ntication Serve     | rs > New                                                              |                               | < Ba         | ick Apply                              |                                     |
|----------------------------------------------------------------------------------------------------|----------------------------------------------------------------------------------------------------|---------------------|-----------------------------------------------------------------------|-------------------------------|--------------|----------------------------------------|-------------------------------------|
| AAA<br>General<br>RADIUS<br>Authentication<br>Accounting<br>Fallback<br>Enable "RF<br>Support O<br>Author<br>Password Policies | Server Index (Pric<br>Server IP Address<br>Shared Secret<br>C 3576" for<br>Change of<br>isation<br>Server Status | ority)<br>s<br>rmat | 3 •<br>10.10.10.10<br>ASCII •<br>(Designed for #<br>1812<br>Enabled • | FIPS customers and requires a | key wrap cor | npliant RADIUS server)                 |                                     |
| Local EAP     Priority Order                                                                                                   | Server Timeout                                                                                                   | MAC Delimite        | er Hyphen                                                             | ervers                        | 2            | Add to Account<br>to Receive<br>Statis | nting Servers<br>e Session<br>stics |
|                                                                                                    |                                                                                                    | Network<br>User     | Server<br>Index                                                       | Server Address                | Port         | IPSec                                  | Admin<br>Status                     |
|                                                                                                    | L.                                                                                                    | <b>V</b>            | <u>1</u>                                                              | 10.10.10.10                   | 1813         | Disabled                               | Enabled 🔽                           |

For Your Reference

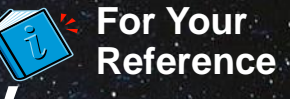

## **Configuring the WLAN for Secure Connectivity**

Enabling Secure Authentication and Encryption with WPA2-Enterprise

| ،،ا،،،ا،،<br>cısco | MONITOR WLANS CONTROLLER WIRELESS SECURITY MANAGEMENT |
|--------------------|-------------------------------------------------------|
| WLANs              | WLANs > Edit 'Corporate X' WPA2 Security with AES     |
| WLANs              | General Security QoS Policy-Mapping / Encryption      |
| Advanced           | Layer 2 Layer 3 AAA Servers                           |
|                    | Layer 2 Security WPA+WPA2                             |
|                    | Fast Transition                                       |
|                    | Fast Transition                                       |
|                    | PMF Disabled -                                        |
|                    | WPA+WPA2 Parameters                                   |
|                    | WPA Policy                                            |
|                    | WPA2 Policy                                           |
|                    | WPA2 Encryption VAES                                  |
|                    | Authentication Key Management                         |
|                    | 802.1X 📝 Enable                                       |

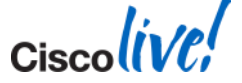

Cisco Public

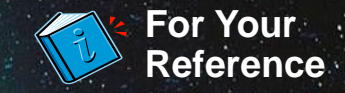

#### Setting the WLAN QoS Level for Override

Using WMM, the QoS Level is Based on the Marking of the Packet.

| ululu<br>cisco                                        | MONITOR <u>W</u> LA                                                           | Ns <u>C</u> ONTROLLER                      | W <u>I</u> RELESS                                | <u>s</u> ecurity | M <u>A</u> NAGEMENT                                                         |
|-------------------------------------------------------|-------------------------------------------------------------------------------|--------------------------------------------|--------------------------------------------------|------------------|-----------------------------------------------------------------------------|
| WLANs                                                 | WLANs > Edit                                                                  | 'Corporate X'                              |                                                  |                  |                                                                             |
| <ul> <li>WLANs<br/>WLANs</li> <li>Advanced</li> </ul> | General S<br>Quality of Ser<br>Application Vi<br>AVC Profile<br>Netflow Monit | vice (QoS) Plai<br>sibility V E<br>nor nor | Policy-Mapp<br>tinum (voice)<br>inabled<br>ine v | ing Adva         | nced<br>This Acts As<br>Upper Limi<br>Ceiling for<br>WLAN's Q<br>Configurat |

- If WMM is set to Allowed, the Quality of Service configuration serves as a limit for the entire SSID.
- Ensure all controller uplinks, media servers and Access Points have proper Quality of Service trust commands in IOS.

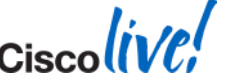

#### **Configuring the WLAN for ISE Identity-based Networking Cont'd**

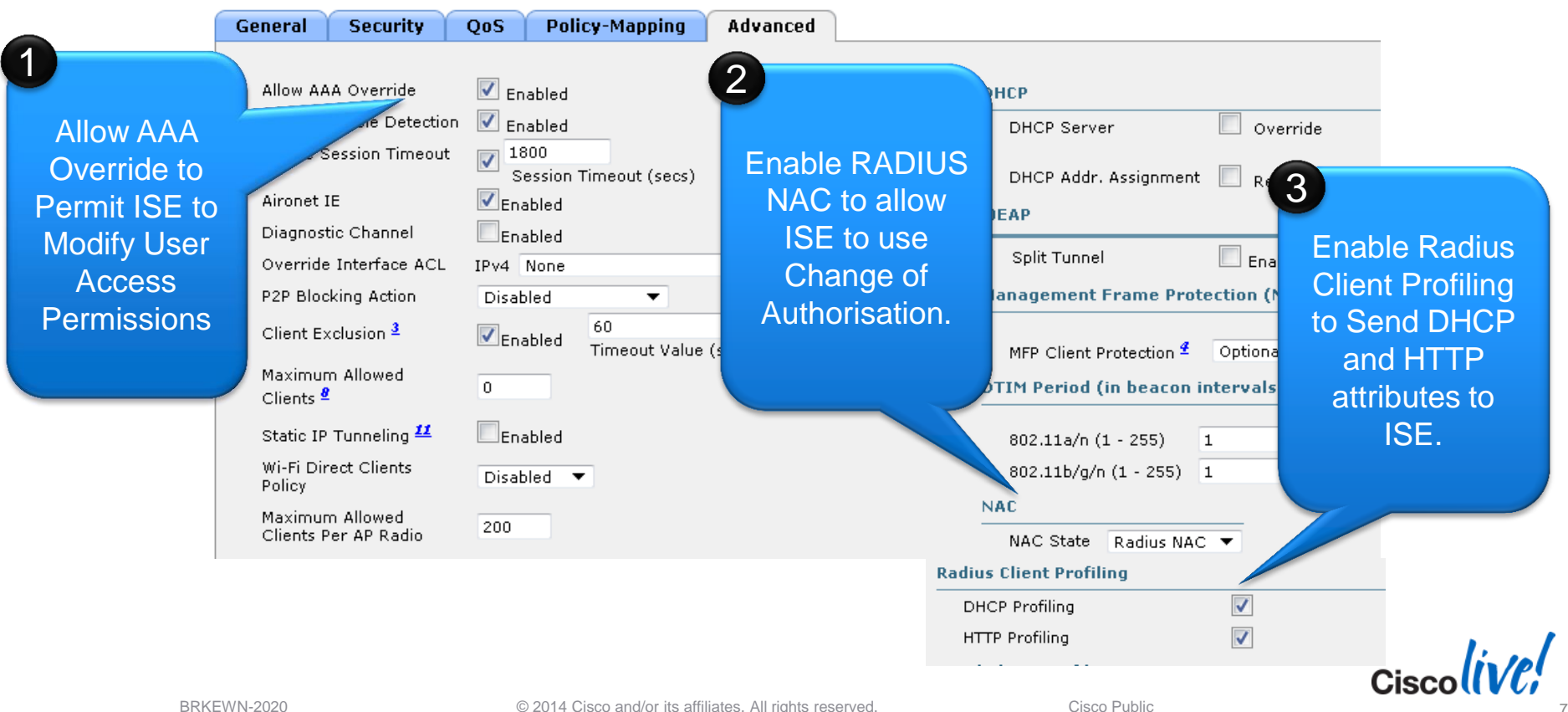

For Your Reference
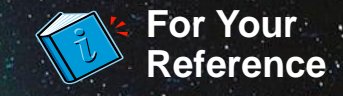

# **Configuring ISE Profiling Sensors**

| - 17 |                                  |                     |
|------|----------------------------------|---------------------|
| × 1  | ▼ DHCP                           |                     |
|      | Interface                        | GigabitEthernet 0 👻 |
|      | Port                             | 67                  |
|      | Description                      | DHCP                |
| ~    | DHCPSPAN                         |                     |
|      |                                  |                     |
| ~    | ▼ HTTP                           |                     |
|      | Interface                        | GigabitEthernet 0   |
|      | Description                      | HTTP                |
|      | Description                      |                     |
| ~    | ▶ RADIUS                         |                     |
|      |                                  |                     |
| × 1  | Network Scan (NMAP)              |                     |
|      | Description                      | NMAP                |
|      | Manual Scan Subnet               |                     |
|      | Run Scan Cancel Scan             | de                  |
|      | Click to see latest scan results |                     |
|      |                                  |                     |

- Profiling relies on a multitude of "sensors" to assess the client's device type.
- Profiling can always be achieved through a span port, more efficient profiling is achieved through sensors which selectively forward attributes.

## For DHCP Profiling:

- Option A: Use v7.2 MR1 code to send DHCP attributes in RADIUS accounting messages.
- Option B: Use Cisco IOS "ip helper" addressed to ISE on switches adjacent to the WLC.

## For HTTP Profiling:

Use the Web-Authentication redirect to get the HTTP user agent.

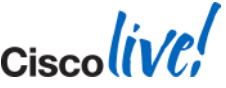

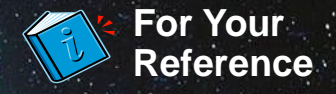

## **Steps for Configuring Device Provisioning**

## 1. Configure Integration with External CA Server

- Define SCEP URL and certificates.
- Example Active Directory, CA Server or Internal DB.

## 2. Define Supplicant Provisioning Profile

Define what security and EAP type is deployed to end devices.

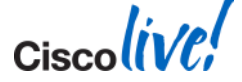

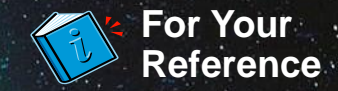

## **Configuring SCEP Integration on the ISE**

The ISE Must Point to the SCEP Server and Have a Valid Certificate Signed by the CA

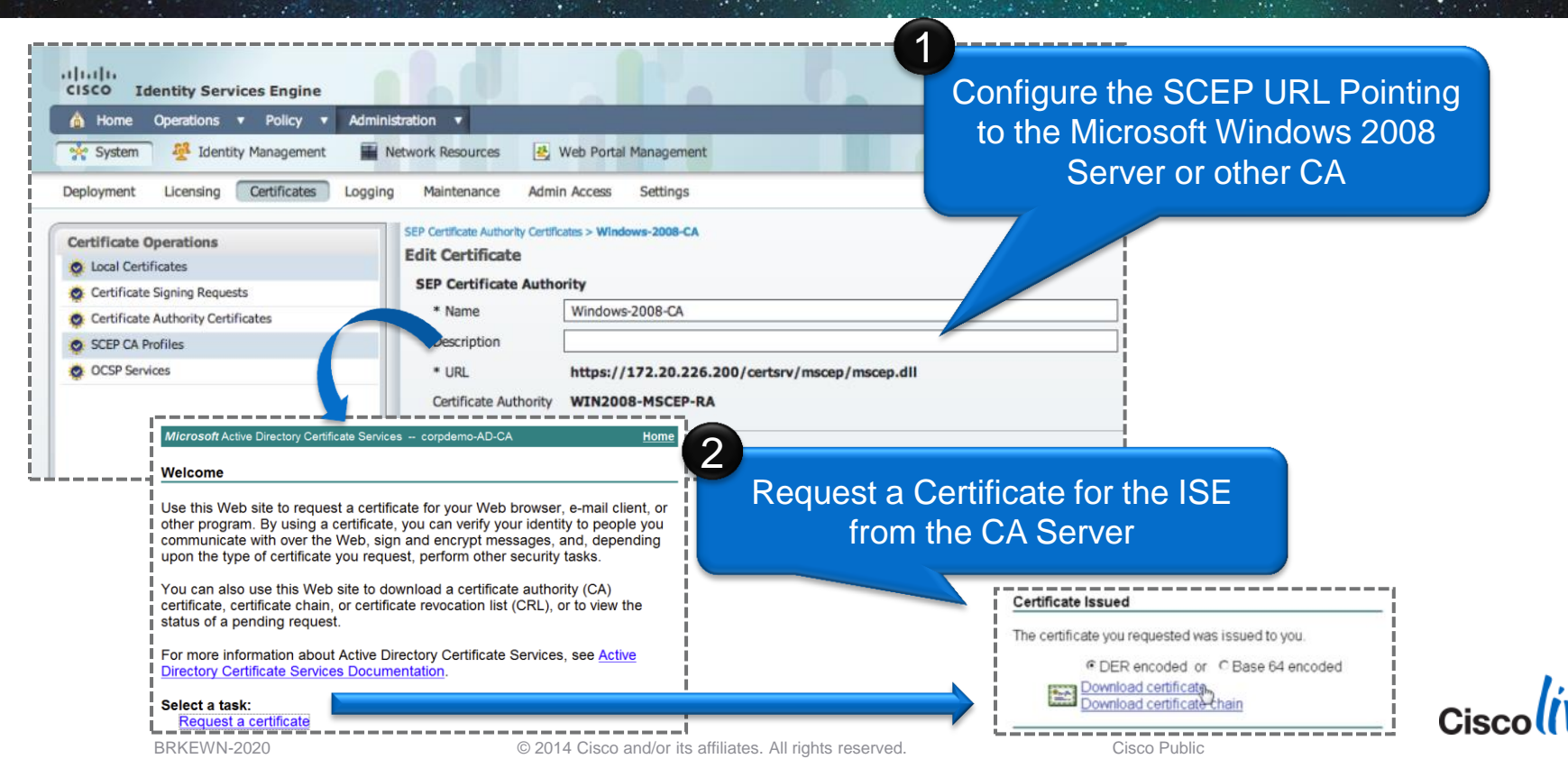

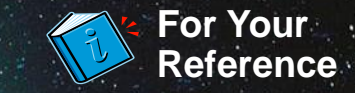

# **Configuring Certificates on the ISE**

Certificates are Used for HTTPS and EAP Connections

| CISCO Identity Services Engine                                              |                                                  |            |                  |                        |  |  |  |  |
|-----------------------------------------------------------------------------|--------------------------------------------------|------------|------------------|------------------------|--|--|--|--|
| 💧 Home Operations 🔻 Policy 🔻 Admi                                           | istration 🔻                                      |            |                  |                        |  |  |  |  |
| 🔆 System 🖉 Identity Management 🗮 Network Resources 🔮 Web Portal Management  |                                                  |            |                  |                        |  |  |  |  |
| Deployment Licensing Certificates Logging Maintenance Admin Access Settings |                                                  |            |                  |                        |  |  |  |  |
| Certificate Operations                                                      | Local Certificates                               | Game, or i | Certificate      |                        |  |  |  |  |
| Cartificate Signing Requests                                                | / Edit 🕂 Add 🐨 Export 🗙 Delete                   |            |                  |                        |  |  |  |  |
| Certificate Authority Certificates                                          | Friendly Name                                    | Protoc     | Issued To        | Issued By              |  |  |  |  |
| SCEP CA Profiles                                                            | Default self-signed server certificate           |            | ise.corpdemo.net | ise.corpdemo.net       |  |  |  |  |
| OCSP Services                                                               | ise.corpdemo.net#Go Daddy Secure Certification / | A HTTPS    | ise.corpdemo.net | Go Daddy Secure Certif |  |  |  |  |
|                                                                             | ise.corpdemo.net#corpdemo-AD-CA#00002            | EAP        | ise.corpdemo.net | corpdemo-AD-CA         |  |  |  |  |
|                                                                             |                                                  |            |                  |                        |  |  |  |  |

## Use the Certificate from Your CA Server for EAP Authentication

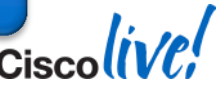

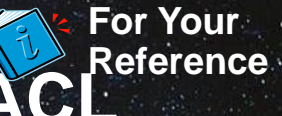

## Configuring the Web-Authentication Redirect ACL The ACL is Used in HTTP Profiling as Well as Posture and Client Provisioning

|                                                                                                    |               |                  |                     |                          |                                  |                     |                             |                         | Sa <u>v</u> e Co    | onfiguration         | <u>P</u> ing   Logout   <u>R</u> efr | esh       |
|----------------------------------------------------------------------------------------------------|---------------|------------------|---------------------|--------------------------|----------------------------------|---------------------|-----------------------------|-------------------------|---------------------|----------------------|--------------------------------------|-----------|
| cisco                                                                                                    | <u>M</u> ONI  | tor <u>w</u>     | LANs                |                          | WIRELESS                         | <u>S</u> ECURITY    | M <u>A</u> NAGEMENT         | C <u>O</u> MMANDS       | HELP FE             | EDBACK               |                                      |           |
| Security                                                                                                    | Acce          | ess Cor          | ntrol L             | ists > Edit              | 1                                |                     |                             |                         |                     | < Back               | Add New Rule                         |           |
| <ul> <li>▼ AAA</li> <li>General</li> <li>▼ RADIUS</li> <li>Authentication</li> </ul>                                                                                       | Gene<br>Acces | s List Nam       | ne                  | ACL-Web-F                | Redirect                         | This ACI            | ₋ will be re<br>ISE to re   | ferencec<br>estrict the | l by nar<br>e user. | ne by th             | he                                   |           |
| Fallback TACACS+ LDAP                                                                                                    | Deny          | Counters         |                     | 0                        | Destination                      |                     |                             |                         |                     |                      |                                      |           |
| Local Net Users<br>MAC Filtering<br>Disabled Clients<br>User Login Policies                                                                                                | <b>Seq</b>    | Action<br>Permit | 0.0.0<br>/<br>0.0.0 | ce IP/Mask<br>0.0<br>0.0 | IP/Mask<br>10.10.10 10<br>255.25 | Any                 | Any                         | Any                     | Any                 | Direction<br>Inbound | Number of Hits                       |           |
| Password Policies                                                                                                    | 2             | Permit           | 10.1<br>/<br>255.2  | 0.10.10<br>255 5.255     | 0.0.0.0<br>0.0.0                 | 1 <sub>0</sub> y    | Any                         | Any                     | Any                 | Outbound             | 0                                    |           |
| <ul> <li>Priority Order</li> <li>Certificate</li> <li>Access Control Lists<br/>Access Control Lists<br/>CPU Access Control Lists<br/>Elev Connect ACLs         </li> </ul> |               |                  |                     | Us                       | se the IS                        | E server<br>traffic | 's IP addre<br>to that site | ess to alle<br>e.       | ow only             |                      |                                      |           |
|                                                                                                    |               |                  |                     |                          |                                  |                     |                             |                         |                     |                      | Cis                                  | :;<br>;CO |

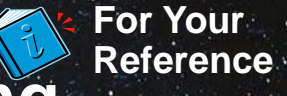

## **Authorisation Rules for Supplicant Provisioning**

## Example Rule Set to Force PEAP Devices to Register.

| cisco I         | dentity Services Engine             |                             |                                      |                         |                    | ise admin Logout Feedback |          |
|-----------------|-------------------------------------|-----------------------------|--------------------------------------|-------------------------|--------------------|---------------------------|----------|
| 💧 Home          | Operations   Policy                 | Administration 🔻            |                                      |                         |                    | 👓 Task Navigator 🔫 🕗      |          |
| 🔒 Authent       | ication 💿 Authorization             | Refiling 🖸 P                | osture 😡 Client Provisioning         | 🔄 Security Group Access | Policy Elements    |                           |          |
| uthorizatio     | on Policy                           |                             |                                      |                         |                    |                           |          |
| fine the Auth   | norization Policy by configuring ru | les based on identity group | os and/or other conditions. Drag an  | d drop rules to change  |                    |                           |          |
| First Matched I | Rule Applies 👻                      |                             |                                      | Th                      | e Supplica         | nt Provisioning Po        | ortal is |
| Eventions       | (0)                                 |                             |                                      |                         | Displaye           | d to PEAP Device          | S        |
| Exceptions      | (0)                                 |                             |                                      |                         |                    |                           |          |
| Standard        |                                     |                             |                                      |                         |                    |                           |          |
| Status          | Rule Name                           | Conditio                    | ns (identity groups and other condit | tions)                  | Permi, ons         |                           |          |
|                 | Black List Default                  | if Blackli                  | ŧ                                    | the                     | n Blacklist_Access | Edit   🗸                  |          |
|                 | BYOD_CP                             | if Network                  | Access:EapTunnel EQUALS PEAP         | the                     | n BYOD_CP          | Edit   🕶                  |          |
|                 | Access                              | if Network                  | Access:EapAuthentication EQUALS      | EAP-TLS the             | n PermitAccess     | Edit   🕶                  |          |
|                 | EAP-TLS L                           | lsers Get Eu                | DenyAccess                           |                         |                    | Edit   🕶                  |          |
|                 | Ac                                  | cess                        |                                      |                         |                    | '                         |          |

Cisco

## **Defining the Supplicant Provisioning Authorisation Profile**

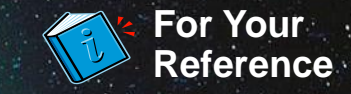

| 👌 Home Operations 🔻 Policy 🔻 Admin                                                                                                    | istration 🔹                                                                                                    | 👓 Task Navigator 👻 🕗                   |         |
|----------------------------------------------------------------------------------------------------|----------------------------------------------------------------------------------------------------|----------------------------------------|---------|
| 🛃 Authentication 🛛 💿 Authorization 🔀 F                                                                                                    | Profiling 💿 Posture 🕞 Client Provisioning 📄 Security Group Access 🔒 Policy Elements                                                                                                    |                                        |         |
| ictionaries Conditions Results                                                                                                    |                                                                                                    |                                        |         |
| Results                                                                                                    | Authorization Profile                                                                                                    | Configure Redirect ACL On WL           |         |
| ٩                                                                                                    | * Name BYOD CP                                                                                                    |                                        |         |
| <b>€-</b> ≡ 1 8.                                                                                                    | Desetetion of the second                                                                                                    |                                        |         |
| Authentication                                                                                                    | Client Provisioning                                                                                                    |                                        | Any Any |
| Authorization                                                                                                    | * Access Type ACCESS_ACCEPT *                                                                                                    | 0.0.0.0 255.255.255.255                |         |
| Authorization Profiles                                                                                                    |                                                                                                    | 10.10.10.10 / 0.0.0.0 /                |         |
| Blacklist Access                                                                                                    | Common Tasks                                                                                                    | hit Any                                | Any Any |
| Cisco_IP_Phones                                                                                                    | DACL Name                                                                                                    | 255.255.255.255 0.0.0.0                |         |
|                                                                                                    |                                                                                                    |                                        |         |
| Senvaccess                                                                                                    | VLAN                                                                                                    |                                        |         |
| DenyAccess     PermitAccess                                                                                                    | VLAN                                                                                                    |                                        |         |
| PenyAccess     PermitAccess     Downloadable ACLs                                                                                                    | VLAN Voice Domain Permission                                                                                                    |                                        |         |
| Perrylaccess     PermitAccess     Downloadable ACLs     Dinine Posture Node Profiles                                                                                                    | VLAN Voice Domain Permission Voice Domain Permission Voice Domain Permission ACL_WEBAUTH_REI ACL_WEBAUTH_REI                                                                                                    | IRECT                                  |         |
| PerrylAccess     PerrnitAccess     Downloadable ACLs     Inline Posture Node Profiles     Profiling                                                                                                    | VLAN Voice Domain Permission Voice Domain Permission Veb Authentication Supplicant Provisioning ACL ACL_WEBAUTH_REI Auto Smart Port                                                                                                    | IRECT                                  |         |
| DenyAccess     DenyAccess     DenyIdadable ACLs     Inline Posture Node Profiles     Profiling     Posture                                                                                                    | VLAN     Voice Domain Permission     Web Authentication     Supplicant Provisioning ▼ ACL ACL_WEBAUTH_REP     Auto Smart Port                                                                                                    | IRECT                                  |         |
| DenyAccess PermitAccess Downloadable ACLs Inline Posture Node Profiles Profiling Posture Client Provisioning Client Provisioning                                                                                                    | VLAN     Voice Domain Permission     Web Authentication     Supplicant Provisioning ▼ ACL ACL_WEBAUTH_REF     Auto Smart Port     Filter-ID                                                                                                    | IRECT                                  |         |
| DenyAccess     PermitAccess     Denvnloadable ACLs     Inline Posture Node Profiles     Profiling     Posture     Cient Provisioning     Security Group Access                                                                                                    | VLAN     Voice Domain Permission     Web Authentication Supplicant Provisioning ▼ ACL ACL_WEBAUTH_REI     Auto Smart Port     Filter-ID     2                                                                                                    | IRECT                                  |         |
| Conversional and the set of the set of the  | <ul> <li>VLAN</li> <li>Voice Domain Permission</li> <li>✓ Web Authentication Supplicant Provisioning ▼ ACL ACL_WEBAUTH_REF</li> <li>Auto Smart Port</li> <li>Filter-ID</li> <li>✓ Advanced Attributes Settings</li> </ul>                                                                                                    | IRECT                                  |         |
| PerrylAccess     PerrylAccess     Downloadable ACLs     Inline Posture Node Profiles     Profiling     Posture     Client Provisioning     Security Group Access                                                                                                    | <ul> <li>VLAN</li> <li>Voice Domain Permission</li> <li>✓ Web Authentication Supplicant Provisioning ▼ ACL ACL_WEBAUTH_REF</li> <li>Auto Smart Port</li> <li>Filter-ID</li> <li>✓ Advanced Attributes Settings</li> <li>✓ Select an item ♥ = Choose "Supplice</li> </ul>                                                                                                    | RECT                                   |         |
| DenyAccess     PermitAccess     Downloadable ACLs     Inline Posture Node Profiles     Profiling     Posture     Client Provisioning     Security Group Access                                                                                                    | <ul> <li>VLAN</li> <li>Voice Domain Permission</li> <li>✓ Web Authentication Supplicant Provisioning ▼ ACL ACL_WEBAUTH_REF</li> <li>Auto Smart Port</li> <li>Filter-ID</li> <li>✓ Advanced Attributes Settings</li> <li>✓ Select an item ♥ = Choose "Supplice"</li> </ul>                                                                                                    | ant Provisioning" for the              |         |
| Central Construction Central Construction Central Construction Central Central Centra | <ul> <li>VLAN</li> <li>Voice Domain Permission</li> <li>✓ Web Authentication Supplicant Provisioning          ACL ACL_WEBAUTH_REF</li> <li>Auto Smart Port</li> <li>Filter-ID</li> <li>✓ Advanced Attributes Settings</li> <li>✓ Select an item          <ul> <li>■ Choose "Supplication Report</li> <li>✓ Attributes Details</li> </ul> </li> </ul>                                                                                                    | ant Provisioning" for the irect Portal |         |
| CerryAccess PermiRAccess Downloadable ACLs Inline Posture Node Profiles Profiling Acsture Client Provisioning Security Group Access                                                                                                    | <ul> <li>VLAN</li> <li>Voice Domain Permission</li> <li>✓ Web Authentication Supplicant Provisioning          <ul> <li>AcL_WEBAUTH_REF</li> <li>Auto Smart Port</li> <li>Filter-ID</li> <li>Z</li> </ul> </li> <li>Advanced Attributes Settings         <ul> <li>Select an item</li> <li>=</li> <li>Choose "Supplicate Record Record Recor</li></ul></li></ul>                         | ant Provisioning" for the irect Portal |         |
| PerniAccess     PerniAccess     Downloadable ACLs     Inline Posture Node Profiles     Arofiling     Assure     Client Provisioning     Security Group Access                                                                                                    | VLAN     Voice Domain Permission     Web Authentication     Supplicant Provisioning     ACL     AcL_WEBAUTH_RE     Auto Smart Port     Filter-ID     Z     Advanced Attributes Settings     Select an item     © =     Choose "Supplicat     Reco     Access Type = ACCESS_ACCEPT     dsco-av-pair = uri-redirect-adta_ACL_WEBAUTH_RE     dsco-av-pair = uri-redirect-adta_ACL_WEBAUTH_RE     dsco-av-pair = uri-redirect-adta_ACL_WEBAUTH_RE                                                                                                    | ant Provisioning" for the irect Portal |         |
| DemyAccess DemyAccess Demildactes Downloadable ACLs Downloadable ACLs Inline Posture Node Profiles Drafting Dature Client Provisioning Security Group Access                                                                                                    | <ul> <li>VLAN</li> <li>Voice Domain Permission</li> <li>✓ Web Authentication</li> <li>Supplicant Provisioning          <ul> <li>ACL ACL_WEBAUTH_REF</li> <li>Auto Smart Port</li> <li>Filter-ID</li> <li>Zelect an item</li> <li>=</li> <li>Choose "Supplicate Record Record R</li></ul></li></ul> | ant Provisioning" for the irect Portal | lise    |

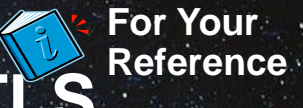

# **Supplicant Provisioning Configuration: EAP-TLS**

## Using the ISE to Provision Certificates

|                                                                                                    | Native Supplicant Profile                         |
|----------------------------------------------------------------------------------------------------|---------------------------------------------------|
| Administration  Administration                                                                                                   | Name EAP-TLS Provision                            |
| 💶 Authentication 🕑 Authorization 🔀 Profiling 👰 Posture 🗔 Client Provisioning 🔄 Security Group Access 🔱 Policy Element            | Description                                       |
| For Native Supplicant Configuration: wizard profile and/or wizard.                                                               | *Operating System                                 |
|                                                                                                    | * Connection Type 🔲 Wired                         |
| Rule Name Identity Groups Operating Systems Other Conditions Results                                                             | V Wireless                                        |
| Windows If Any 💠 and Windows 🔶 and ActiveDirectory:ExternalGroups E 💠 then NACAgent 4.9                                          | *SSID CorporateX                                  |
| Mac OSX If Any $rightarrow$ and Mac OSX $rightarrow$ and ActiveDirectory:ExternalGroups E $rightarrow$ then NACAgent             | Security WPA2 Enterprise     Allowed Protocol TLS |
| BYOD IOS If Any 💠 and Mac iOS All 💠 and ActiveDirectory:ExternalGroups E 💠 then EAP-TLS_Provis                                   | * Key Size 2048                                   |
| BYOD Android If Any $rightarrow$ and Android $rightarrow$ and ActiveDirectory:ExternalGroups E $rightarrow$ then EAP-TLS_Provise | ion 🔶                                             |
|                                                                                                    | 2                                                 |
| Define Who Can ActiveDirectory:ExternalGroups E then EAP-TLS_Provision -                                                         | Use WPA2 Security and                             |
| Provision Dovisor                                                                                                    | TLS for the EAD Type                              |
| ActiveDirectory:Exter                                                                                                    | TLS IOI IIIE EAP Type                             |
|                                                                                                    |                                                   |
|                                                                                                    | li el                                             |
|                                                                                                    | Cisco((VC;                                        |

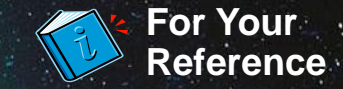

## **Client Provisioning Policy**

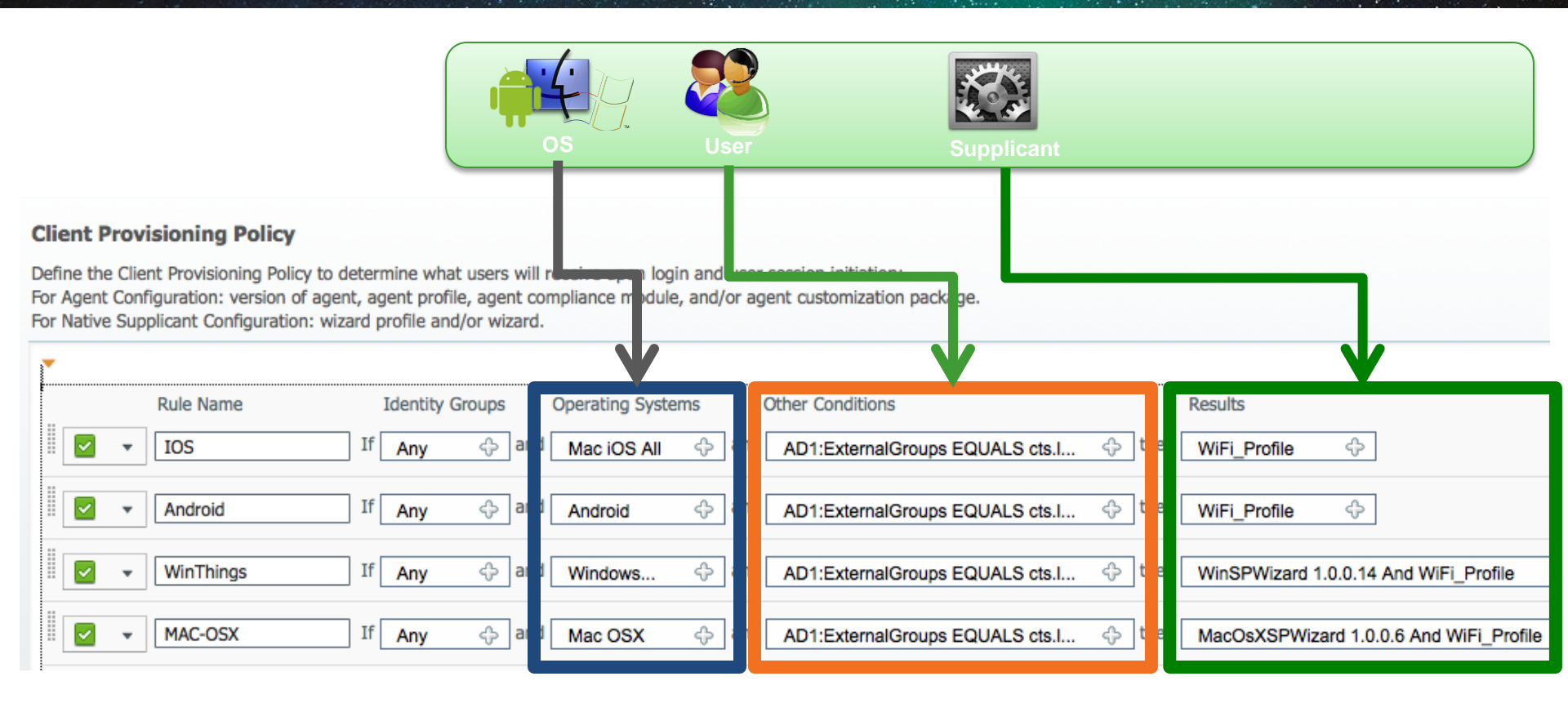

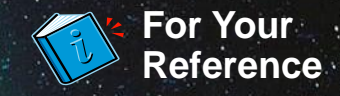

## Windows/Mac OS X Device Provisioning

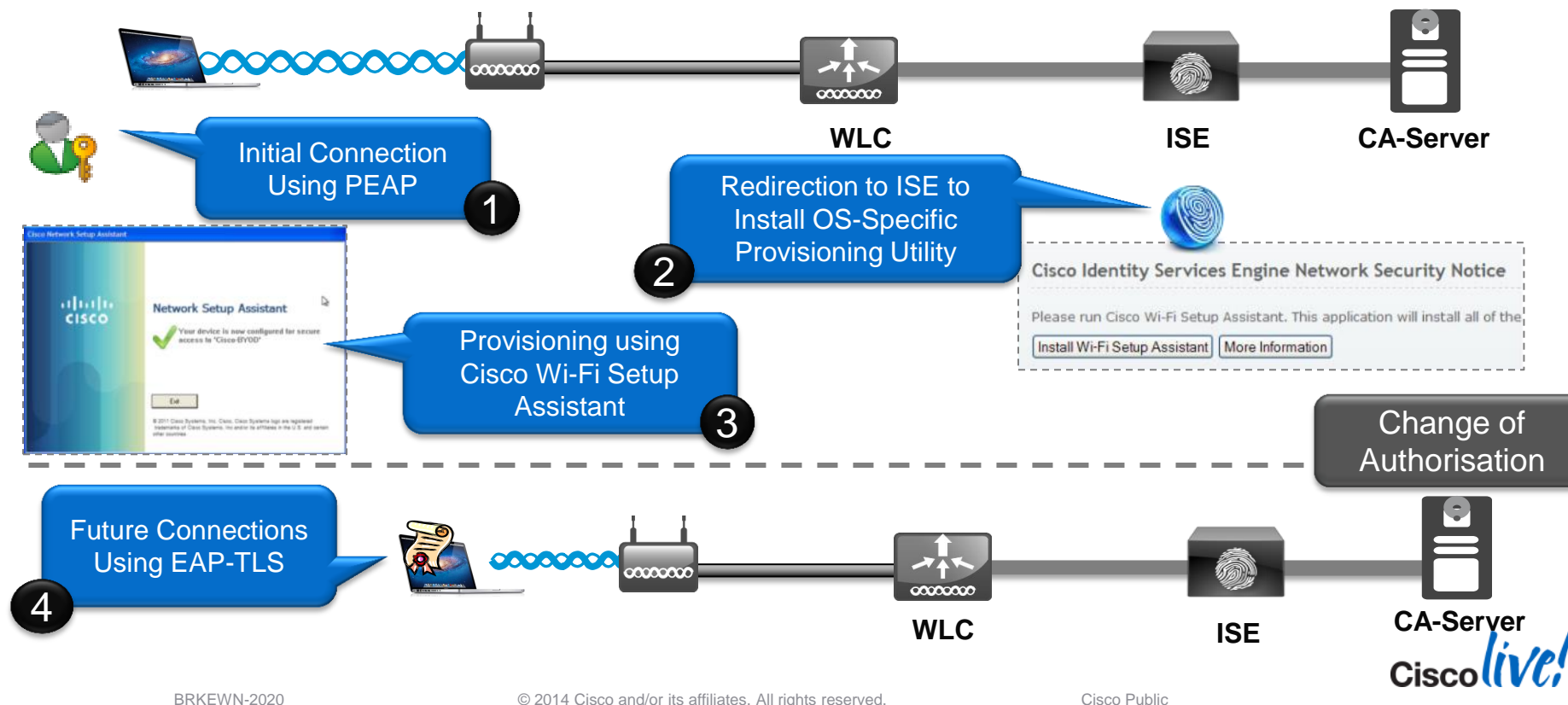

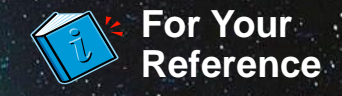

# **Staying Updated with Latest Applications**

- Protocol Pack allows adding more applications without upgrading or reloading AireOS
- NBAR2 Protocol List: <u>http://www.cisco.com/en/US/prod/collateral/iosswrel/ps6537/ps6558/ps6616/product\_bulletin\_c25-627831.html</u>
- Protocol Pack are released for specific NBAR Engine
  - AireOS 7.5 WLC has NBAR Engine 13 (protocol pack will be pp-adv-asr1k-152-4.S-13-3.0.0.pac)

| (Cisco C | Controller)  | >transfer  | downloa  | ad d    | atatype   | avc-protocol-pack      |
|----------|--------------|------------|----------|---------|-----------|------------------------|
| (Cisco C | Controller)  | >transfer  | downloa  | ad s    | tart      |                        |
| Mode     |              |            | 1        | FTP     |           |                        |
| Data Typ | e            |            |          | AVC     | Protocol  | Pack                   |
| FTP Serv | ver IP       |            | ••••• i  | А.В.    | C.D       |                        |
| FTP Serv | ver Port     |            |          | 21      |           |                        |
| FTP Path | 1            |            | ,        | /       |           |                        |
| FTP File | ename        |            | 1        | pp-a    | dv-asr1k  | -152-4.S-13-2.1.0.pack |
| FTP User | name         |            |          | cisc    | 0         |                        |
| FTP Pass | sword        |            |          | * * * * | * * * * * |                        |
| Starting | g tranfer of | AVC Proto  | col Pa   | ck      |           |                        |
| This may | / take some  | time.      |          |         |           |                        |
| Are you  | sure you wa  | nt to star | rt? (y/1 | N)      |           |                        |

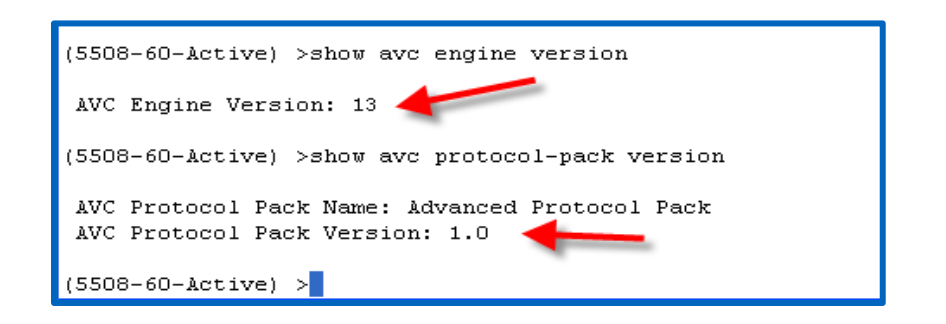

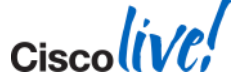

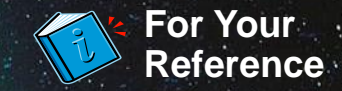

## **Bonjour Gateway Services Filter**

| ontroller               | mDNS                    |                          |          |                      |                              |       |                               |                                         |
|-------------------------|-------------------------|--------------------------|----------|----------------------|------------------------------|-------|-------------------------------|-----------------------------------------|
| General                 | Enable mDN              | IS Globally / Ad         | dd Se    | ervices              |                              |       |                               |                                         |
| Inventory<br>Interfaces | Global Configuration    |                          |          | cisco                | MONITOR WLANS CON            |       | <u>s</u> ecurity m <u>a</u> n | AGEMENT C <u>O</u> MMANDS HE <u>L</u> P |
| Interface Groups        | mDNS Global Snooping    |                          | 1        | Controller           | mDNS Profile > Edit          |       |                               |                                         |
| Multicast               | Query Interval (10-120) |                          | 15       |                      | Indito Promos Edit           |       |                               |                                         |
| Network Routes          |                         |                          |          | General              | Profile Name                 |       |                               | Corporate-Employees                     |
| Redundancy              | Master Services Databas |                          |          | Inventory            | Drofile Id                   |       |                               |                                         |
| Internal DHCP Server    | Select Service          | None                     | <b>.</b> | Interfaces           |                              |       | <b>N</b>                      | 5                                       |
| Mobility Management     | Ouery Status            | None                     |          | Interface Groups     | Service Count                |       |                               | 12                                      |
| Ports                   | Query status            |                          |          | Multicast            | No. of Interfaces Attached   |       |                               | 1                                       |
| NTP                     | Add                     |                          |          | Network Routes       | No. of Interface Groups Atta | ached | \                             | 0                                       |
| CDP                     |                         | Coming Chrise            |          | Redundancy           | No. of Wlans Attached        |       |                               | 1                                       |
| PMIPv6                  |                         | officient of local       |          | Internal DHCP Server |                              | mDN   | S Profile f                   | or Employee                             |
| IPv6                    |                         | _alpover.ccptcp.local.   |          | Mobility Management  | Services List                |       |                               |                                         |
| mDNIS                   | AirPrint-Spool          | printer, top.local       |          | Ports                | Service Name                 | AFP   |                               |                                         |
| General                 | AirPrint-ipp            |                          |          | NTD                  |                              |       |                               |                                         |
| Profiles                | AirTunes                | _raoptcp.local.          |          | L CDD                |                              | Add   |                               |                                         |
| bomain Names            | Airplay-Mac             | _appletv-v2tcp.local.    | V        |                      | Corvice Name                 |       |                               |                                         |
| Advanced                | Airplay-iOS             | _airplaytcp.local.       |          | ▶ PMIPv6             | AED                          |       |                               |                                         |
|                         | AppleRemoteDesktop      | _net-assistantudp.local. |          | ▶ IPv6               | AFP<br>AirDrint DDI          |       |                               |                                         |
|                         | AppleTV-Remote          | _touch-abletcp.local.    |          | ▼ mDNS               | AirPrint-PDC                 |       |                               |                                         |
|                         | HTTP                    | _httptcp.local           | 1        | General<br>Profiles  | AirPrint-ipp                 |       |                               |                                         |
|                         | Scanner                 | _scannertcp.local.       |          | Domain Names         | AirTunes                     |       |                               |                                         |
|                         |                         |                          |          | Advanced             | Airplav-Mac                  |       |                               |                                         |
|                         |                         |                          |          |                      | Airplav-iOS                  |       |                               |                                         |
|                         |                         |                          |          |                      |                              |       |                               |                                         |

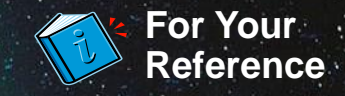

## Applying the Bonjour Gateway Profile

| WLAN                                                          | VLAN                      |
|---------------------------------------------------------------|---------------------------|
| WLANs > Edit 'AppTest-Cisco'                                  | Interfaces > Edit         |
| General Security QoS Policy-Mapping Advanced                  | _                         |
| mDNS                                                          | General Information       |
| mDNS Snooping 🛛 Enabled<br>mDNS Profile Corporate-Employees 🗸 | Interface Name contractor |
|                                                               | mDNS Profile              |

#### Controlling Bonjour Gateway Profile per Interface

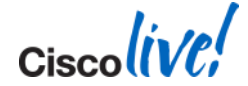

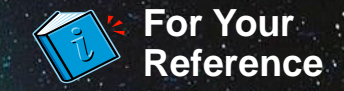

# **Configure mDNS- AP from CLI**

### 1. Configure switch port for mDNS-AP in trunk mode or Access Mode

interface GigabitEthernet1/0/17 switchport trunk encapsulation dot1q switchport trunk native vlan 70 switchport trunk allowed vlan 70,71 switchport mode trunk

2. Configure mDNS-AP

or Access Mode:

#### (WLC)> config mdns ap enable/disable <APName/all> - no VLAN Config in Access Mode

|                     |                          |                    |          |                      |                        | (                   |                 |
|---------------------|--------------------------|--------------------|----------|----------------------|------------------------|---------------------|-----------------|
| AP6073.5caa.030b    | 60:73:5c:aa:03:0b        | 1                  | 70       | AP6073.5caa.030b     | 60:73:5c:aa:03:0b      | 2                   | 70,71           |
| AP Name             | Ethernet MAC             | Number of Vlans    | VlanIder | AF Name<br>          | Ethernet MAC           | Number of Vlans     | Vlanident fiers |
| Number of mDNS APs. |                          | 1                  |          | Number of mDNS APs.  |                        | 1                   |                 |
| (Cisco Controller)  | >show mdns ap summary    |                    |          | ,, .                 |                        |                     |                 |
| Requested state is  | s alleady set on the Ar. | ·                  |          | (Cisco Controller) : | >show mdns ap summarv  |                     |                 |
| Requested state is  | s already set on the MP. |                    | 1        | -                    |                        |                     |                 |
| (Cisco Controller)  | >config mdns ap enable   | AP6073.5caa.030b v | lan 71   | (Cisco Controller) : | >config mdns ap vlan a | dd 71 AP6073.5caa.0 | 30b             |
|                     |                          |                    |          |                      |                        |                     |                 |

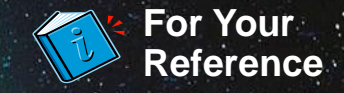

# **Configuring LSS Service from CLI**

1. Once the basic bonjour gateway setup is configured the LSS can be enabled by accessing the WLC CLI, LSS is disabled by default on the WLC

| (Cisco Controller) >show mdns s<br>Number of Services | 7   |        |       |                                 |
|-------------------------------------------------------|-----|--------|-------|---------------------------------|
| Service-Name                                          | LSS | Origin | No SP | Service-string                  |
| AirPrint                                              | No  | A11    | 1     | <br>_ipptcp.local.              |
| AirTunes                                              | No  | A11    | 2     | raop. tcp.local.                |
| AppleTV                                               | No  | A11    | 2     | airplay. tcp.local.             |
| HP Photosmart Printer 1                               | No  | A11    | 0     | universal. sub. ipp. tcp.local. |
| HP Photosmart Printer 2                               | No  | A11    | 1     | cups. sub. ipp. tcp.local.      |
| Printer                                               | No  | A11    | 0     | printer. tcp.local.             |
| Scanner                                               | No  | A11    | 0     |                                 |

## 2. Configure LSS services from CLI:

| (Cisco Controller) >config m                        | dns servic | e lss enab. | le all |                                 |
|-----------------------------------------------------|------------|-------------|--------|---------------------------------|
| (Cisco Controller) >show mdn:<br>Number of Services | s service  | summary     | . 7    |                                 |
| Service-Name                                        | LSS        | Origin      | No SP  | Service-string                  |
| AirPrint                                            | Yes        | A11         | 1      | ipp. tcp.local.                 |
| AirTunes                                            | Yes        | A11         | 2      | raop. tcp.local.                |
| AppleTV                                             | Yes        | A11         | 2      | airplay. tcp.local.             |
| HP Photosmart Printer 1                             | Yes        | A11         | 0      | universal. sub. ipp. tcp.local. |
| HP Photosmart Printer 2                             | Yes        | A11         | 1      | cups. sub. ipp. tcp.local.      |
| Printer                                             | Yes        | A11         | Ο      | printer. tcp.local.             |
| Scanner                                             | Yes        | A11         | Ο      |                                 |

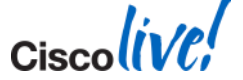

#